# Compact NSX 100-630 A Circuit breakers and switch-disconnectors

User manual 04/2010

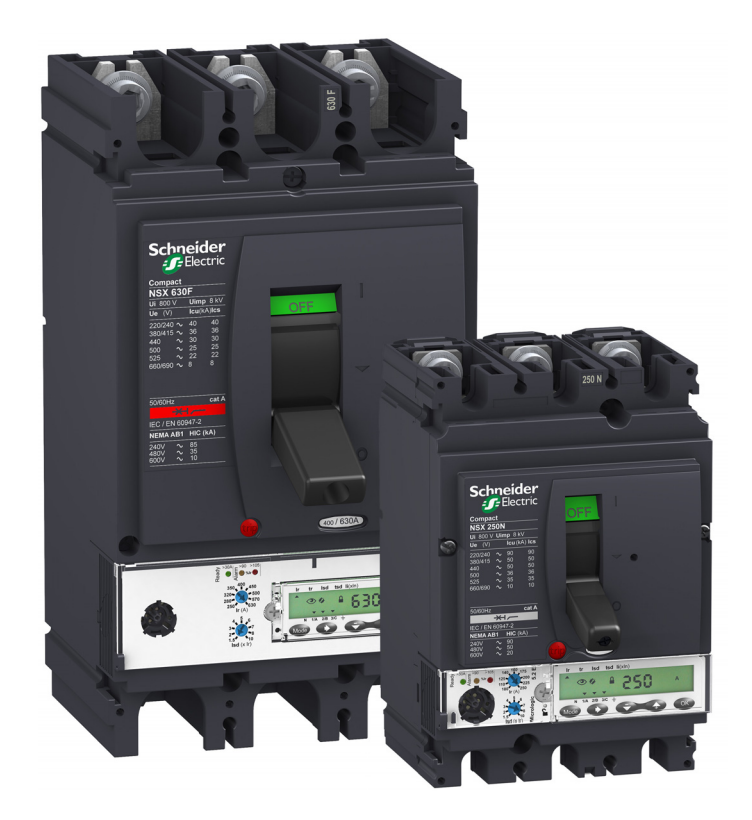

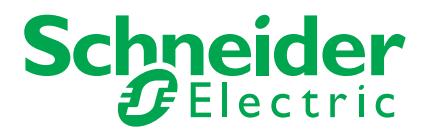

The information provided in this documentation contains general descriptions and/or technical characteristics of the performance of the products contained herein. This documentation is not intended as a substitute for and is not to be used for determining suitability or reliability of these products for specific user applications. It is the duty of any such user or integrator to perform the appropriate and complete risk analysis, evaluation and testing of the products with respect to the relevant specific application or use thereof. Neither Schneider Electric nor any of its affiliates or subsidiaries shall be responsible or liable for misuse of the information contained herein. If you have any suggestions for improvements or amendments or have found errors in this publication, please notify us.

No part of this document may be reproduced in any form or by any means, electronic or mechanical, including photocopying, without express written permission of Schneider Electric.

All pertinent state, regional, and local safety regulations must be observed when installing and using this product. For reasons of safety and to help ensure compliance with documented system data, only the manufacturer should perform repairs to components.

When devices are used for applications with technical safety requirements, the relevant instructions must be followed.

Failure to use Schneider Electric software or approved software with our hardware products may result in injury, harm, or improper operating results.

Failure to observe this information can result in injury or equipment damage.

© 2010 Schneider Electric. All rights reserved.

## **Table of Contents**

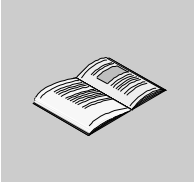

|           | Safety Information                                                                                                    |
|-----------|----------------------------------------------------------------------------------------------------|
|           | About the Book                                                                                                    |
| Chanter 1 | Description of the Compact NSX Circuit Breaker                                                                                                    |
|           | Quick Quarview of Your Circuit Breaker                                                                                                    |
| 1.1       | The Main Compact NSX Circuit Breaker Functions                                                                                                    |
|           | Identification of Compact NSX Circuit Breakers                                                                                                    |
|           | Operating the Switchgear When Energized                                                                                                    |
|           | Do Energizing the Switchgeor                                                                                                    |
| 1.0       | Vour Manually Operated Circuit Broaker (With Toggle Switch)                                                                                       |
| 1.2       | Where to Find the Controls and Information on Your Circuit Procker                                                                                |
|           | How to Open. Close and Poset Vour Circuit Preaker                                                                                                 |
|           | How to Tost Your Circuit Broaker                                                                                                    |
|           | How to Lock Your Circuit Broaker                                                                                                    |
| 1.0       |                                                                                                    |
| 1.3       | Your Circuit Breaker With Rolary Handle                                                                                                    |
|           | Where to Find the Controls and Locking Mechanisms on Your Circuit Breaker                                                                         |
|           | How to Open, Close and Resel Your Circuit Breaker                                                                                                 |
|           | How to Test Your Circuit Breaker (With Direct Rotary Handle).                                                                                     |
|           | How to Lock Your Circuit Breaker (With Direct Rotary Handle)                                                                                      |
|           | How to Lest Your Circuit Breaker (With Extended Rotary Handle)                                                                                    |
|           | How to Lock Your Circuit Breaker (with Extended Rotary Handle)                                                                                    |
| 1.4       | Your Circuit Breaker with Motor Mechanism                                                                                                    |
|           | Where to Find the Controls and Locking Mechanisms on Your Circuit Breaker                                                                         |
|           | How to Open, Close and Reset Your Circuit Breaker (With Motor Mechanism)                                                                          |
|           | How to Open, Close and Reset Your Circuit Breaker (With Communicating Motor Mechanism)                                                            |
|           | How to Lock Your Circuit Breaker.                                                                                                    |
| chapter 2 | Equipment Associated With Your Circuit Breaker                                                                                                    |
|           | Plug-in Base for Compact NSX Circuit Breaker                                                                                                    |
|           | Withdrawable Chassis for Compact NSX                                                                                                    |
|           | Indication Contacts                                                                                                    |
|           | SDx Module (Micrologic 2, 5 and 6)                                                                                                    |
|           | SDTAM Module (Micrologic 2 M and 6 E-M)                                                                                                    |
|           | BSCM Module                                                                                                    |
|           | NSX Cord                                                                                                    |
|           | Isolated NSX Cord.                                                                                                    |
|           | Control Auxiliaries                                                                                                    |
|           | Other Accessories                                                                                                    |
|           | Summary Tables of Auxiliaries                                                                                                    |
| hapter 3  | Description of Trip Units                                                                                                    |
| 31        | Fault Currents and Trip Units                                                                                                    |
| 0.1       | Applications                                                                                                    |
|           | Fault Currents in Electrical Distribution                                                                                                    |
|           | Protection Against Overcurrents in Electrical Distribution                                                                                        |
|           | Protection Against Ground Faults                                                                                                    |
|           | Protection for Mator-Feeders                                                                                                    |
| 3.0       | TM_D_TM_G_Thermal_Magnetic and MA Magnetic Trip Units                                                                                             |
| 5.2       | Characteristics of Thermal Magnetic Trip Units                                                                                                    |
|           | TM D Thormal Magnetic Trip Unit                                                                                                    |
|           | חשרות האמטוויט דוויט דוויט דוויט דוויט דוויט דוויט דוויט דוויט דוויט דוויט דוויט דוויט דוויט דוויט דוויט דוויט<br>דא כ Thermal Magnetic Trip Unit |
|           |                                                                                                    |
|           |                                                                                                    |
|           | Vigi Earth Leakage Protection Module                                                                                                    |
| 3.3       |                                                                                                    |
|           | Characteristics of Micrologic Electronic Trip Units                                                                                               |
|           | Micrologic 2 Electronic Trip Unit                                                                                                    |
|           | Micrologic 5 and 6 Electronic Trip Units                                                                                                    |

|            | Micrologic 1.3 M Electronic Trip Unit                  | 100 |
|------------|--------------------------------------------------------|-----|
|            | Micrologic 2 M Electronic Trip Unit                    | 102 |
|            | Micrologic 6 E-M Electronic Trip Unit.                 | 105 |
|            | Micrologic 2 G Electronic Trip Unit.                   | 106 |
|            | Micrologic 2 AB Electronic Trip Unit.                  | 108 |
| Chapter 4  | Maintenance Interface for Micrologic Trip Units.       | 111 |
| -          | Functions of the Micrologic Maintenance Interface      | 112 |
|            | Pocket Battery Module.                                 | 113 |
|            | Standalone Maintenance Module                          | 115 |
|            | Maintenance Module Connected to a PC                   | 118 |
|            | Maintenance Module Connected to a PC With RSU Software | 119 |
|            | Maintenance Module Connected to a PC With LTU Software | 121 |
| Chapter 5  | Operating the Compact NSX                              | 125 |
| •          | Startup                                                | 126 |
|            | Environmental Conditions                               | 129 |
|            | Maintaining the Compact NSX During Operation           | 131 |
|            | What to do in the Event of a Trip                      | 133 |
| Appendices | · · · · · · · · · · · · · · · · · · ·                  | 139 |
| Appendix A | Connection Diagrams                                    | 141 |
|            | Fixed Devices                                          | 142 |
|            | Withdrawable Devices                                   | 144 |
|            | Motor Mechanism                                        | 146 |
|            | SDx Module With Micrologic 2, 5 and 6 Trip Unit        | 148 |
|            | SDTAM Module With Micrologic 2 M and 6 F-M Trip Unit   | 149 |
|            |                                                        |     |

## **Safety Information**

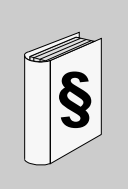

#### **Important Information**

#### NOTICE

Read these instructions carefully, and look at the equipment to become familiar with the device before trying to install, operate, or maintain it. The following special messages may appear throughout this documentation or on the equipment to warn of potential hazards or to call attention to information that clarifies or simplifies a procedure.

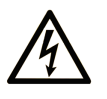

The addition of this symbol to a Danger or Warning safety label indicates that an electrical hazard exists, which will result in personal injury if the instructions are not followed.

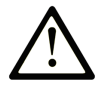

This is the safety alert symbol. It is used to alert you to potential personal injury hazards. Obey all safety messages that follow this symbol to avoid possible injury or death.

#### 

**DANGER** indicates an imminently hazardous situation which, if not avoided, will result in death or serious injury.

## A WARNING

**WARNING** indicates a potentially hazardous situation which, if not avoided, **can** result in death or serious injury.

## **A** CAUTION

**CAUTION** indicates a potentially hazardous situation which, if not avoided, **can** result in minor or moderate injury.

## CAUTION

**CAUTION**, used without the safety alert symbol, indicates a potentially hazardous situation which, if not avoided, **can result in** equipment damage.

#### PLEASE NOTE

Electrical equipment should be installed, operated, serviced, and maintained only by qualified personnel. No responsibility is assumed by Schneider Electric for any consequences arising out of the use of this material.

A qualified person is one who has skills and knowledge related to the construction and operation of electrical equipment and the installation, and has received safety training to recognize and avoid the hazards involved.

## About the Book

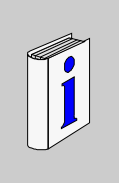

#### At a Glance

#### **Document Scope**

The aim of this manual is to provide users, installers and maintenance personnel with the technical information needed to operate Compact NSX circuit breakers and switches in compliance with the IEC standards.

#### Validity Note

This document applies to Compact NSX circuit breakers.

#### **Related Documents**

These documents can be downloaded from the web site www.schneider-electric.com.

| Title of Documentation                      | Reference Number |
|---------------------------------------------|------------------|
| Micrologic 5 and 6 trip units - User manual | LV434103         |
| Modbus Compact NSX - User manual            | LV434106         |
| ULP system - User manual                    | TRV99100         |
| Compact NSX 100-630 A - Catalogue           | LVPED208001EN    |

You can download these technical publications and other technical information from our website at www.schneider-electric.com.

#### **User Comments**

We welcome your comments about this document. You can reach us by e-mail at techcomm@schneider-electric.com.

## Description of the Compact NSX Circuit Breaker

#### Aim of This Chapter

This chapter describes the different types of Compact NSX circuit breaker.

#### What's in this Chapter?

This chapter contains the following sections:

| Section | Торіс                                                       | Page |
|---------|-------------------------------------------------------------|------|
| 1.1     | Quick Overview of Your Circuit Breaker                      | 10   |
| 1.2     | Your Manually-Operated Circuit Breaker (With Toggle Switch) | 17   |
| 1.3     | Your Circuit Breaker With Rotary Handle                     | 22   |
| 1.4     | Your Circuit Breaker With Motor Mechanism                   | 32   |

## 1.1 Quick Overview of Your Circuit Breaker

#### Aim

This section briefly describes:

- The Compact NSX circuit breaker functions
- Where to find the information and performance relating to your circuit breaker
- How to carry out the main operations on your circuit breaker

#### What's in this Section?

This section contains the following topics:

| Торіс                                          | Page |
|------------------------------------------------|------|
| The Main Compact NSX Circuit Breaker Functions | 11   |
| Identification of Compact NSX Circuit Breakers | 12   |
| Operating the Switchgear When Energized        | 13   |
| De-Energizing the Switchgear                   | 15   |

#### The Main Compact NSX Circuit Breaker Functions

#### Choice of Numerous Functions that can be Adapted on Site

The design of Compact NSX circuit breakers offers a wide choice of functions. They are very easy to use. These functions can be adapted on site in complete safety.

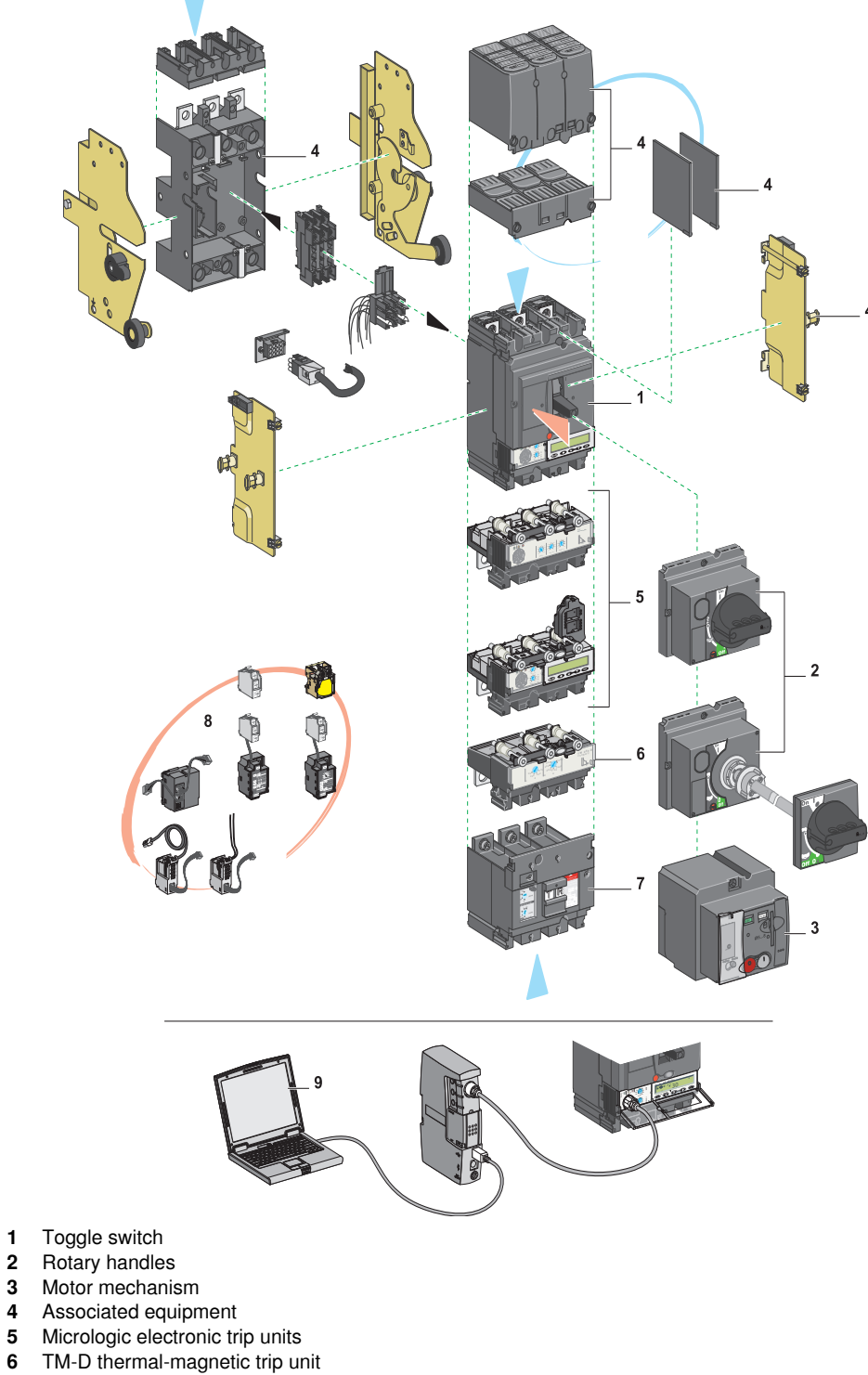

- Vigi earth leakage protection module 7
- Micrologic trip unit auxiliaries 8

1 2

3

4

6

9 Micrologic maintenance interface

#### Identification of Compact NSX Circuit Breakers

#### Characteristics of the Compact NSX Circuit Breaker Case

The case characteristics are indicated on the rating plate on the front of the circuit breakers:

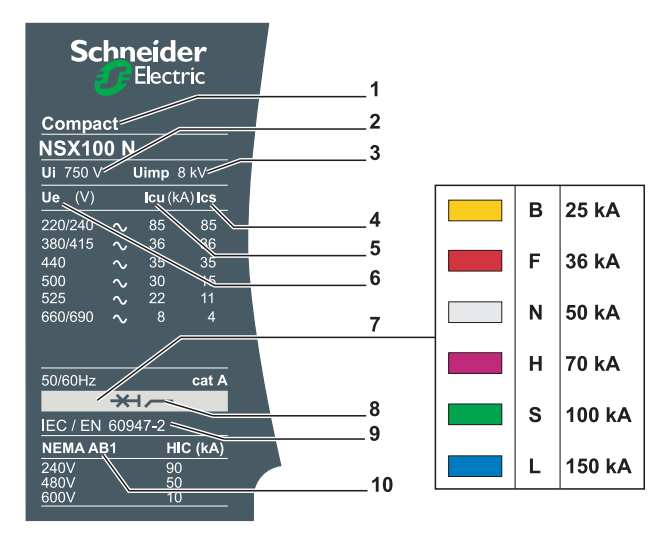

- 1 Circuit breaker type: Case rating and breaking performance
- 2 Ui: Insulation voltage
- 3 Uimp: Rated impulse withstand voltage
- 4 Ics: Service breaking capacity
- 5 Icu: Ultimate breaking capacity
- 6 Ue: Operating voltage
- 7 Color code indicating the breaking performance
- 8 Circuit breaker-disconnector symbol
- 9 Reference standard IEC 60947-2
- 10 Performance according to the NEMA standard

In the case of extended rotary handles, the door has to be opened to access the rating plate.

#### Setting the Circuit Breaker Trip Unit

The dial positions on the front of the trip unit indicate the circuit breaker pick-up settings.

• TM-D Thermal-Magnetic Trip Unit

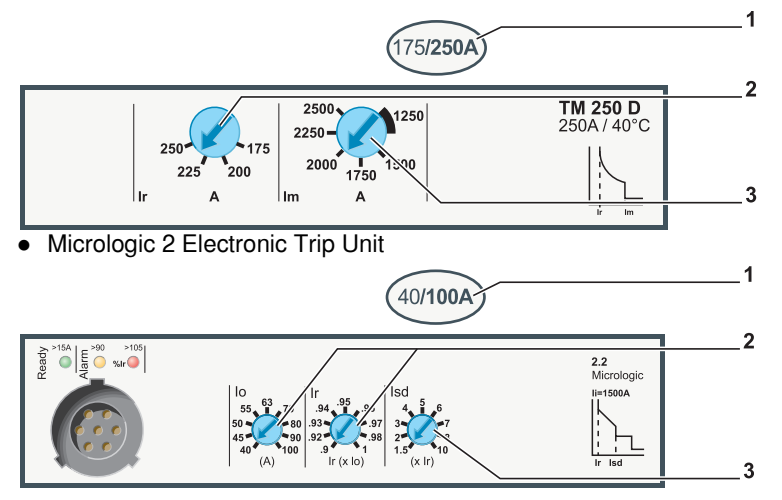

- 1. Micrologic trip unit adjustment range: Minimum setting/maximum setting = trip unit rating In
- 2. Overload protection setting (where applicable)
- 3. Short-circuit protection setting (where applicable)

#### Using the Performance and Settings Data

The circuit breaker performance and settings must satisfy the performance and settings required by the installation diagram (see *Startup, page 126*).

In the case of Micrologic 5 and 6 electronic trip units, all settings can be read on the display unit (see *Micrologic 5 and 6 Electronic Trip Units, page 95*).

#### **Operating the Switchgear When Energized**

#### **Position of the Actuator**

The position of the actuator indicates the state of the circuit breaker:

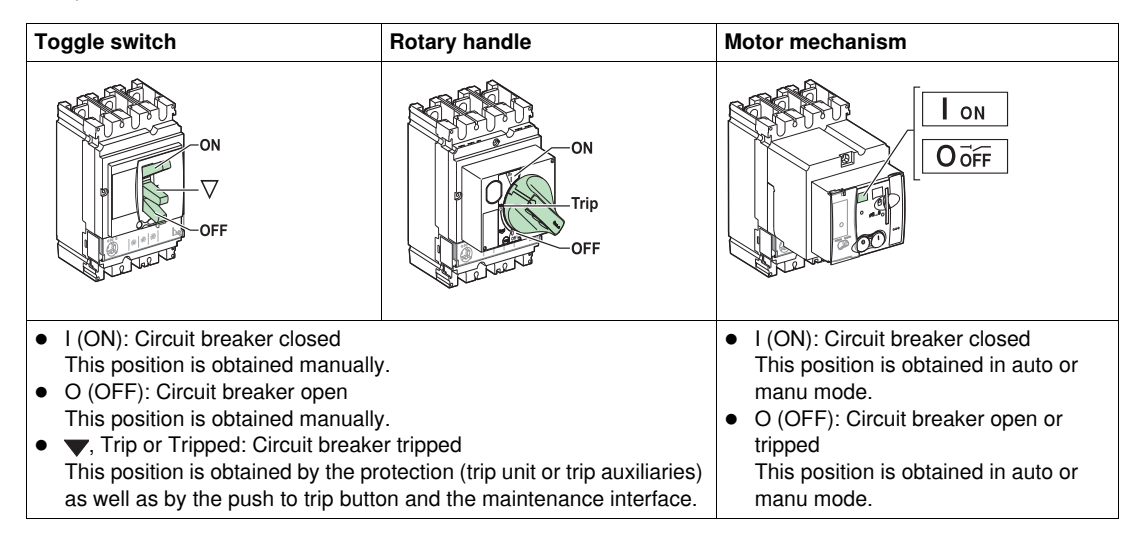

#### Local Indication

Circuit breakers equipped with a Micrologic trip unit offer very precise indications on the state of the circuit breaker or the installation.

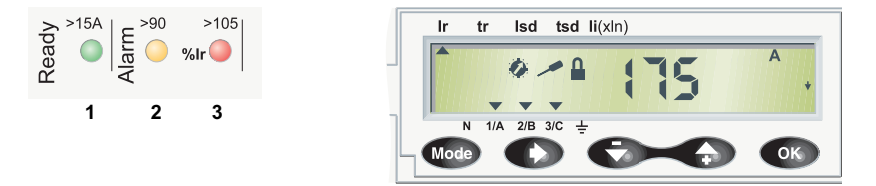

These easily accessible indications are useful for the management and maintenance of the installation:

- **1.** The Ready LED (green) blinks slowly when the electronic trip unit is ready to provide protection.
- The overload pre-alarm LED (orange) shows a steady light when the load exceeds 90% of the Ir setting.
- 3. The overload alarm LED (red) shows a steady light when the load exceeds 105% of the Ir setting.

The pre-alarm or alarm indication makes it possible to avoid a fault situation. Should this happen, it is advisable to carry out load shedding in order to avoid tripping due to circuit breaker overload.

#### **Remote Indication**

Information is available remotely:

- Via indication contacts
- By using a communication bus

These indication auxiliaries can be installed on site.

For more details on the remote indication and communication options, see *Summary Tables of Auxiliaries, page 60* and refer to the *Micrologic 5 and 6 trip units - User manual.* 

#### **Remote Safety Stop Command**

The remote safety stop command can be given by electrical control auxiliaries regardless of the control type in use.

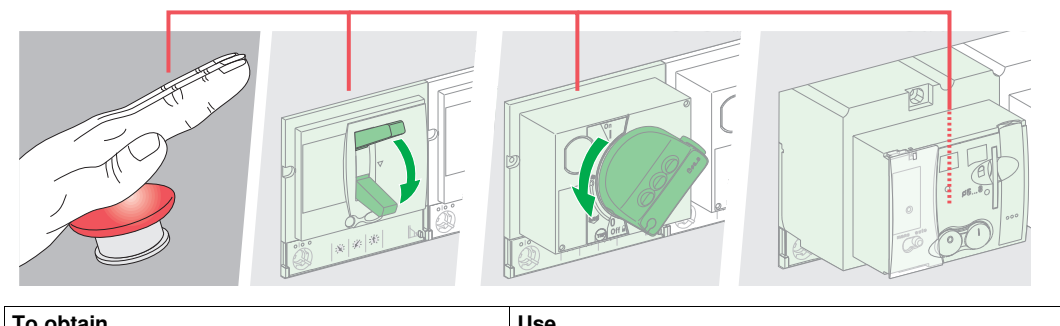

| I o obtain                 | Use                                                                                                    |
|----------------------------|----------------------------------------------------------------------------------------------------|
| A safety opening command   | An MX shunt release                                                                                           |
| A failsafe opening command | An MN undervoltage release                                                                                    |
|                            | An MN undervoltage release with time-delay unit (the time-<br>delay unit overcomes the problem of micro-cuts) |

For more details on the electrical control auxiliaries, see Control Auxiliaries, page 58.

The remote safety stop function is specifically linked to the safety of people and property.

**NOTE:** It is advisable to test operation of the remote safety stop commands at regular intervals (every 6 months).

#### **De-Energizing the Switchgear**

#### Isolation Capacity of Compact NSX Circuit Breakers

Compact NSX circuit breakers offer *positive contact indication* and are suitable for isolation in accordance with standards IEC 60947-1 and 2: the O (OFF) position of the actuator is sufficient to isolate the circuit breaker concerned.

Circuit breakers capable of isolation are indicated by the following marking on the rating plate:

To confirm this suitability, standards IEC 60947-1 and 2 require particularly stringent shock withstand tests.

Compact NSX circuit breakers can be locked in the O (OFF) position: this enables work to be carried out with the power off in accordance with installation rules. The circuit breaker can only be locked in the open position if the circuit breaker is in the O (OFF) position, whatever type of control is in use.

NOTE: Locking a Compact NSX circuit breaker in the open position is sufficient to isolate the circuit breaker.

The locking devices depend on the type of actuator:

- For circuit breakers with toggle switch, see How to Lock Your Circuit Breaker, page 21
- For circuit breakers with rotary handle, see How to Lock Your Circuit Breaker (With Direct Rotary Handle), page 26 and How to Lock Your Circuit Breaker (With Extended Rotary Handle), page 30
- For circuit breakers with motor mechanism, see How to Lock Your Circuit Breaker, page 39

#### Maintenance and Servicing Work on the Installation

Maintenance and servicing work on an installation requires the installation to be de-energized. In the event of partial de-energization of the installation, the installation and safety rules require the feed on which work is to be carried out to be clearly labeled and isolated.

## **A** DANGER

#### **RISK OF ELECTROCUTION, BURNS OR EXPLOSION**

- Only qualified persons are authorized to isolate a protection.
- Use isolating switchgear to isolate the part of the installation that has been de-energized.
- Lock the switchgear in the isolated position.
- Use an appropriate voltage detector to confirm that no voltage is present in the equipment.
- Install safety barriers.
- Display a danger sign.
- Replace all isolation components, doors and covers before re-energizing the equipment.

Failure to follow these instructions will result in death or serious injury.

#### Maintenance Work Following Trip Fault

## 

#### **RISK OF CLOSING ON ELECTRICAL FAULT**

Do not close the circuit breaker again without first inspecting and, if necessary, repairing the downstream electrical equipment.

#### Failure to follow these instructions can result in injury or equipment damage.

The fact that a protection has tripped does not remedy the cause of the fault on the downstream electrical equipment.

The table below describes the procedure to be followed after a fault trip:

| Step | Action                                                                                                    |
|------|----------------------------------------------------------------------------------------------------|
| 1    | Isolate the feed (see <i>Maintenance and Servicing Work on the Installation, page 15</i> ) before inspecting the downstream electrical equipment. |
| 2    | Look for the cause of the fault.                                                                                                    |
| 3    | Inspect and, if necessary, repair the downstream equipment.                                                                                       |
| 4    | Inspect the equipment (retightening of connections, etc.) in the event of a short-circuit trip.                                                   |
| 5    | Close the circuit breaker again.                                                                                                    |

For more information on troubleshooting and restarting following a fault, see *What to do in the Event of a Trip, page 133*.

#### Checking, Testing and Setting the Compact NSX Circuit Breaker

#### Checking

Settings can be checked without the need for any particular precautions. However, it is recommended that they be carried out by a qualified person.

#### Testing

When testing Compact NSX circuit breaker trip mechanisms, the necessary precautions must be taken:

- Not to disrupt operations
- Not to trip inappropriate alarms or actions

## 

#### **RISK OF NUISANCE TRIPPING**

Only qualified persons are authorized to carry out protection tests.

#### Failure to follow these instructions can result in injury or equipment damage.

For example, tripping the circuit breaker via the push to trip button or the LTU test software can lead to fault indications or corrective actions (such as switching to a replacement power source) if the indications are not dealt with correctly.

#### Setting

Modifying settings requires a thorough knowledge of the installation characteristics and safety rules.

## 

#### **RISK OF NO TRIPPING OR NUISANCE TRIPPING**

Only qualified persons are authorized to modify the protection parameters.

Failure to follow these instructions can result in injury or equipment damage.

## 1.2 Your Manually-Operated Circuit Breaker (With Toggle Switch)

#### Aim

This section describes the controls, indications and locking mechanisms accessible on the front of your Compact NSX circuit breaker.

#### What's in this Section?

This section contains the following topics:

| Торіс                                                              | Page |
|--------------------------------------------------------------------|------|
| Where to Find the Controls and Information on Your Circuit Breaker | 18   |
| How to Open, Close and Reset Your Circuit Breaker                  | 19   |
| How to Test Your Circuit Breaker                                   | 20   |
| How to Lock Your Circuit Breaker                                   | 21   |

#### Where to Find the Controls and Information on Your Circuit Breaker

#### **Presentation of the Front Face**

The controls, operation indicators and settings can be accessed directly on the front of your circuit breaker.

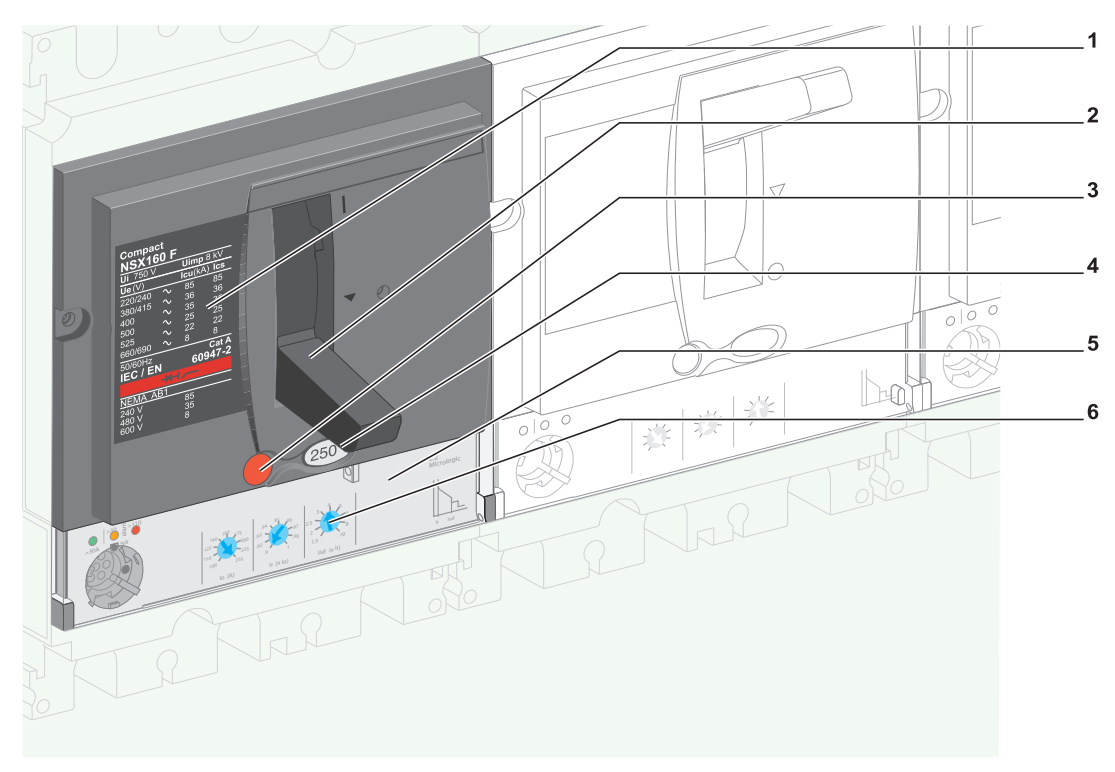

- 1 Rating plate
- 2 Toggle switch for setting, opening and closing
- 3 Push to trip button
- 4 Trip unit setting range
- 5 Trip unit
- 6 Trip unit adjustment dials

For more information on trip units, see Description of Trip Units, page 63.

#### How to Open, Close and Reset Your Circuit Breaker

#### **Opening and Closing Locally**

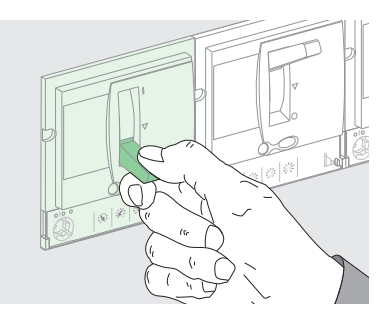

- To close the circuit breaker, move the toggle switch from the O (OFF) position to the I (ON) position.
- To open the circuit breaker, move the toggle switch from the I (ON) position to the O (OFF) position.

#### **Resetting after a Trip**

Your circuit breaker has tripped: the toggle switch has moved from the I (ON) position to the  $\checkmark$  position. The fact that a protection has tripped does not remedy the cause of the fault on the downstream electrical equipment.

## 

#### **RISK OF CLOSING ON ELECTRICAL FAULT**

Do not close the circuit breaker again without first inspecting and, if necessary, repairing the downstream electrical equipment.

Failure to follow these instructions can result in injury or equipment damage.

The table below describes the procedure to be followed after a fault trip:

| Step | Action                                                                                                    | Toggle switch position |
|------|----------------------------------------------------------------------------------------------------|------------------------|
| 1    | Isolate the feed (see <i>Maintenance and Servicing Work on the Installation, page 15</i> ) before inspecting the downstream electrical equipment. | ▼                      |
| 2    | Look for the cause of the fault.                                                                                                    | ▼                      |
| 3    | Inspect and, if necessary, repair the downstream equipment.                                                                                       | •                      |
| 4    | Inspect the equipment (retightening of connections, etc.) in the event of a short-<br>circuit trip.                                               | •                      |
| 5    | Reset the circuit breaker by moving the toggle switch from the Trip position to the O (OFF) position: the circuit breaker is open.                | O (OFF)                |
| 6    | Reclose the circuit breaker by moving the toggle switch from the O (OFF) position to the I (ON) position: the circuit breaker is closed.          | I (ON)                 |

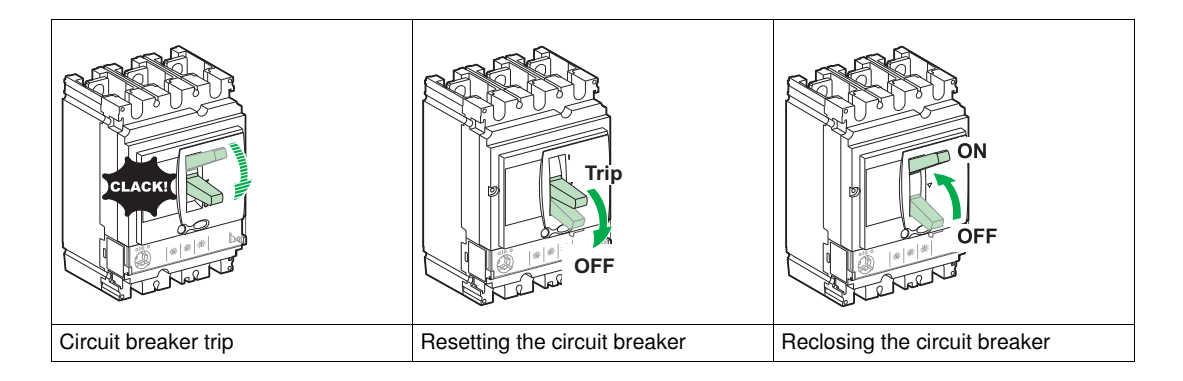

#### How to Test Your Circuit Breaker

#### Press the push to trip Button

The push to trip button checks whether the trip mechanism is working correctly.

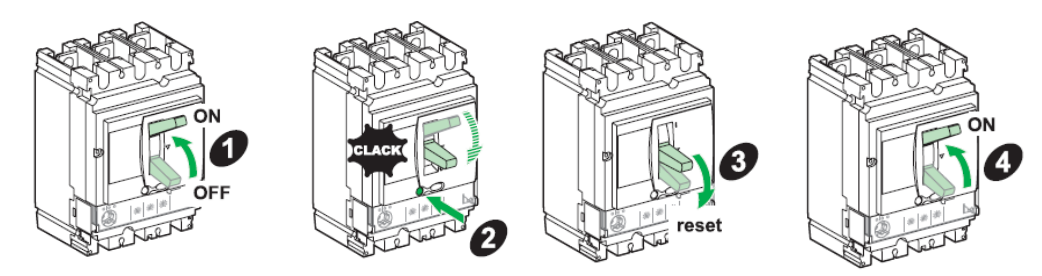

The table below describes the procedure for checking whether the trip mechanism is working correctly by pressing the push to trip button:

| Step | Action                                                                                   | Position |  |
|------|------------------------------------------------------------------------------------------|----------|--|
| 1    | Close the circuit breaker.                                                               | I (ON)   |  |
| 2    | Press the push to trip button: the circuit breaker trips.                                |          |  |
| 3    | Move the toggle switch to the OFF/Reset position: the circuit breaker is open and reset. |          |  |
| 4    | Move the toggle switch to the I (ON) position: the circuit breaker is closed.            | I (ON)   |  |

#### How to Lock Your Circuit Breaker

#### Locking Accessories

Locking accessories are used to lock the toggle switch in the I (ON) or O (OFF) position.

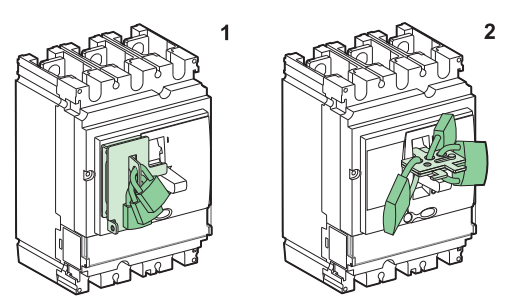

Use up to 3 padlocks (not supplied) 5 to 8 mm in diameter with an accessory that is either part of the case (diagram 1) or detachable (diagram 2).

**NOTE:** The circuit breaker's protection function is not disabled by locking the toggle switch in the I (ON) position: in the event of a fault, it trips without altering its performance.

When unlocked, the toggle switch moves to the  $\checkmark$  position. To return the circuit breaker to service, see *How to Open, Close and Reset Your Circuit Breaker, page 19.* 

#### Lead Sealing Accessories

Lead sealing accessories are used to prevent the following operations:

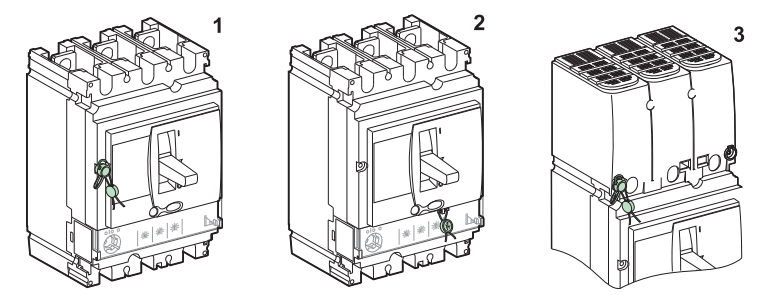

| Diagram | Seal                                            | Prohibited operations                                                                                                |
|---------|-------------------------------------------------|----------------------------------------------------------------------------------------------------|
| 1       | Escutcheon fixing screw                         | <ul> <li>Dismantling the escutcheon</li> <li>Accessing the auxiliaries</li> <li>Dismantling the trip unit</li> </ul> |
| 2       | Transparent protective cover for the trip units | Altering any settings and accessing the test port                                                                    |
| 3       | Fixing screw for terminal shields               | Accessing the power connection (protection against direct contact)                                                   |

## 1.3 Your Circuit Breaker With Rotary Handle

#### Aim

This section introduces the controls, indications and locking mechanisms accessible on your Compact NSX circuit breaker.

#### What's in this Section?

This section contains the following topics:

| Торіс                                                                     | Page |
|---------------------------------------------------------------------------|------|
| Where to Find the Controls and Locking Mechanisms on Your Circuit Breaker | 23   |
| How to Open, Close and Reset Your Circuit Breaker                         | 24   |
| How to Test Your Circuit Breaker (With Direct Rotary Handle)              | 25   |
| How to Lock Your Circuit Breaker (With Direct Rotary Handle)              | 26   |
| How to Test Your Circuit Breaker (With Extended Rotary Handle)            | 29   |
| How to Lock Your Circuit Breaker (With Extended Rotary Handle)            | 30   |

#### Where to Find the Controls and Locking Mechanisms on Your Circuit Breaker

#### **Presentation of the Front Face**

- The circuit breaker operating controls, operation indicators, settings and locking mechanisms for the direct rotary handle can be accessed directly on the front of your circuit breaker.
- In the case of the extended rotary handle:
  - The circuit breaker operating controls can be accessed on the door escutcheon.
  - The operation indicators and settings are only accessible when the door is open.
  - The locking mechanisms can be operated on the case (door open) or on the door escutcheon (door closed).

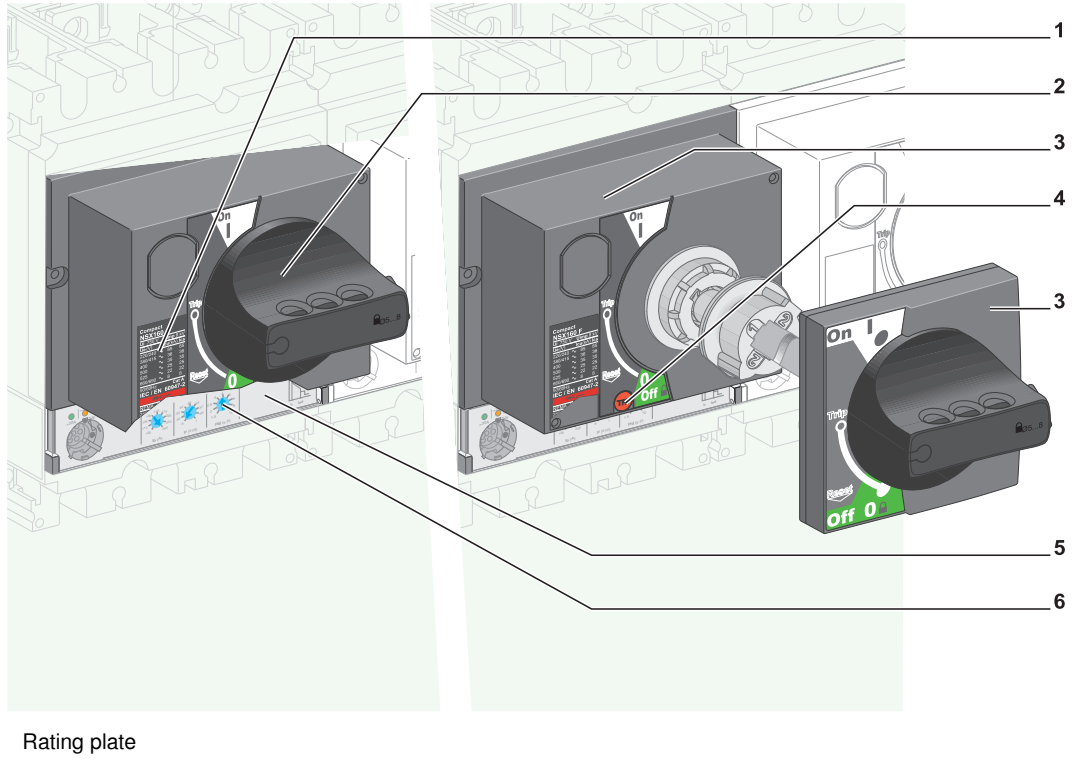

- 2 Direct rotary handle
- 3 Extended rotary handle
- 4 Push to trip button
- 5 Trip unit

1

6 Trip unit adjusting dials

For more information on trip units, see Description of Trip Units, page 63.

#### How to Open, Close and Reset Your Circuit Breaker

#### **Opening and Closing Locally**

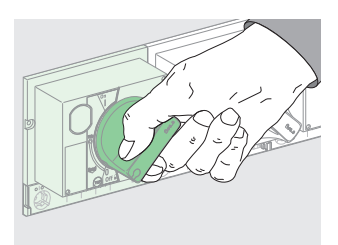

- To close the circuit breaker, turn the rotary handle clockwise from the O (OFF) position to the I (ON) position.
- To open the circuit breaker, turn the rotary handle anticlockwise from the I (ON) position to the O (OFF) position.

#### **Resetting After a Trip**

Your circuit breaker has tripped: the rotary handle has moved from the I (ON) position to the Trip/Tripped position.

The fact that a protection has tripped does not remedy the cause of the fault on the downstream electrical equipment.

## 

#### **RISK OF CLOSING ON ELECTRICAL FAULT**

Do not close the circuit breaker again without first inspecting and, if necessary, repairing the downstream electrical equipment.

#### Failure to follow these instructions can result in injury or equipment damage.

The table below describes the procedure to be followed after a fault trip:

| Step | Action                                                                                                    | Handle position |
|------|----------------------------------------------------------------------------------------------------|-----------------|
| 1    | Isolate the feed (see <i>Maintenance and Servicing Work on the Installation, page 15</i> ) before inspecting the downstream electrical equipment.        | Trip            |
| 2    | Look for the cause of the fault.                                                                                                    | Trip            |
| 3    | Inspect and, if necessary, repair the downstream equipment.                                                                                              | Trip            |
| 4    | Inspect the equipment (retightening of connections, etc.) in the event of a short-<br>circuit trip.                                                      | Trip            |
| 5    | Reset the circuit breaker by turning the rotary handle anticlockwise from the Trip position to the O (OFF) position: the circuit breaker is open.        | O (OFF)         |
| 6    | Close the circuit breaker again by turning the rotary handle clockwise, from the O (OFF) position to the I (ON) position: the circuit breaker is closed. | I (ON)          |

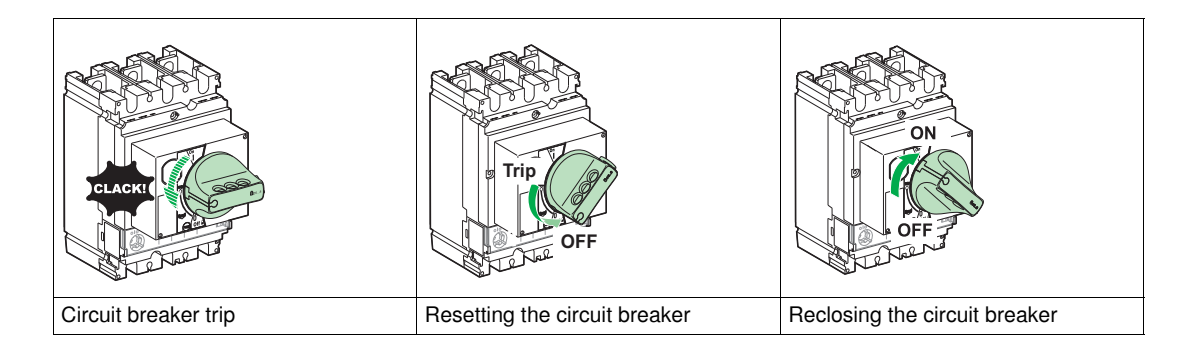

### How to Test Your Circuit Breaker (With Direct Rotary Handle)

#### Press the push to trip Button

The push to trip button checks whether the trip mechanism is working correctly.

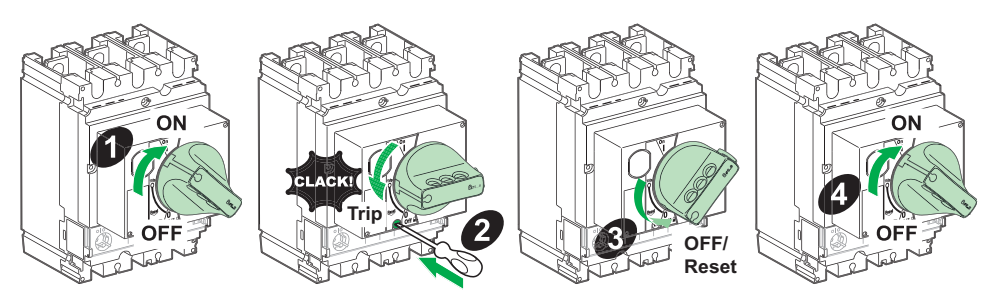

| Step | Action                                                                                                    | Handle position |
|------|----------------------------------------------------------------------------------------------------|-----------------|
| 1    | Close your circuit breaker.                                                                                                    | I (ON)          |
| 2    | Press the push to trip button: the circuit breaker trips and the handle moves to the Trip position.                                | Trip            |
| 3    | Turn the rotary handle anticlockwise from the Trip position to the O (OFF/Reset)) position: the circuit breaker is open and reset. | O (OFF)         |
| 4    | Turn the rotary handle clockwise from the O (OFF) position to the position I (ON) : the circuit breaker is closed.                 | I (ON)          |

#### How to Lock Your Circuit Breaker (With Direct Rotary Handle)

#### Locking the Direct Rotary Handle

Locking with up to 3 padlocks (not supplied) with shackle diameter 5 to 8 mm

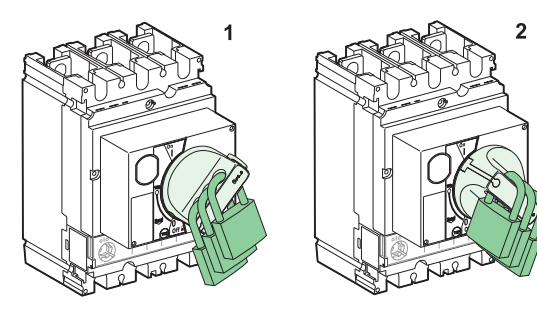

Padlocking is an option:

- As standard, only in the O (OFF) position (diagram 1)
- After modification of the rotary handle during installation, in both the I (ON) (diagram 2) and O (OFF) positions.

#### Locking with a Profalux or Ronis Key (Optional)

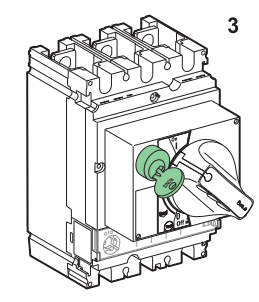

It is possible to use one of the above locks in the I (OFF) position or in the O (OFF) and I (ON) positions (diagram 3) depending on the bolt chosen. The lock can be added on site.

Keylocking can be used at the same time as padlocking.

**NOTE:** The circuit breaker's protection function is not inhibited by locking the rotary handle in the I (ON) position. In the event of a fault, it trips without affecting its performance.

When unlocked, the toggle switch moves to the Trip position. To return the circuit breaker to service, follow the resetting instructions (see *Resetting After a Trip, page 24*).

#### Door Locking (MCC Function)

Further options are offered with the direct rotary handle in the MCC function.

#### **Door locking**

The direct rotary handle locks the door in the closed position when the circuit breaker is in the I (ON) position (diagram 1).

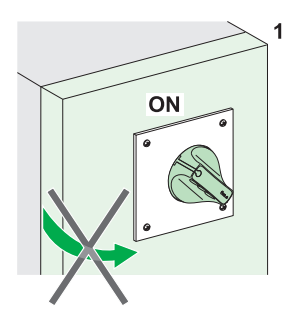

This lock can be temporarily disabled so that the door can be opened (diagram 2).

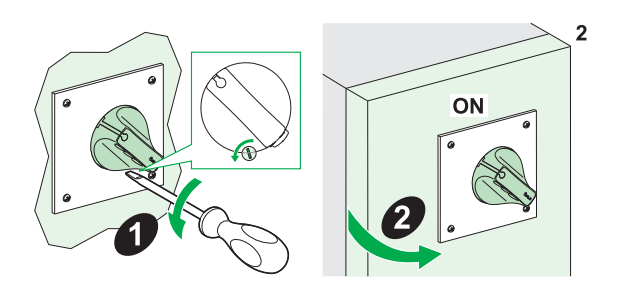

## A DANGER

#### **RISK OF ELECTROCUTION, BURNS OR EXPLOSION**

Only qualified persons are authorized to disable the door lock.

Failure to follow these instructions will result in death or serious injury.

#### Preventing Circuit Breaker Closing When the Door is Open

The door locking device can also prevent moving the direct rotary handle to the I (ON) position when the door is open.

#### Free door option

The lock can be omitted, but the rotary handle must then be modified (see *Quick Reference Guide*). In this case, the two functions - door locking and preventing the circuit breaker from being closed when the door is open - are inoperative.

#### Lead Sealing Accessories

Lead sealing accessories are used to prevent the following operations:

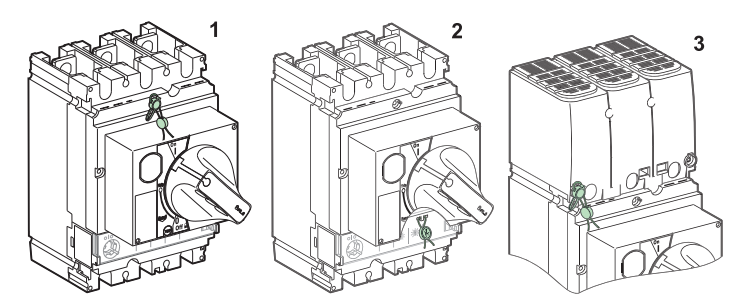

| Diagram | Seal                                            | Prohibited operations                                                                                                |
|---------|-------------------------------------------------|----------------------------------------------------------------------------------------------------|
| 1       | Escutcheon fixing screw                         | <ul> <li>Dismantling the escutcheon</li> <li>Accessing the auxiliaries</li> <li>Dismantling the trip unit</li> </ul> |
| 2       | Transparent protective cover for the trip units | Altering any settings and accessing the test port.                                                                   |
| 3       | Fixing screw for terminal shields               | Accessing the power connection (protection against direct contact)                                                   |

#### How to Test Your Circuit Breaker (With Extended Rotary Handle)

#### Pressing the Push to Trip Button

The push to trip button checks whether the trip mechanism is working correctly.

The push to trip button is not accessible on the front face: the test has to be conducted with the door open.

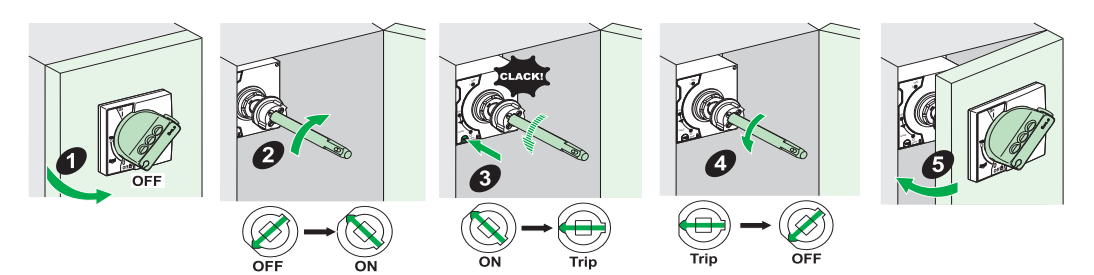

| Step                                                                                                    | Action                                                                                                    | Position |
|----------------------------------------------------------------------------------------------------|----------------------------------------------------------------------------------------------------|----------|
| 1                                                                                                    | Switch the circuit breaker to the open O (OFF) position.<br>Open the door.                                                                                                    | O (OFF)  |
| 2                                                                                                    | Use a special tool (1) to turn the extension shaft clockwise and switch the circuit breaker to the I (ON) position.<br>The circuit breaker is ready for the test.                            | I (ON)   |
| 3                                                                                                    | Press the push to trip button: the circuit breaker trips.                                                                                                    | Trip     |
| 4                                                                                                    | Use a special tool (1) to turn the extension shaft anticlockwise and switch the circuit breaker from the Trip position to the O (OFF) position: the circuit breaker is in the open position. | O (OFF)  |
| 5                                                                                                    | Close the door                                                                                                    | -        |
| <ul> <li>(1) The special tool can be:</li> <li>A standard rotary handle designed for tests</li> <li>A flat wrench, taking care not to damage either the extension shaft (hollow square tube 10 mm x 10 mm) or its surface treatment</li> </ul> |                                                                                                    |          |

#### How to Lock Your Circuit Breaker (With Extended Rotary Handle)

#### **Locking Functions Offered**

- The extended rotary handle offers several locking functions to:
- Prevent the door being opened
- Prevent the rotary handle being operated

Some locking functions can be inhibited on different adaptations.

#### Locking the Door

The extended rotary handle locks the door in the I (ON) position as standard (diagram 1):

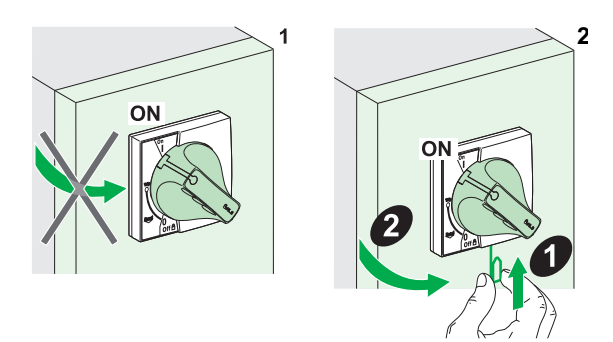

This lock can be temporarily disabled so that the door can be opened (diagram 2).

## **DANGER**

#### **RISK OF ELECTROCUTION, BURNS OR EXPLOSION**

Only qualified persons are authorized to disable the door lock.

Failure to follow these instructions will result in death or serious injury.

This lock can be omitted, but the extended rotary handle must then be modified (see *Quick Reference Guide*).

#### Example:

An application comprises a circuit breaker for a switchboard incoming supply and several load circuit breakers with extended rotary handles installed behind the same door. Locking the door with a single rotary handle (incoming supply circuit breaker) simplifies maintenance work on the switchboard.

#### Locking the Extended Rotary Handle

#### Locking with up to 3 padlocks (not supplied) with shackle diameter 5 to 8 mm

The extended rotary handle can be locked in the I (ON) position or O (OFF) position.

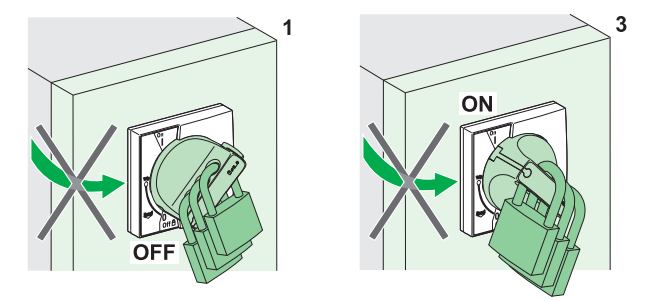

• As standard in the O (OFF) position (diagram 1)

- Padlocking the rotary handle prevents the door being opened. Door locking cannot be inhibited.
- Possible in the two positions I (ON) (diagram 2) and O (OFF), after modification of the rotary handle during installation.
  - There is a choice of two options when the rotary handle is locked in the I (ON) position:
  - Standard with door opening locked. Door locking cannot be inhibited.
  - As an option, door stays free: locking the rotary handle does not stop the door being opened.

#### Locking with a Profalux or Ronis Key (Optional)

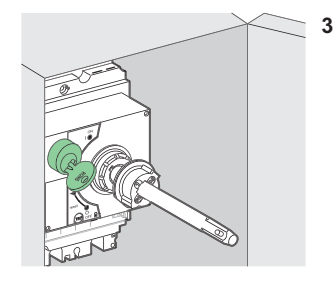

The lock is mounted on the case inside the switchboard (diagram 3). It is possible to lock in the O (OFF) position or in both the O (OFF) and I (ON) positions depending on the bolt chosen. The lock can be added on site.

**NOTE:** The circuit breaker's protection function is not inhibited by locking the rotary handle in the I (ON) position. In the event of a fault, it trips without affecting its performance.

When unlocked, the toggle switch moves to the Trip position. To return the circuit breaker to service, follow the resetting instructions (see *Resetting After a Trip, page 24*).

#### **Keylocking Procedure**

Keylocking can be performed with a circuit breaker in either the O (OFF) position or the I (ON) position.

| Step | Action (circuit breaker in the O (OFF) position).                                     | Action (circuit breaker in the I (ON) position).                                      |
|------|---------------------------------------------------------------------------------------|---------------------------------------------------------------------------------------|
| 1    | Open the door.                                                                        | Open the door by disabling the door locking device if necessary.                      |
| 2    | Use the keylock mounted on the case inside the switchboard to lock the rotary handle. | Use the keylock mounted on the case inside the switchboard to lock the rotary handle. |
| 3    | Close the door.                                                                       | Close the door, disabling the door locking device if necessary.                       |

#### Lead Sealing Accessories

The sealing accessories for circuit breakers with extended rotary handles are identical to those for circuit breakers with standard direct handles (see *How to Lock Your Circuit Breaker (With Direct Rotary Handle), page 26*).

## 1.4 Your Circuit Breaker With Motor Mechanism

#### Aim

This section describes the controls, indications and locking mechanisms accessible on the front of your Compact NSX circuit breaker with motor mechanism. There are two possible types of motor mechanism:

- Motor mechanism, which can be used to open and close a circuit breaker remotely by means of electrical commands (using pushbuttons)
- Communicating motor mechanism, which can be used to open and close a circuit breaker remotely via the communication bus

#### What's in this Section?

This section contains the following topics:

| Торіс                                                                                  | Page |
|----------------------------------------------------------------------------------------|------|
| Where to Find the Controls and Locking Mechanisms on Your Circuit Breaker              | 33   |
| How to Open, Close and Reset Your Circuit Breaker (With Motor Mechanism)               | 35   |
| How to Open, Close and Reset Your Circuit Breaker (With Communicating Motor Mechanism) | 38   |
| How to Lock Your Circuit Breaker                                                       | 39   |

#### Where to Find the Controls and Locking Mechanisms on Your Circuit Breaker

#### **Presentation of the Front Face**

The main controls, operation indicators, settings and locking mechanisms can be accessed directly on the front of your electrically operated circuit breaker (with motor mechanism).

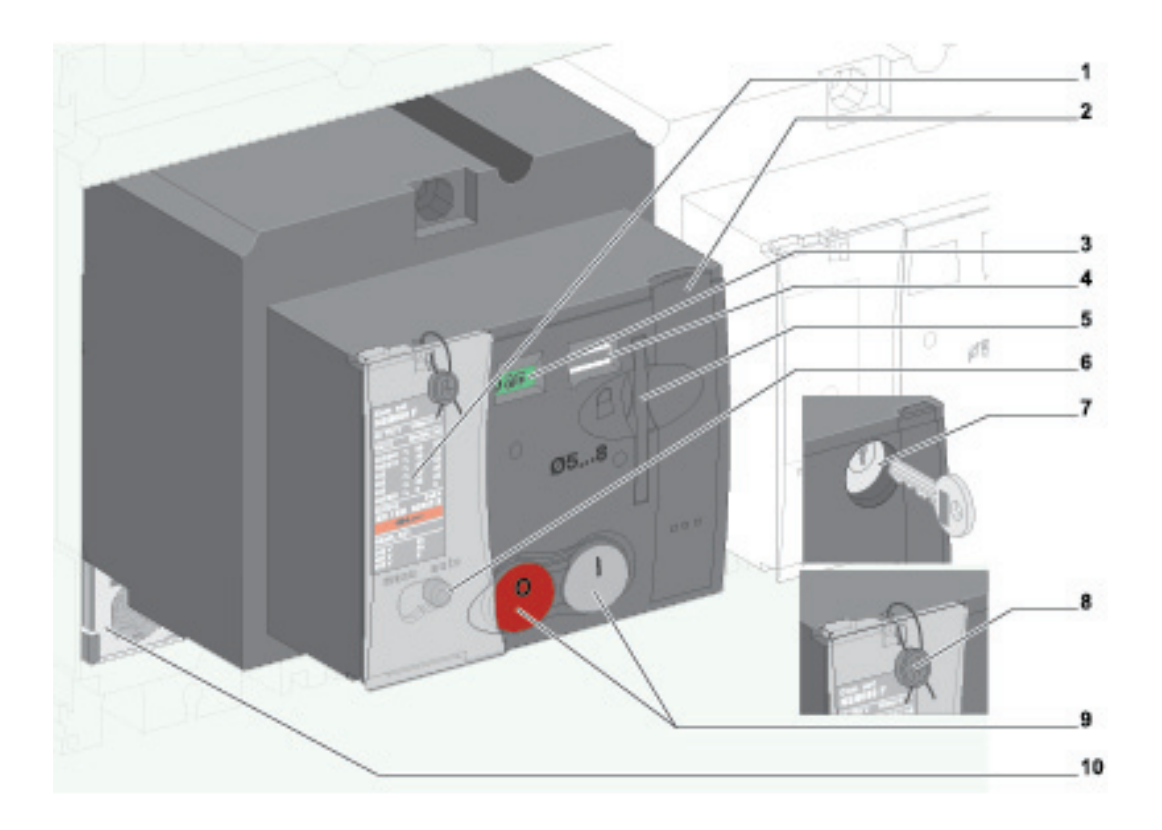

- 1 Rating plate
- 2 Stored energy control in manual mode
- 3 Main contacts position indicator
- 4 Control position indicator
- 5 Padlocking in O (OFF) position
- 6 Manual/automatic operating mode selector
- 7 Keylocking in O (OFF) position (Compact NSX 400/630 only)
- 8 Lead sealing accessory
- 9 Closing (I) and opening (O) controls
- 10 Trip unit

#### **Front Indications**

Two operation indicators on the front of the trip unit show the position and state of the motor mechanism.

Main contacts position indicator:

I (ON) position
I ON
O (OFF) or tripped position
O OFF

**NOTE:** The tripped position is distinguished from the O (OFF) position by means of the SD (or SDE) indication contact.

Control charge indicator:

Stored energy control charged

charged

• Stored energy control discharged

discharged

Stored energy control is used only to provide the necessary energy for the circuit breaker closing switch. The energy for tripping is supplied directly by the mechanism incorporated in the circuit breaker.

#### Manu/Auto Selector

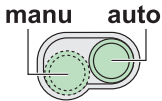

- In automatic operating mode, only electrical commands are executed.
- In manual operating mode, all electrical commands are disabled.

#### How to Open, Close and Reset Your Circuit Breaker (With Motor Mechanism)

#### At a Glance

The motor mechanism can be used to open and close a circuit breaker remotely by means of electrical commands. There are many applications:

- Automation of electrical distribution in order to optimize operating costs
- Normal/standby source changeover: changes over to a replacement source in order to improve continuity of service
- · Load shedding/reconnection in order to optimize tariff-based contracts

The motor mechanism must be wired in strict accordance with the connection diagram shown in *Motor Mechanism, page 146.* 

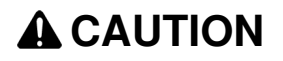

#### **RISK OF REPEATED CLOSING ON ELECTRICAL FAULT**

Only a trained specialist is authorized to modify the wiring diagram for the motor mechanism.

Failure to follow these instructions can result in injury or equipment damage.

In automatic operating mode, wiring the SDE contact prevents the circuit breaker from resetting automatically on an electrical fault. For more details on the SDE contact, see *Indication Contacts, page 47*.

#### Manual Operation: Opening, Closing and Resetting Locally

Move the selector to the Manu position.

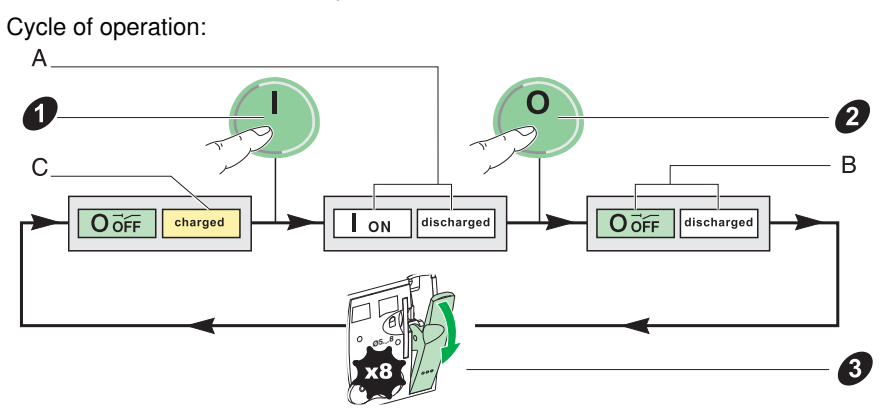

Check that the stored energy control is actually charged: charge indicator on **charged** (C). Otherwise reset the circuit breaker (3).

| Step                      | Action                                                                                                    |  |
|---------------------------|----------------------------------------------------------------------------------------------------|--|
| Close the c               | Close the circuit breaker                                                                                                    |  |
| 1                         | Press the closing switch I (ON).                                                                                                    |  |
| A                         | <ul> <li>The circuit breaker is closed:</li> <li>The contact position indicator changes to I (ON)</li> <li>The charge indicator changes to discharged</li> </ul>         |  |
| Open the circuit breaker  |                                                                                                    |  |
| 2                         | Press the opening switch O.                                                                                                    |  |
| В                         | <ul> <li>The circuit breaker is open:</li> <li>The contact position indicator changes to O (OFF)</li> <li>The charge indicator stays on <b>discharged</b></li> </ul>     |  |
| Reset the circuit breaker |                                                                                                    |  |
| 3                         | Reset the stored energy control by operating the handle (8 times).                                                                                                    |  |
| С                         | <ul> <li>The circuit breaker is ready to be closed:</li> <li>The contact position indicator stays on O (OFF)</li> <li>The charge indicator changes to charged</li> </ul> |  |

#### Automatic Operation: Opening, Closing and Resetting Remotely

Move the selector to the Auto position.

Cycle of operation:

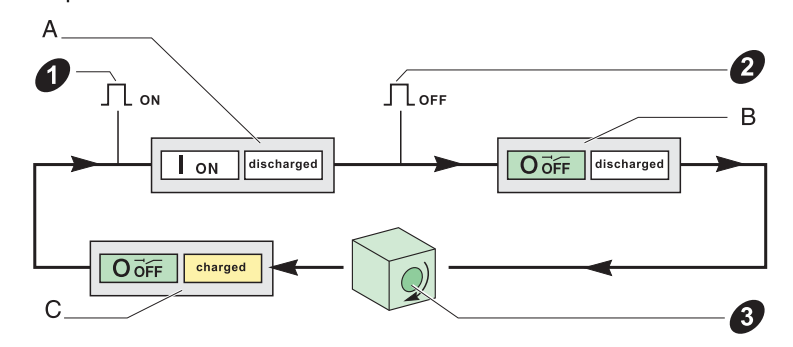

| Step                           | Action                                                                                                    |
|--------------------------------|----------------------------------------------------------------------------------------------------|
| Close/Open the circuit breaker |                                                                                                    |
| 1                              | Send a close command (ON).                                                                                                    |
| A                              | <ul> <li>The circuit breaker is closed:</li> <li>The contact position indicator changes to I (ON)</li> <li>The charge indicator changes to discharged</li> </ul>                                                                                                    |
| 2                              | Send an open command (OFF).                                                                                                    |
| В                              | <ul> <li>The circuit breaker opens:</li> <li>The contact position indicator changes to O (OFF)</li> <li>The charge indicator stays on <b>discharged</b></li> </ul>                                                                                                    |
| 3                              | <ul> <li>Reset the stored energy control.</li> <li>3 reset modes are offered depending on the connection diagram (see <i>Motor Mechanism, page 146</i>):</li> <li>Automatic reset</li> <li>Remote reset via pushbutton</li> <li>Manual reset by operating the handle</li> </ul> |
| С                              | <ul> <li>The circuit breaker opens in the O (OFF) position:</li> <li>The contact position indicator stays on O (OFF)</li> <li>The charge indicator changes to charged</li> </ul>                                                                                                |
#### **Resetting After a Fault Trip**

Resetting after a fault trip can only be done locally. When operating in automatic mode, return to manual operation to reset the circuit breaker.

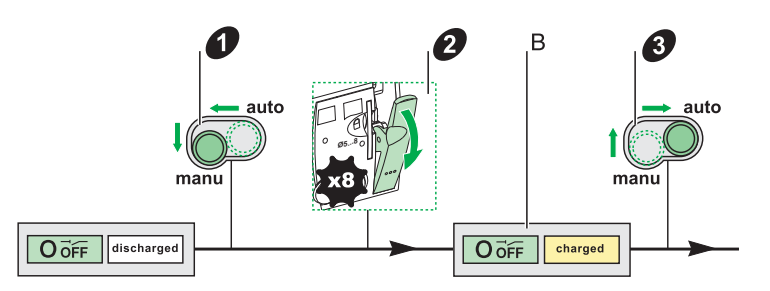

| Step          | Action                                                                                                    |
|---------------|----------------------------------------------------------------------------------------------------|
| Manual ope    | ration                                                                                                    |
| 2             | Reset the stored energy control by operating the handle (8 times).                                                                |
| В             | The charge indicator changes to <b>charged</b> and the internal mechanism goes from the Tripped position to the O (OFF). position |
| Lock the circ | cuit breaker and look for the cause of the fault.                                                                                 |

| Step                                                          | Action                                                                                                    |
|---------------------------------------------------------------|----------------------------------------------------------------------------------------------------|
| Automatic operation                                           |                                                                                                    |
| 1                                                             | Move the operating mode selector to manu.                                                                                         |
| 2                                                             | Reset the stored energy control by operating the handle (8 times).                                                                |
| В                                                             | The charge indicator changes to <b>charged</b> and the internal mechanism goes from the Tripped position to the O (OFF) position. |
| Lock the circuit breaker and look for the cause of the fault. |                                                                                                    |
| 3                                                             | Move the position selector back to automatic (Auto).                                                                              |

The fact that a protection has tripped does not remedy the cause of the fault on the downstream electrical equipment.

# **A**CAUTION

## RISK OF CLOSING ON ELECTRICAL FAULT

Do not close the circuit breaker again without first inspecting and, if necessary, repairing the downstream electrical equipment.

### Failure to follow these instructions can result in injury or equipment damage.

The table below describes the procedure to be followed after a fault trip:

| Step | Action                                                                                                    |
|------|----------------------------------------------------------------------------------------------------|
| 1    | Isolate the feed (see <i>Maintenance and Servicing Work on the Installation, page 15</i> ) before inspecting the downstream electrical equipment. |
| 2    | Look for the cause of the fault.                                                                                                    |
| 3    | Inspect and, if necessary, repair the downstream equipment.                                                                                       |
| 4    | Inspect the equipment (retightening of connections, etc.) in the event of a short-circuit trip.                                                   |

## How to Open, Close and Reset Your Circuit Breaker (With Communicating Motor Mechanism)

#### Overview

The communicating motor mechanism is managed via the communication bus.

- For this function it is necessary to:
- Install a BSCM module (see BSCM Module, page 52) and the NSX cord (see NSX Cord, page 55)
- Use a communicating motor mechanism
- The BSCM module is connected to the communication bus by the NSX cord.
- It receives closing, opening and reset commands from the circuit breaker
- It transmits the circuit breaker states (O (OFF), I (ON), Tripped by SDE)

NOTE: The communicating motor mechanism has a specific reference (see the Compact NSX Catalog).

The BSCM module can be configured using the RSU software (see BSCM Module, page 52).

The schematic for the communicating motor mechanism in the BSCM module can be configured. It must be created in strict accordance with the simplified schematic shown in *Motor Mechanism, page 146*.

## 

## RISK OF REPEATED CLOSING ON ELECTRICAL FAULT

Only a trained specialist is authorized to reconfigure the schematic for the communicating motor mechanism in the BSCM module.

Failure to follow these instructions can result in injury or equipment damage.

#### Manual Operation: Opening, Closing and Resetting Locally

The **manual** operating principle for opening, closing and resetting the circuit breaker with motor mechanism locally also applies to the circuit breaker with communicating motor mechanism.

#### Automatic Operation: Opening, Closing and Resetting Remotely

The **automatic** operating principle for opening, closing and resetting the circuit breaker with motor mechanism remotely also applies to the circuit breaker with communicating motor mechanism.

#### **Resetting After a Fault Trip**

Without modifying the factory configuration, the operating principle for resetting after a fault trip on a circuit breaker with motor mechanism also applies to the circuit breaker with communicating motor mechanism.

Reconfiguration of the BSCM module (see *Configuring Resetting of the Communicating Motor Mechanism, page 54*) authorizes remote resetting after a fault trip on a circuit breaker with communicating motor mechanism: the precise data on the cause of the electrical fault transmitted by Micrologic 5 and 6 trip units via the communication bus enables the operator to take this decision.

## How to Lock Your Circuit Breaker

#### **Locking Accessories**

Locking accessories enable two methods of locking:

- Using up to 3 padlocks (not supplied) 5 to 8 mm in diameter
- Using the motor mechanism lock

Both locking methods can be used at the same time.

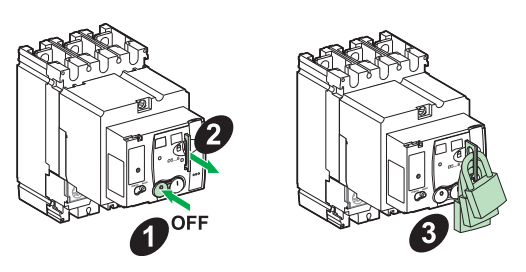

| Step | Action                                                                                                    |
|------|----------------------------------------------------------------------------------------------------|
| 1    | Switch the circuit breaker to the O (OFF) position.                                                                                |
| 2    | Pull out the tab.                                                                                                    |
| 3    | Lock the tab using up to three padlocks (5 to 8 mm diameter).<br>Lock the circuit breaker using the keylock (leaving the tab out). |

The circuit breaker is locked: no commands in auto mode or manu mode will be executed.

#### Lead Sealing Accessories

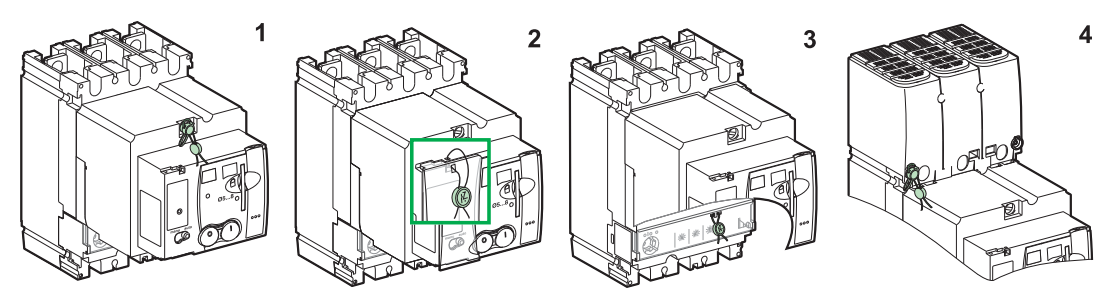

| Diagram                                            | Seal                                            | Prohibited operations                                                                                                    |
|----------------------------------------------------|-------------------------------------------------|----------------------------------------------------------------------------------------------------|
| 1                                                  | Motor mechanism fixing screw                    | <ul> <li>Dismantling the escutcheon</li> <li>Accessing the auxiliaries</li> <li>Dismantling the trip unit</li> </ul>         |
| 2                                                  | Transparent cover for the motor mechanism       | Accessing the manual/automatic selector (depending on its position, manual operation (1) or automatic operation is disabled) |
| 3                                                  | Transparent protective cover for the trip units | Altering any settings and accessing the test port                                                                            |
| 4                                                  | Fixing screw for terminal shields               | Accessing the power connection (protection against direct contact)                                                           |
| (1) In this case no local operations are possible. |                                                 |                                                                                                    |

# Equipment Associated With Your Circuit Breaker

#### Aim

This chapter describes the electrical accessories and auxiliaries installed on your Compact NSX circuit breaker and/or that you can install on site.

#### What's in this Chapter?

This chapter contains the following topics:

| Торіс                                        | Page |
|----------------------------------------------|------|
| Plug-in Base for Compact NSX Circuit Breaker | 42   |
| Withdrawable Chassis for Compact NSX         | 44   |
| Indication Contacts                          | 47   |
| SDx Module (Micrologic 2, 5 and 6)           | 48   |
| SDTAM Module (Micrologic 2 M and 6 E-M)      | 50   |
| BSCM Module                                  | 52   |
| NSX Cord                                     | 55   |
| Isolated NSX Cord                            | 57   |
| Control Auxiliaries                          | 58   |
| Other Accessories                            | 59   |
| Summary Tables of Auxiliaries                | 60   |

## Plug-in Base for Compact NSX Circuit Breaker

#### At a Glance

- Plug-in bases can be used with all circuit breaker types including those equipped with a Vigi module:
- With toggle switch
- With rotary handle
- With motor mechanism

#### **Disconnection Procedure**

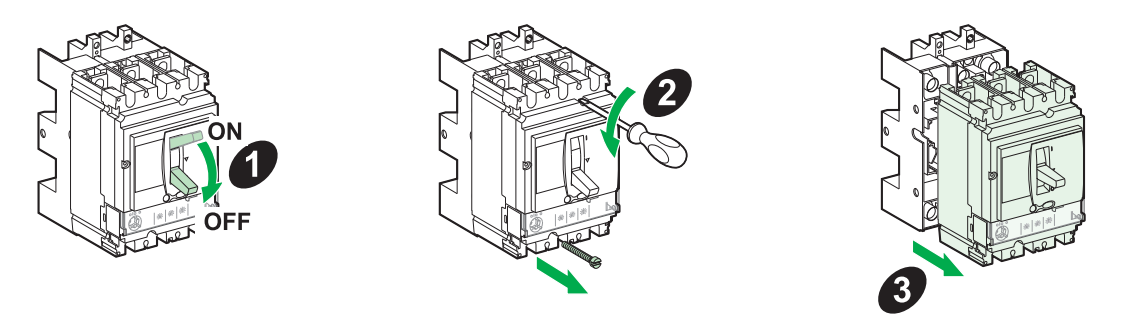

| Step | Action                                               |
|------|------------------------------------------------------|
| 1    | Switch the circuit breaker to the O (OFF) position.  |
| 2    | Remove both fixing screws.                           |
| 3    | Pull out the circuit breaker, keeping it horizontal. |

#### Safety During Disconnection

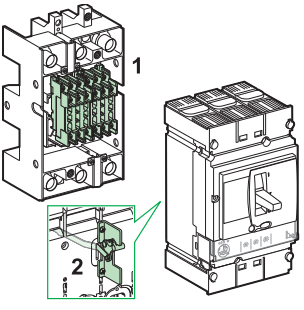

- The auxiliary circuits are automatically disconnected because of the connectors located on the base (diagram 1) and at the rear of the circuit breaker.
- It is advisable to open the circuit breaker before disconnecting it. If the circuit breaker is in the closed I (ON) position when disconnecting, a pre-trip safety mechanism (diagram 2) trips the circuit breaker before the pins are disconnected.

#### **Connection Procedure**

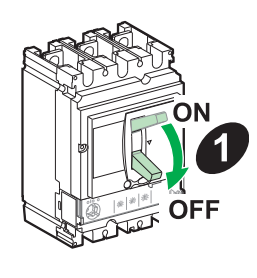

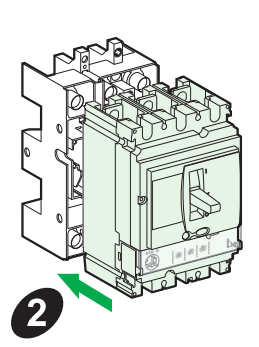

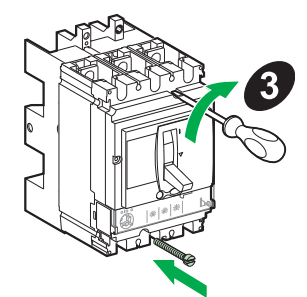

| Step | Action                                              |
|------|-----------------------------------------------------|
| 1    | Switch the circuit breaker to the O (OFF) position. |
| 2    | Connect the circuit breaker.                        |
| 3    | Replace both fixing screws.                         |

#### **Safety During Connection**

The same additional safety measures as for disconnecting are activated:

- The auxiliary circuits are automatically disconnected because of the connectors located on the base and at the rear of the circuit breaker.
- It is advisable to open the circuit breaker before connecting it. If the circuit breaker is in the closed I (ON) position when connecting, the pre-trip safety mechanism trips the circuit breaker before the pins are connected.

#### Protection Against Direct Contact with Power Circuits

An adapter enables the base to take the same isolation and connection accessories as the fixed circuit breaker.

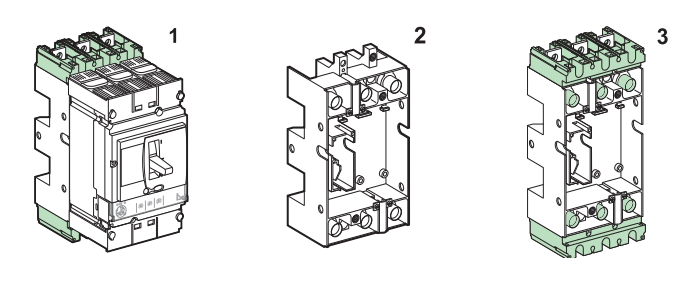

| Circuit breaker connected | IP40 with terminal shields (diagram 1)                                   |
|---------------------------|--------------------------------------------------------------------------|
| Circuit breaker removed   | IP20 base only (diagram 2)                                               |
|                           | IP40 base equipped with terminal shields and blanking covers (diagram 3) |

## Withdrawable Chassis for Compact NSX

#### At a Glance

Withdrawable chassis can be used with all circuit breaker types including those equipped with a Vigi module:

- With toggle switchWith rotary handleWith motor mechanism

#### **Disconnection Procedure**

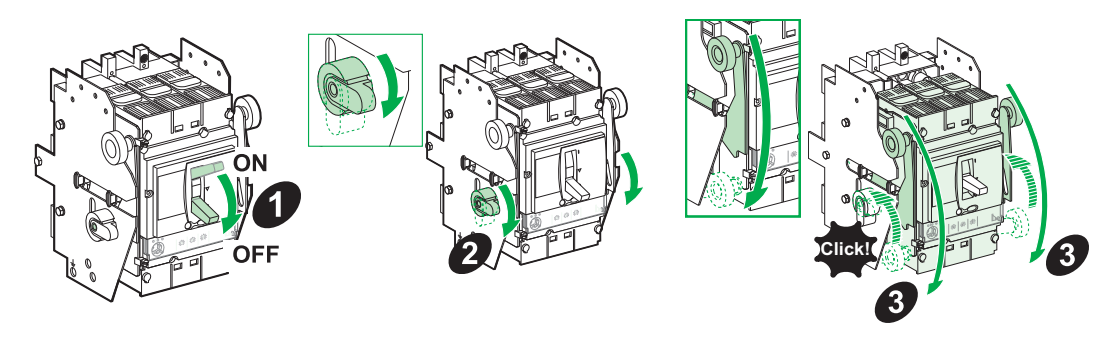

| Step | Action                                                                                                    |
|------|----------------------------------------------------------------------------------------------------|
| 1    | Switch the circuit breaker to the O (OFF) position.                                                                                                    |
| 2    | Move both locking levers down as far as they will go.                                                                                                    |
| 3    | Push down both operating handles at the same time until you hear a double click from the locking levers (as the locking levers return to their original position). The circuit breaker is disconnected. |

#### Procedure for Removing the Disconnected Circuit Breaker

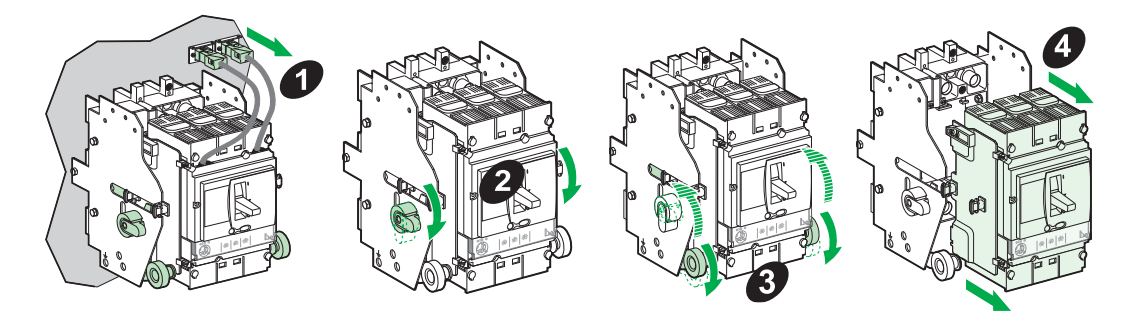

| Step | Action                                                                      |
|------|-----------------------------------------------------------------------------|
| 1    | Disconnect the manual auxiliary connector (if the circuit breaker has one). |
| 2    | Move both locking levers down (as in the disconnection procedure).          |
| 3    | Push down both operating handles as far as the next notch.                  |
| 4    | Remove the circuit breaker, keeping it horizontal.                          |

#### Safety During Disconnection

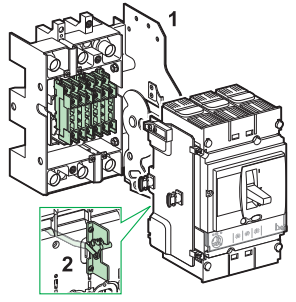

- The auxiliary circuits can be:
  - Automatically disconnected because of the connectors located on the chassis (diagram 1) and at the rear of the circuit breaker
  - Or left connected if the circuit breaker is equipped with a manual auxiliary connector
- It is advisable to open the circuit breaker before disconnecting it. If the circuit breaker is in the closed I (ON) position when disconnecting, a pre-trip safety mechanism (diagram 2) trips the circuit breaker before the pins are disconnected.

#### **Connection Procedure**

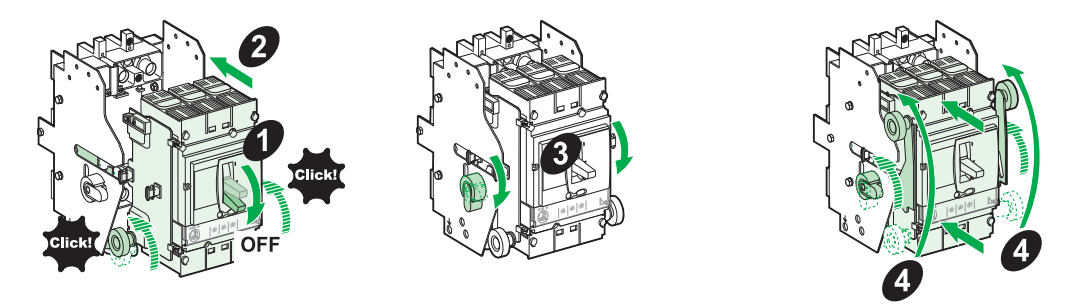

| Step | Action                                                                                                    |
|------|----------------------------------------------------------------------------------------------------|
| 1    | Switch the circuit breaker to the O (OFF) position.                                                                                                 |
| 2    | Move both operating handles down to the low position on the chassis.<br>Push in the circuit breaker until you hear a click from the locking levers. |
| 3    | Move both locking levers forward (as in the disconnection procedure).                                                                               |
| 4    | Raise both locking levers at the same time.                                                                                                    |

#### **Safety During Connection**

The same additional safety measures as for disconnecting are activated:

It is advisable to open the circuit breaker before connecting it. If the circuit breaker is in the closed I (ON) position when connecting, the pre-trip safety mechanism trips the circuit breaker before the pins are connected.

#### Protection of the Chassis Against Direct Contact

The chassis can be protected against direct contact by blanking covers.

| Circuit breaker disconnected or removed | IP20 base only                        |
|-----------------------------------------|---------------------------------------|
|                                         | IP40 base fitted with blanking covers |

#### Auxiliary Circuit Test with Circuit Breaker Disconnected

The auxiliary circuit test function is possible with devices fitted with manual auxiliary connectors.

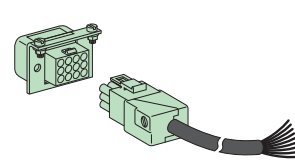

In the disconnected position the device can be operated (by the actuator or push to trip button) to check whether the auxiliary circuits are working correctly.

#### **Carriage Switches (Optional)**

2 volt-free changeover contacts can be installed on the chassis (for more details of contact operation, see *Control Auxiliaries, page 58*):

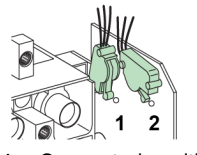

- **1** Connected-position carriage switch (CE)
- 2 Disconnected-position carriage switch (CD)

#### Locking the Chassis

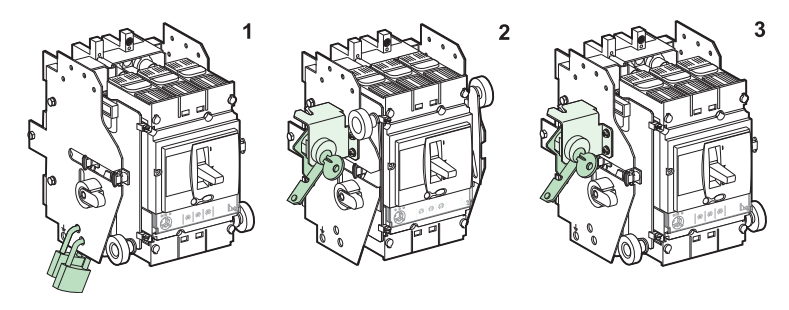

The circuit breaker can be locked using up to 3 padlocks (not supplied) with a shackle diameter of 5 to 8 mm to prevent connection (diagram 1).

When a lock is used, the circuit breaker is locked in the connected position (diagram 2) or the disconnected position (diagram 3).

## **Indication Contacts**

#### **Characteristics of Indication Contacts**

The indication contacts are located under the front face of the circuit breaker, under the motor mechanism, or in the rotary handle. They are installed in a compartment which is isolated from the power circuits. There are three types:

- Standard volt-free contact
- Low-level volt-free contact
- Solid-state output for SDx and SDTAM modules

#### Standard and Low-Level Volt-Free Contacts

Standard and low-level volt-free contacts are the common point changeover type.

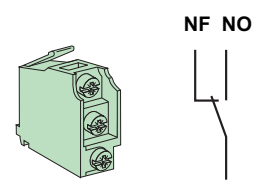

**NC** Normally Closed contact **NO** Normally Open contact

**NOTE:** A single contact model provides all the OF, SD, SDE and SDV indication functions: the function of the OF, SD and SDE contacts is determined by their position inside the case.

The table below describes the operation of standard and low-level volt-free contacts:

| Name | Definition                                                                                                    |
|------|----------------------------------------------------------------------------------------------------|
| OF   | Changeover: The NO contact is normally open when the circuit breaker is in the O (OFF) position.                                                                                                    |
| SD   | <ul> <li>Trip indication: This contact indicates that the circuit breaker has tripped due to:</li> <li>Long time protection</li> <li>Short time protection</li> <li>Ground fault protection</li> <li>An earth leakage fault detected by the Vigi module</li> <li>Operation of the MX or MN voltage releases</li> <li>Operation of the push to trip button</li> <li>Connecting/Disconnecting the circuit breaker</li> <li>Manually opening the motor mechanism</li> </ul> |
| SDE  | <ul> <li>Electrical fault indication: This contact indicates that the circuit breaker has tripped on an electrical fault due to:</li> <li>Long time protection</li> <li>Short time protection</li> <li>Ground fault protection</li> <li>An earth leakage fault detected by the Vigi module</li> </ul>                                                                                                    |
| SDV  | <b>Earth leakage fault indication</b> (tripped by <b>Vigi</b> ): This contact indicates that the circuit breaker has tripped due to an earth leakage fault detected by the Vigi module.                                                                                                    |

## SDx Module (Micrologic 2, 5 and 6)

#### At a Glance

Compact NSX circuit breakers equipped with Micrologic 2, 5 and 6 trip units can take the optional SDx module.

The SDx module receives data from the trip unit via a fiber optic link and makes available:

- For Micrologic 2 trip units, a solid state output (non-configurable) for remote feedback from a thermal trip alarm
- For Micrologic 5 and 6, two solid state outputs (configurable) for remote feedback from alarms

#### **Description, Installation and Connection**

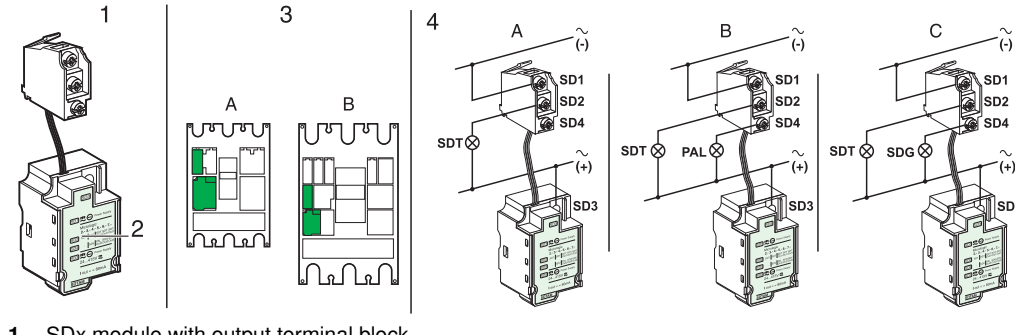

- 1 SDx module with output terminal block
- Rating plate
   Slot:

4

- Slot:
- A: Compact NSX 100-250 B: Compact NSX 400/630
- A: Micrologic 2 wiring diagram
- B: Micrologic 5 wiring diagram
- C: Micrologic 6 wiring diagram

The SDx module cannot be installed at the same time as an MN/MX release and OF contact.

The SDx module and the two solid state outputs must be connected in strict accordance with the wiring diagram.

The characteristics of the SDx module solid state outputs are:

- Voltage: 24...415 V AC/V DC
- Current:
  - Active outputs: 80 mA max
  - Idle outputs: 0.25 mA

#### **Default Output Assignment**

The functions offered by the SDx module outputs depend on the type of trip unit installed with the module:

- For all Micrologic trip units, output 1 (SD2) is assigned to the thermal fault indication (SDT) alarm. This alarm indicates that the long time protection was the cause of the trip.
- Output 2 (SD4) is only available with Micrologic 5 and 6 trip units. It is assigned:
  - For Micrologic 5 trip units, to the long time pre-alarm (PAL Ir) (alarm activated as soon as the current in the load reaches 90% Ir or higher)
  - For Micrologic 6 trip units, to the ground fault indication alarm (SDG)

NOTE: Outputs SDT and SDG return automatically to their initial state when the device is closed.

#### **Reconfiguring the SDx Module Outputs**

Output 1 (SD2) and output 2 (SD4) can be reconfigured on site:

- Using only Micrologic 5 and 6 trip units
- Using the maintenance module
- Using the RSU software

For more details on the list of alarms and configuration options, see *Maintenance Module Connected to a PC With RSU Software, page 119* and the *Micrologic 5 and 6 trip units - User manual.* 

| 🛣 Micrologic        | RSU - C:\Micrologic\Utility\RSU   | _A\Data                                   |                     |                            |
|---------------------|-----------------------------------|-------------------------------------------|---------------------|----------------------------|
| <u>File R</u> emoti | e functions Setup Live update Hel | )                                         |                     |                            |
| Micrologic sele     | ction<br>bution  Micrologic 5.2 E | P • In 40 • IEC •                         |                     | Schneider<br>Bectric       |
| r / i pris          | ervice 🔣 Basic prot. 1 1 Alarms.  | SDX Outputs 🔛 Breaker I/O 🔛 Interface 🦨 P | asswords            | <mark>)∰ ⇒ <u>⊫</u></mark> |
| SDX                 | SDX designation                   | Assigned event                            | Mode                | Delay (s)                  |
|                     | SDX Out 1<br>SDX Out 2            | Long time prot Ir<br>Pre Alarm Ir(PAL Ir) | Non latching output | :                          |
|                     |                                   |                                           |                     |                            |

The operating mode of the outputs can be configured:.

- Without latching
- With latching (the return to the initial state takes place via the communication bus or via the Micrologic keypad)
- Time-delayed without latching (the return to the initial state takes place at the end of the time delay)
- Forced to the closed state (the return to the initial state takes place via the communication bus or via the Micrologic keypad)
- Forced to the open state (the return to the initial state takes place via the communication bus or via the Micrologic keypad)

## SDTAM Module (Micrologic 2 M and 6 E-M)

#### At a Glance

Compact NSX circuit breakers equipped with a Micrologic 2 M and 6 E-M trip unit designed to protect motors can take the SDTAM module.

The SDTAM module receives data from the Micrologic trip unit via a fiber optic link and makes available 2 inverted solid state outputs assigned to management of tripping due to overload.

#### **Description, Installation and Connection**

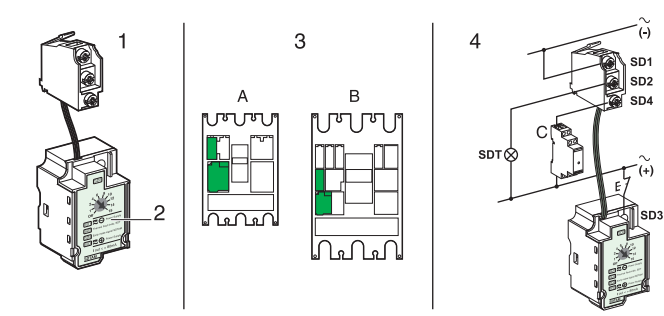

- 1 SDTAM module with output terminals
- 2 Rating plate
- 3 Slot:
  - A: Compact NSX 100-250
  - B: Compact NSX 400/630
- 4 Wiring diagram: SDT: Indication C: Contactor control

The SDTAM module cannot be installed at the same time as an MN/MX release and OF contact.

The SDTAM module and the two solid state outputs must be connected in strict accordance with the wiring diagram.

The characteristics of the SDTAM module solid state outputs are:

- Voltage: 24...415 V AC/V DC
- Current:
  - Active outputs: 80 mA max
  - Idle outputs: 0.25 mA

#### **Output Assignment**

Output 1 (SD2), normally open, is assigned to indicating thermal faults.

Output 2 (SD4), normally closed, is used to open the contactor.

They are activated 400 ms before the circuit breaker trips in the case of:

- Long time protection
- Phase unbalance protection
- Locked rotor protection (Micrologic 6 E-M)
- Undercurrent protection (Micrologic 6 E-M)

#### **Contactor Safety Control**

Contactor control by the output 2 signal (SD4) optimizes continuity of service in the application. This is also a safety feature because:

- The risks of motor deterioration are eliminated.
- Activation of the output means the application is not working normally. Abnormal operation is not caused by an anomaly or internal fault in the motor-feeder.
- The cause of this abnormal operation can be temporary (for example, a voltage drop causing an overly long starting time).

The equipment can therefore be powered up again when the cause of the overload or unbalance has disappeared.

**NOTE:** In order to control a contactor with a consumption exceeding 80 mA, it is necessary to provide an interface (RBN or RTBT relay).

#### **Operating Mode**

The SDTAM module incorporates an operating mode selection dial.

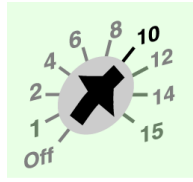

Following activation, the method for returning the outputs to their initial state can be:

- Manual (SDTAM switch in the OFF position) after canceling the module power supply
- Automatic (SDTAM switch on one of the time delay adjustment settings) following a time delay which can be set between 1 and 15 minutes to allow for the motor cooling time.

## **BSCM Module**

#### At a Glance

The BSCM module (Breaker Status & Control Module) can be used to send the following data via the communication bus:

- Device states (feedback from OF, SD and SDE contacts)
- · Control instructions for the communicating motor mechanism (opening, closing and resetting)
- Information to assist the operator (storage of the last 10 events)

This module can be used with all Compact NSX circuit breakers equipped with thermal-magnetic and Micrologic electronic trip units and with all Compact NSX switches.

The BSCM module must always be used:

- With the NSX cord
- When the communicating motor mechanism has been installed

#### **Description, Installation and Connection**

Installation involves plugging in the module and connecting up the different connectors.

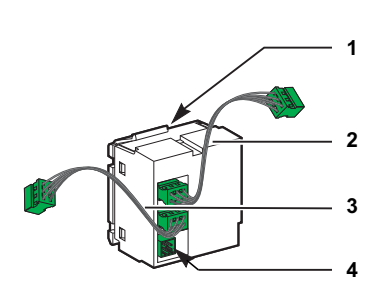

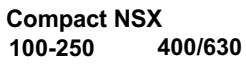

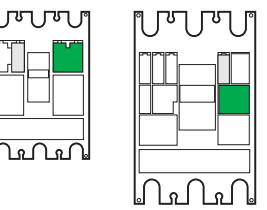

Green: BSCM module Gray: NSX cord

| No. | Data medium                                      | Data transmitted                                                                                   | Comments                                                                    |
|-----|--------------------------------------------------|----------------------------------------------------------------------------------------------------|-----------------------------------------------------------------------------|
| 1   | BSCM module micro-<br>switches                   | State of OF and SDE contacts                                                                       | The BSCM takes the place of the auxiliary contacts in the OF and SDE slots. |
| 2   | Connector for the NSX cord                       | Communication bus and state of SD contact via the micro-switch on the NSX cord                     | The NSX cord goes in the SD slot instead of the auxiliary contact.          |
| 3   | Connector for the<br>Micrologic 5 or 6 trip unit | Communication bus                                                                                  | Only with Micrologic 5 and 6 trip units.                                    |
| 4   | Connector for the communicating motor mechanism  | Controlling the communicating<br>motor mechanism<br>Status of the communicating<br>motor mechanism | Use the connector supplied with the communicating motor mechanism.          |

The BSCM module cannot be installed at the same time as an OF contact or the SDE contact. The BSCM module can be installed on site.

#### Setting Up the BSCM Module

Setting up the BSCM module on the communication bus requires no addressing. LED indication on the BSCM module confirms that the BSCM module is working.

| LED indication           | Information                                                     |
|--------------------------|-----------------------------------------------------------------|
| ON: 50 ms/OFF: 950 ms    | Correct operation                                               |
| ON: 250 ms/OFF: 250 ms   | Addressing error                                                |
| ON: 1000 ms/OFF: 1000 ms | Communication test (test button on the Modbus interface module) |
| ON: 500 ms/OFF: 500 ms   | No communication with other modules                             |
| ON continuously          | Internal error on the BSCM module                               |
| OFF continuously         | BSCM module de-energized                                        |

#### Data Sent and Configuration of the BSCM Module

The BSCM module can be accessed and configured on site:

- Using the RSU software
- Using a PC connected to the maintenance module, itself connected:
  - To the trip unit test port (Micrologic 5 and 6 trip units)
  - Or to the RJ45 socket of a ULP module (Modbus communication interface module or front display module FDM121)

The BSCM module sends data on the operational states of the Compact NSX circuit breaker and its

communicating motor mechanism (if present) in the BreakerI/O tab.

| 🕅 Micrologic RSU - C: Micrologic Wility WSU_A Wata Wew. rsa           |          |
|-----------------------------------------------------------------------|----------|
| Ele Remote functions Setup Live update Help                           |          |
| Micrologic selection                                                  |          |
| Trip unit Distribution V Micrologic 6.2 E V 3P V In 250 V IEC V       |          |
|                                                                       | 1        |
| P/N L2431300                                                          |          |
| 🖉 Service 📐 Basic prot. 📶 Alarms. 💷 Outputs 👪 Breaker I/O 👹 Interface | 2        |
| Breaker Status & Control Module                                       | 2        |
| Total OF counter B4                                                   | -        |
|                                                                       | <u> </u> |
|                                                                       |          |
|                                                                       |          |
| 220 EA Openand BA Cost A See                                          |          |
| VAC L COMMON L COMMON                                                 |          |
| Contract counter Threshold Commands Counter                           |          |
| OF OF Activitient of command                                          |          |
|                                                                       |          |
| SU U (Open motor) (Close motor) (Reset motor)                         |          |
| SDE 0 Mile 1                                                          |          |
|                                                                       |          |
|                                                                       |          |
|                                                                       |          |
|                                                                       |          |
|                                                                       |          |

- 1 Data made available to all devices equipped with a BSCM module
- Additional data made available to devices equipped with a BSCM module and a communicating motor mechanism
   Simplified schematic of communicating motor mechanism

For more details on the list of alarms and configuration options, see *Maintenance Module Connected to* a PC With RSU Software, page 119 and the Micrologic 5 and 6 trip units - User manual.

#### Data Made Available by the BSCM Module

For all Compact NSX circuit breakers, the BSCM module provides the following information:

| Information                                                                                                    | Configurable |
|----------------------------------------------------------------------------------------------------|--------------|
| Count of the total number of times the Compact NSX circuit breaker opens and closes (count of OF contact operations). This counter (totalizer) cannot be reset.                                                                                                    | No           |
| Count of the total number of times the Compact NSX circuit breaker opens and closes (count of OF contact operations) (1)                                                                                                    | Yes          |
| Maximum number of times the device can open and close (2)                                                                                                    | Yes          |
| Count of the number of fault trips by the Compact NSX circuit breaker (count of SD contact operations) (1)                                                                                                    | Yes          |
| Count of the number of electrical fault trips by the Compact NSX circuit breaker (count of SDE contact operations) (1)                                                                                                    | Yes          |
| <ul> <li>(1) The user can modify the content of the counter if, for example, the BSCM module is replaced or the is installed during operation.</li> <li>(2) Overshooting the threshold results in a medium priority alarm.</li> <li>To acknowledge this fault:</li> <li>Modify the content of the counter</li> </ul> | BSCM module  |

• Or modify the value of the threshold

In addition to the previous information, for Compact NSX circuit breakers equipped with a communicating motor mechanism, the BSCM module provides the following information:

|                                                                                                    | 0 fi h. h.            |
|----------------------------------------------------------------------------------------------------|-----------------------|
| Information                                                                                                    | Configurable          |
| Count of the number of times the communicating motor mechanism opens (1)                                                                                                    | No                    |
| Count of the number of times the communicating motor mechanism closes (1)                                                                                                    | Yes                   |
| Maximum number of times the communicating motor mechanism closes (2)                                                                                                    | Yes                   |
| Count of the number of times the communicating motor mechanism resets (1)                                                                                                    | Yes                   |
| <ol> <li>The user can modify the content of the counter if, for example, the BSCM module is replac<br/>is installed during operation.</li> <li>Overshooting the threshold results in a medium priority alarm.</li> <li>To acknowledge this fault:</li> </ol> | ed or the BSCM module |
| <ul> <li>Manifesting and and af the accurate</li> </ul>                                                                                                    |                       |

Modify the content of the counter

• Or modify the value of the threshold

#### **Configuring the Thresholds**

In the Breaker I/O tab, select the Breaking Status & Control Module window.

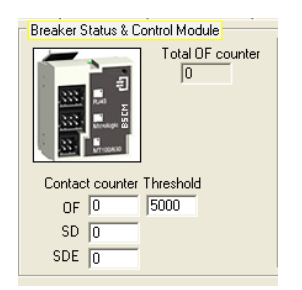

In the **Threshold** window, indicate the maximum number of times the device can open and close (for example, maximum number of operations before level IV maintenance (see *Maintaining the Compact NSX During Operation, page 131*)).

In the Breaker I/O tab, select the Communicating Motor mechanism module window (left-hand side).

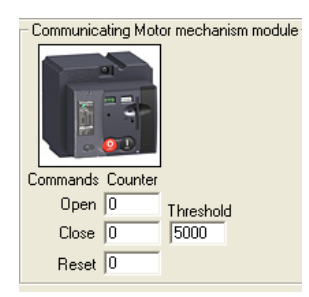

In the **Threshold** window, indicate the maximum number of closures that must not be exceeded for the communicating motor mechanism.

For more details on the maintenance indicators for Micrologic trip units associated with a BSCM module, see the *Micrologic 5 and 6 trip units - User manual*.

#### Configuring Resetting of the Communicating Motor Mechanism

In the **Breaker I/O** tab, select the **Communicating Motor mechanism module** window (schematic on the right-hand side).

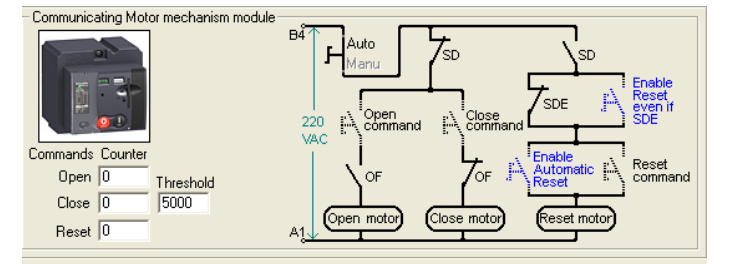

- Clicking on the blue switch Enable Reset even if SDE on the schematic (the blue switch closes) authorizes resetting of the mechanism via the communication bus even after an electrical fault trip.
- Clicking on the blue switch Enable Automatic Reset (the blue switch closes) authorizes automatic resetting after tripping by the MN, MX release or push to trip button.
- Clicking on the 2 blue switches Enable Reset even if SDE and Enable Automatic Reset (both blue switches close) authorizes automatic resetting even after an electrical fault trip.

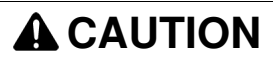

**RISK OF REPEATED CLOSING ON ELECTRICAL FAULT** 

Only a trained specialist is authorized to reconfigure the BSCM module.

Failure to follow these instructions can result in injury or equipment damage.

## **NSX Cord**

#### At a Glance

The NSX cord connects a Compact NSX circuit breaker to the communication bus.

- The NSX cord can be used:
- On its own for communicating measurements and settings (only with Micrologic 5 and 6 trip units)
  Or with a BSCM module:
  - For communicating measurements and settings (only with Micrologic 5 and 6 trip units)
  - For communicating states (with all types of trip unit)

For more details on integrating Compact NSX communication functions, see the ULP system - User manual and the Modbus - User manual.

#### Description

The NSX cord consists of a junction box, a cable equipped with an RJ45 connector and a cable equipped with a screw terminal block.

| Graphic | No. | Data medium                                                                                                    | Data transmitted     | Comments                                                                                  |
|---------|-----|----------------------------------------------------------------------------------------------------|----------------------|-------------------------------------------------------------------------------------------|
| -       | 1   | NSX cord micro-switch                                                                                                    | State of SD contact  | The NSX cord goes in the SD slot instead of the auxiliary contact.                        |
|         | 2   | Cable equipped with an<br>RJ45 connector for the<br>Modbus communication<br>interface module or the<br>front display module<br>FDM121 | Communication<br>bus | 3 cable lengths are available:<br>0.3 m, 1.3 m and 3 m.                                   |
|         | 3   | Internal link to the<br>Micrologic trip unit (5 or<br>6) or the BSCM module                                                           | Communication<br>bus | With the BSCM module, the NSX cord also transmits the Compact NSX circuit breaker states. |

The NSX cord also provides the 24 V DC power supply:

• For the Micrologic 5 or 6 trip unit (without BSCM module)

• Or for the BSCM module (when this module is installed)

The NSX cord cannot be installed at the same time as the SD contact.

#### Installation

The figure below illustrates installation of an NSX cord:

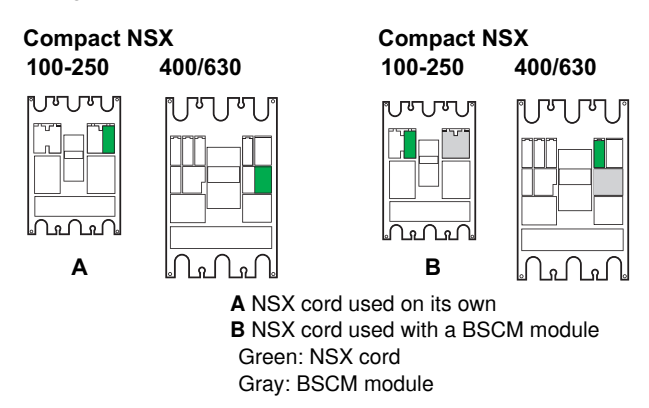

The NSX cord can be installed on site.

#### Connection

The NSX cord connects:

- Directly to the Modbus communication interface module
- Or via the front display module FDM121 (see the Micrologic 5 and 6 trip units User manual)

The figure below illustrates the connections from the NSX cord to the Modbus communication interface module or the front display module FDM121:

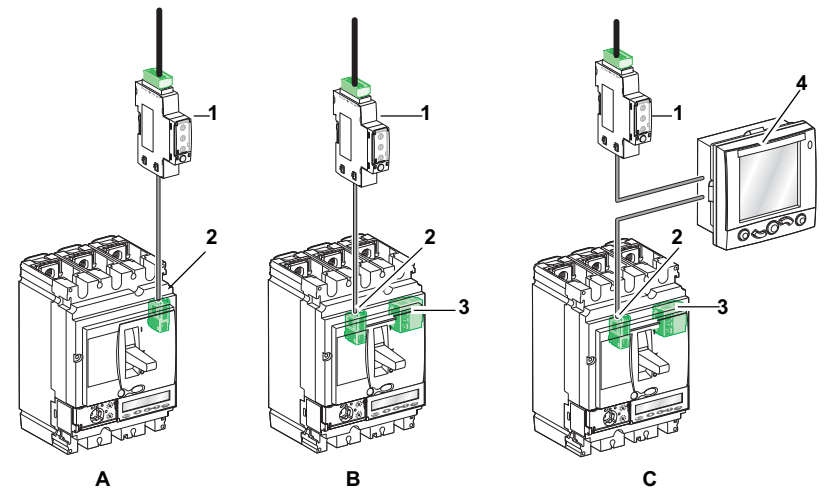

- A NSX cord (no. 2) on its own connected directly to the Modbus communication interface module (no. 1)
- **B** NSX cord (no. 2) connected to the BSCM module (no. 3) and directly to the Modbus communication interface module (no. 1)
- C NSX cord (no. 2) connected to the BSCM module (no. 3) and to the Modbus communication interface module (no. 1) via the front display module FDM121 (no. 4)

## **Isolated NSX Cord**

#### At a Glance

For applications > 480 V AC, an isolated variant of the NSX cord needs to be used, terminated by an electronic module with a female RJ45 connector. A ULP cord must be used to connect the isolated NSX cord electronic module to a ULP module.

The reference for the isolated NSX cord is LV434204.

The isolated NSX cord electronic module must be supplied with 24 V DC in order to guarantee isolation of the ULP system.

#### **Electronic Module Characteristics**

The table below summarizes the electronic module characteristics:

| Characteristic                               | Value                                                                                                    |
|----------------------------------------------|----------------------------------------------------------------------------------------------------|
| Dimensions                                   | 27 x 27 x 27 mm                                                                                                    |
| Mounting                                     | On DIN rail                                                                                                    |
| Degree of protection of the installed module | <ul> <li>On the front panel (wall-mounted enclosure): IP40</li> <li>On the connections (behind the enclosure door): IP20</li> </ul> |
| Operating temperature                        | -25+70°C                                                                                                    |
| Power supply voltage                         | 24 V DC -20%/+10% (19.226.4 V DC)                                                                                                   |
| Consumption                                  | <ul> <li>Typical: 20 mA/24 V DC at 20°C</li> <li>Maximum: 30 mA/19.2 V DC at 60°C</li> </ul>                                        |

#### Isolated NSX cord Connection

The isolated NSX cord connects:

- Directly to the Modbus communication interface module
- Or via the front display module FDM121 (see the Micrologic 5 and 6 trip units User manual)

The figure below illustrates the connections from the isolated NSX cord to the Modbus communication interface module:

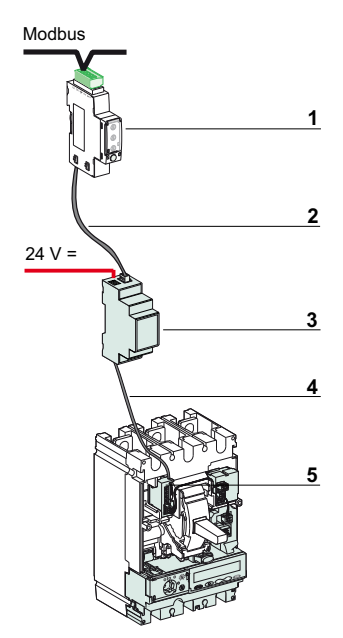

- 1 Modbus communication interface module
- 2 ULP cord
- 3 Electronic module, with female RJ45 connector
- 4 1.3 m cord
- 5 Compact NSX internal connector

## **Control Auxiliaries**

#### Control and Indication Contacts Installed Outside the Case

Control and indication contacts installed outside the case are contacts for specific applications (see *Compact NSX Catalog*).

| CAM contacts      | <ul> <li>Early-operation contacts These contacts are installed in the rotary handle: <ul> <li>Early-make contacts (CAF1, CAF2) are actuated before the poles close when a circuit breaker manual command is given.</li> <li>The early-break changeover contact (CAO1) is actuated before the poles open when a circuit breaker manual command is given. </li> </ul></li></ul> |
|-------------------|----------------------------------------------------------------------------------------------------|
| Carriage switches | <ul> <li>Connected (CE)/Disconnected (CD) carriage switches</li> <li>These changeover contacts are installed on the chassis.</li> <li>They indicate the position of the circuit breaker in the chassis:</li> <li>1. Connected-position carriage switch (CE)</li> <li>2. Disconnected-position carriage switch (CD)</li> </ul>                                                 |

Operation of connected/disconnected carriage switches

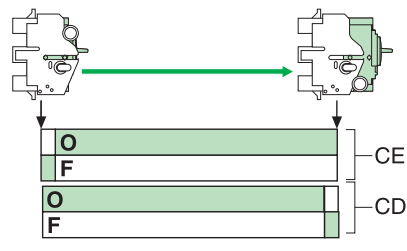

**CD** Disconnected position carriage switch

**CE** Connected position carriage switch

#### **Voltage Releases**

Voltage releases are used to trip circuit breakers deliberately by means of an electrical signal. These auxiliaries are installed in the case under the front face. The characteristics of these auxiliaries comply with the recommendations of standard IEC 60 947-2.

| MN release      | <ul> <li>Undervoltage release</li> <li>This release is used to:</li> <li>Trip the Compact NSX circuit breaker when the supply voltage is less than 0.35 times nominal voltage Un.</li> <li>If the voltage is between 0.35 and 0.7 times the rated voltage Un, opening is possible but not guaranteed. Above 0.7 times the rated voltage Un, opening is impossible.</li> <li>Close the circuit breaker again once the voltage reaches 0.85 times the rated voltage.</li> </ul> |
|-----------------|----------------------------------------------------------------------------------------------------|
|                 | This type of voltage release is used for failsafe emergency stops.                                                                                                    |
| Time-delay unit | <b>Time-delay unit for MN release</b><br>This auxiliary eliminates nuisance tripping of an undervoltage release due to transient<br>voltage dips lasting < 200 ms.<br>There are 2 types of time-delay unit: adjustable or non-adjustable.                                                                                                    |
| MX release      | Shunt release<br>This release causes the Compact NSX circuit breaker to open on the appearance of a voltage<br>exceeding 0.7 times the rated voltage.                                                                                                    |

## **Other Accessories**

#### Accessories for Safety and Ease of Operation

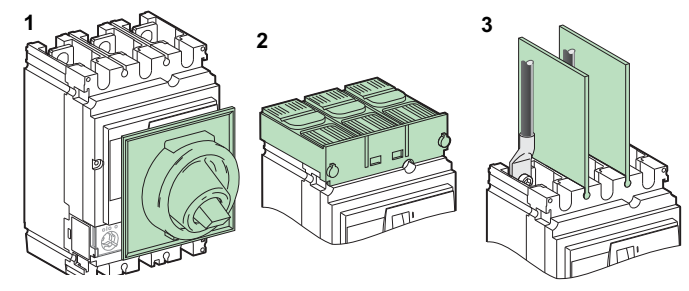

A comprehensive accessories offer is available for your Compact NSX circuit breaker; these can be easily installed on site to improve safety and ease of operation:

- 1. Sealed boot for the toggle switch, providing IP43 protection on the front
- 2. Short or long terminal shields, providing IP40 protection
- 3. Flexible interphase barriers improving isolation between power connections

For more details on the accessories offer, see the Compact NSX Catalog.

#### **Terminal Shields with Precut Grids**

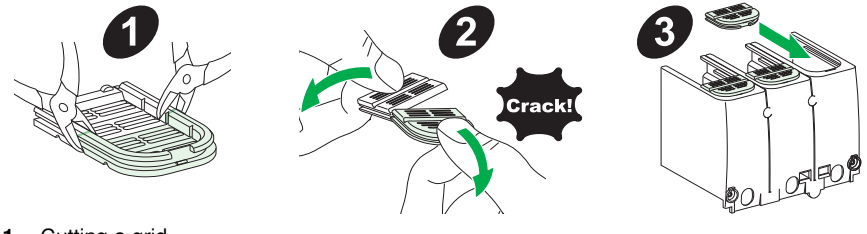

- 1 Cutting a grid
- 2 Adjusting the size of the grid
- 3 Inserting the grid in the terminal shield

Terminal shields with precut grids simplify the onsite connection of circuit breakers regardless of the number of conductors to be connected (see *Instruction Sheet*).

## **Summary Tables of Auxiliaries**

#### Slots for Control and Indication Auxiliaries on Compact NSX 100-250

The table below shows the possible slots for the auxiliary contacts, electronic indication modules and control auxiliaries mounted in the case (for further details see the *Compact NSX Catalog*):

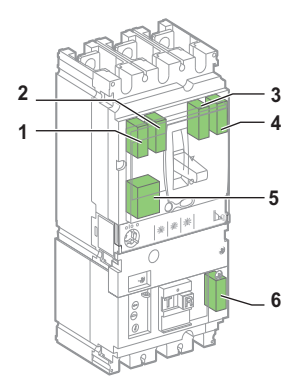

The choice of auxiliaries depends on the functions desired. This choice is exclusive: only one auxiliary per slot.

| Compact NSX 100-250                    |        |         |         |        |       |         |                                                                                        |  |  |
|----------------------------------------|--------|---------|---------|--------|-------|---------|----------------------------------------------------------------------------------------|--|--|
| Name                                   | Slot   |         |         |        |       |         | Comments                                                                               |  |  |
|                                        | 1      | 2       | 3       | 4      | 5     | 6       |                                                                                        |  |  |
| Standard remote indication an          | nd cor | ntrol a | uxiliar | ries   |       |         |                                                                                        |  |  |
| OF1                                    |        |         |         |        |       |         | All these auxiliaries can be installed                                                 |  |  |
| OF2                                    |        |         |         |        |       |         | <ul> <li>regardless of:</li> <li>The trip unit type</li> </ul>                         |  |  |
| SD                                     |        |         |         |        |       |         | <ul> <li>The control type (toggle switch, rotary handle or motor mechanism)</li> </ul> |  |  |
| SDE                                    |        |         |         |        |       |         |                                                                                        |  |  |
| SDV                                    |        |         |         |        |       |         | _                                                                                      |  |  |
| MN                                     |        |         |         |        |       |         | _                                                                                      |  |  |
| MX                                     |        |         |         |        |       |         | _                                                                                      |  |  |
| Specific remote indication (M          | icrolo | gic tri | p units | 5)     |       |         |                                                                                        |  |  |
| SDx or SDTAM                           |        |         |         |        |       |         | These auxiliaries are designed for                                                     |  |  |
| 24 V DC power supply terminal<br>block |        |         |         |        |       |         |                                                                                        |  |  |
| Communication                          |        |         |         |        |       |         |                                                                                        |  |  |
| BSCM                                   |        |         |         |        |       |         | These auxiliaries send OF, SDE (BSCM)                                                  |  |  |
| NSX cord                               |        |         |         |        |       |         | communication bus.                                                                     |  |  |
| Communication with Modbus              | comn   | nunica  | ation i | nterfa | ce mo | dule (I | Aicrologic trip unit)                                                                  |  |  |
| NSX cord                               |        |         |         |        |       |         | This auxiliary is designed for Micrologic trip units.                                  |  |  |

#### Example:

The SDx remote indication option cannot be installed at the same time as an MN or MX release and the OF1 contact.

#### Slots for Control and Indication Auxiliaries on Compact NSX 400/630

The table below shows the possible slots for the auxiliary contacts, electronic indication modules and control auxiliaries mounted in the case (for further details see the *Compact NSX Catalog*):

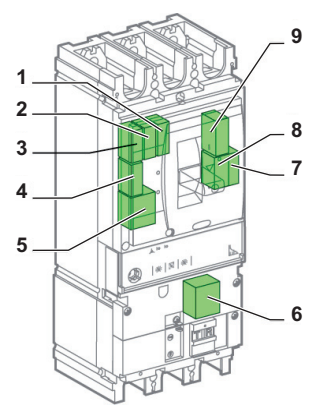

Compact NSX 400/630 circuit breakers are exclusively equipped with Micrologic trip units.

| Compact NSX 400/630                 |                                                    |     |        |       |        |      |      |        |       |                                                                                              |  |
|-------------------------------------|----------------------------------------------------|-----|--------|-------|--------|------|------|--------|-------|----------------------------------------------------------------------------------------------|--|
| Name                                | Slot                                               |     |        |       |        |      |      |        |       | Comments                                                                                     |  |
|                                     | 1                                                  | 2   | 3      | 4     | 5      | 6    | 7    | 8      | 9     |                                                                                              |  |
| Standard remote indication          | Standard remote indication and control auxiliaries |     |        |       |        |      |      |        |       |                                                                                              |  |
| OF1                                 |                                                    |     |        |       |        |      |      |        |       |                                                                                              |  |
| OF2                                 |                                                    |     |        |       |        |      |      |        |       | All these auxiliaries can be                                                                 |  |
| OF3                                 |                                                    |     |        |       |        |      |      |        |       | <ul> <li>The trip unit type</li> </ul>                                                       |  |
| OF4                                 |                                                    |     |        |       |        |      |      |        |       | <ul> <li>The control type (toggle switch,<br/>rotary handle or motor</li> </ul>              |  |
| SD                                  |                                                    |     |        |       |        |      |      |        |       | mechanism)                                                                                   |  |
| SDE                                 |                                                    |     |        |       |        |      |      |        |       |                                                                                              |  |
| SDV                                 |                                                    |     |        |       |        |      |      |        |       |                                                                                              |  |
| Reserved                            |                                                    |     |        |       |        |      |      |        |       |                                                                                              |  |
| MN                                  |                                                    |     |        |       |        |      |      |        |       |                                                                                              |  |
| MX                                  |                                                    |     |        |       |        |      |      |        |       |                                                                                              |  |
| Specific remote indication          |                                                    |     |        |       |        |      |      |        |       |                                                                                              |  |
| SDx or SDTAM                        |                                                    |     |        |       |        |      |      |        |       | These auxiliaries are designed for                                                           |  |
| 24 V DC power supply terminal block |                                                    |     |        |       |        |      |      |        |       | Micrologic trip units.                                                                       |  |
| Communication                       |                                                    |     |        |       |        |      |      |        |       |                                                                                              |  |
| BSCM                                |                                                    |     |        |       |        |      |      |        |       | These auxiliaries send OF, SDE<br>(BSCM) and SD (NSX cord) data<br>to the communication bus. |  |
| NSX cord                            |                                                    |     |        |       |        |      |      |        |       |                                                                                              |  |
| Communication with Modb             | us co                                              | mmu | nicati | on in | terfac | e mo | dule | (Micro | ologi | c trip unit)                                                                                 |  |
| NSX cord                            |                                                    |     |        |       |        |      |      |        |       | This auxiliary is designed for the Micrologic trip unit.                                     |  |

#### **Operation of the Auxiliary Indication Contacts**

The table below shows the position of the indication contacts (or outputs) in relation to the position of the actuator and the main contacts.

|                                     |                                                                                                    | Position of the actuator and the main contacts                                                    |                                                  |                 |               |              |              |           |          |     |
|-------------------------------------|----------------------------------------------------------------------------------------------------|---------------------------------------------------------------------------------------------------|--------------------------------------------------|-----------------|---------------|--------------|--------------|-----------|----------|-----|
|                                     |                                                                                                    |                                                                                                   |                                                  | Tripped         |               |              |              |           |          |     |
|                                     |                                                                                                    | UN                                                                                                |                                                  | DT (2)          | Trip upit     | (3)          |              |           |          | 011 |
|                                     |                                                                                                    |                                                                                                   |                                                  | FI ( <b>2</b> ) |               | S or So      |              | v         | G        |     |
| Name                                |                                                                                                    | Position                                                                                          | of indicati                                      | on contac       | ts            | 0 01 00      | •            | •         | 4        |     |
| OF                                  |                                                                                                    |                                                                                                   |                                                  |                 |               |              |              |           |          |     |
| SD                                  |                                                                                                    |                                                                                                   |                                                  |                 |               |              |              |           |          |     |
| SDE                                 |                                                                                                    |                                                                                                   |                                                  |                 |               |              |              |           |          |     |
| SDV                                 |                                                                                                    |                                                                                                   |                                                  |                 |               |              |              |           |          |     |
| SDx ou                              | tputs (1)                                                                                             | I                                                                                                 |                                                  | 1               |               |              |              |           |          | 1   |
| SD2                                 | SDT                                                                                                   |                                                                                                   |                                                  |                 | •             |              |              |           |          |     |
| SD4                                 | PAL                                                                                                   |                                                                                                   |                                                  |                 |               |              |              |           |          |     |
|                                     | SDG                                                                                                   |                                                                                                   |                                                  |                 |               |              |              |           |          |     |
| SDTAN                               | outputs                                                                                               | I                                                                                                 |                                                  | 1               |               |              | 4            | 1         |          | l   |
| SD2                                 | Early                                                                                                 |                                                                                                   |                                                  |                 |               |              |              |           |          |     |
| SD4                                 | eak<br>SDT                                                                                            | Contactor control                                                                                 |                                                  |                 |               |              |              |           |          |     |
| (1) De<br>PT<br>(2) •<br>(3) •<br>• | fault SDx o<br>: Push to tr<br>L: Long tim<br>S or So: SI<br>I: Instantar<br>V: Vigi pro<br>G: Ground | hutput assigned<br>protection<br>hort time protection<br>hort time protection<br>fault protection | gnment, us<br>on<br>rotection<br>ection<br>ction | er-definabl     | le for Microl | ogic 5/6 tri | p units with | the RSU s | software |     |

**NOTE:** The indication auxiliary (changeover) contacts are represented in the switchboard by the state of the Normally Open (NO) contact.

The state of the NO contact is open:

- For OF contacts, when the circuit breaker is in the O (OFF) position
- For SD, SDE and SDV contacts, when the associated function is not active

Sequence chart of the OF contacts relative to the main contacts

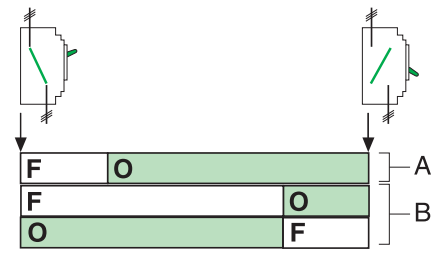

- A Main contacts
- B Position of OF changeover contacts

# **Description of Trip Units**

#### Aim

This chapter describes the adjustment, metering, indication and communication functions of the Micrologic thermal-magnetic and electronic trip units in the Compact NSX range.

#### What's in this Chapter?

This chapter contains the following sections:

| Section | Торіс                                                  | Page |
|---------|--------------------------------------------------------|------|
| 3.1     | Fault Currents and Trip Units                          | 64   |
| 3.2     | TM-D, TM-G Thermal-Magnetic and MA Magnetic Trip Units | 73   |
| 3.3     | Micrologic Electronic Trip Units                       | 86   |

# 3.1 Fault Currents and Trip Units

#### Aim

This section describes the main definitions and characteristics of fault currents.

#### What's in this Section?

This section contains the following topics:

| Торіс                                                      | Page |
|------------------------------------------------------------|------|
| Applications                                               | 65   |
| Fault Currents in Electrical Distribution                  | 66   |
| Protection Against Overcurrents in Electrical Distribution | 67   |
| Protection Against Ground Faults                           | 69   |
| Protection for Motor-Feeders                               | 70   |

## Applications

#### The Two Main Types of Application Requiring Protection

Compact NSX circuit breaker trip units offer protection for all applications due to the great flexibility of their settings.

Two types of application are generally taken into consideration:

- Electrical distribution protection
- Special protection for receivers (motors, transformers, etc.) or generators

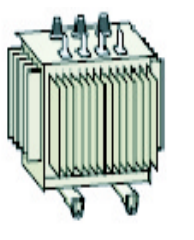

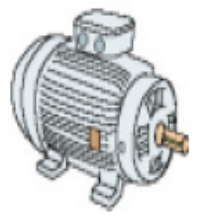

## Fault Currents in Electrical Distribution

#### The Four Fault Current Types That Need to be Taken Into Account

There are four types of fault current, divided into two categories:

- The overcurrent category:
  - Overload currents
  - Short-circuit currents
- The ground fault category:
  - Low intensity ground faults
  - High intensity ground faults

#### **The Overcurrent Category**

The main characteristics and associated risks are described below:

• Overload currents:

These are mainly due to problems with excessive loads on receivers. For example operating too many consumers in a workshop at the same time (lighting, heating, power) can bring about an electrical distribution overload.

- The main risks from overload currents are a gradual deterioration in equipment, or a fire.
- Short-circuit currents:

These can be due to a deterioration in the plant or within a receiver, for example a short-circuit between two phases in the winding of a motor being operated in severe conditions (vibration, damp and/or corrosive atmosphere).

The risks associated with short-circuit currents are the instantaneous deterioration of equipment, a fire or even an explosion due to the high energy level at the site of the fault.

#### The Ground Fault Category

Ground faults can be due to abnormal aging of the plant, of a load or conductors, that have deteriorated in damp conditions.

The intensity of such fault currents depends on the ground connection diagram used. These currents can be:

- Very low in value, i.e. well below the rated feed current in the TT system (these are known as leakage currents or residual ground fault currents)
- High in value, i.e. identical to a short-circuit current in the TN-S system (these are known as ground fault currents)

Whatever the value of ground leakage currents, they present a very grave risk of electrocution or fire.

## **Protection Against Overcurrents in Electrical Distribution**

#### **Compact NSX Circuit Breaker Overcurrent Trip Units**

Compact NSX circuit breaker trip units are designed to handle overcurrents (overload currents and shortcircuit currents) and in certain cases ground fault currents.

- Pick-up adjustments are calculated relative to the downstream circuit to be protected.
- Time delay adjustments are calculated in relation to the protection management (coordination).

**NOTE:** The protection plan is based on coordination of the protections - and in particular on discrimination. This can be achieved by time delays (time-related discrimination) while complying with ammeterand power-related discrimination rules.

There are two types of trip unit:

- Thermal-magnetic trip units for Compact NSX 100-250 circuit breakers
- Micrologic electronic trip units for Compact NSX 100-630 circuit breakers

#### **Standard Settings for Overcurrent Protections**

Standard IEC 60947-2 states the trip characteristics at the circuit breaker limits.

The table below summarizes the recommendations of standard IEC 60947-2 for the circuit breaker's protection function:

| _ong time protection                                                                                                    |  |
|----------------------------------------------------------------------------------------------------|--|
| <ul> <li>ong time protection of the <i>inverse time</i> type (with I <sup>2</sup>t constant):</li> <li>No trip for a current below 105% of Ir</li> <li>Trip in less than two hours for a current equal to: <ul> <li>120% of Ir for an electronic trip unit</li> <li>130% of Ir for a thermal-magnetic trip unit</li> </ul> </li> </ul> |  |
| For a higher fault current, the trip time is inversely proportional to the fault current value.                                                                                                    |  |
| Short time protection                                                                                                    |  |
| <ul> <li>Short time protection is <i>definite time</i>:</li> <li>No trip for a current below 80% of the short time setting</li> <li>Trip for a current equal to 120% of the short time setting</li> <li>The trip time is:</li> </ul>                                                                                                   |  |
| <ul> <li>Less than 0.2 s for a short time protection with no time delay</li> <li>Equal to the value of the time delay tsd for a protection with time delay</li> </ul>                                                                                                    |  |
| nstantaneous protection                                                                                                    |  |
| nstantaneous protection is <i>definite time</i> :<br>No trip for a current below 80% of the instantaneous setting<br>Trip for a current equal to 120% of the instantaneous setting                                                                                                    |  |
| The trin time is less than 0.2 s                                                                                                    |  |

#### Conductors to be Protected: The Neutral Conductor

The installation rules closely define the type of protection to be used having regard to:

- Potential overcurrents (overloads and short-circuits)
- Conductors to be protected
- · Simultaneous cutoff of all conductors including the neutral conductor (multi-pole breaking)

**NOTE:** All three of the phase conductors must be protected at all times. The neutral conductor (if it is distributed and identical to the phases in size, i.e. full neutral) is normally protected by the phase protection.

#### **Description of the Neutral Protection**

The neutral must have specific protection if:

- It is reduced in size compared to the phases
- Nonlinear loads generating third order harmonics and multiples thereof are installed

It may be necessary to cut off the neutral for functional reasons (multiple source diagram) or safety reasons (working with power off).

To summarize, the neutral conductor can be:

- Non-distributed (3P)
- Distributed, not cut off and not protected (3P)
- Distributed, not cut off but protected (3P with ENCT option) (see *Micrologic 5 and 6 trip units User manual*)
- Distributed, cut off and protected (4P)

Compact NSX trip units are suitable for all protection types.

| Compact NSX          | Possibilities                                 | Neutral protection                             |  |  |
|----------------------|-----------------------------------------------|------------------------------------------------|--|--|
| 3P                   | 3P, 3D                                        | None                                           |  |  |
| 3P + ENCT            | 3P, 3D                                        | None                                           |  |  |
|                      | 3P, 3D + N/2                                  | Half neutral                                   |  |  |
|                      | 3P, 3D + N                                    | Full neutral                                   |  |  |
|                      | 3P, 3D + OSN (1)                              | Oversized neutral                              |  |  |
| 4P                   | 4P, 3D                                        | None                                           |  |  |
|                      | 4P, 3D + N/2                                  | Half neutral                                   |  |  |
|                      | 4P, 4D                                        | Full neutral                                   |  |  |
|                      | 4P, 4D + OSN (1)                              | Oversized neutral                              |  |  |
| (1) OSN (OverSized N | leutral) protection is used when high third h | narmonic (and multiples of the third harmonic) |  |  |

(1) OSN (OverSized Neutral) protection is used when high third harmonic (and multiples of the third harmonic) currents are present. OSN protection is installed on Micrologic 5 and 6 trip units (see *Micrologic 5 and 6 trip units - User manual*).

P: Breaking pole, D: Pole protected by the trip unit, N: Neutral protection.

## **Protection Against Ground Faults**

#### At a Glance

Protection against ground faults is provided by:

- Earth leakage protection in the case of low intensity fault currents (fault current limitation is linked to ground connection diagram TT)
- Ground fault protection in the case of high intensity fault currents (this protection can be used only with ground connection diagram TN-S)

#### Earth Leakage Protection

The Vigi module, which is external to the trip unit, is specifically designed to provide earth leakage protection. This module can be installed on Compact NSX circuit breakers equipped with either a thermal-magnetic trip unit or a Micrologic electronic trip unit.

Vigi module installed on a Compact NSX circuit breaker

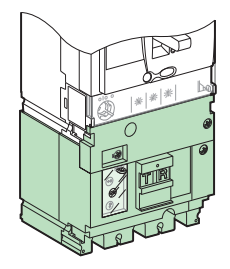

#### Setting the Earth Leakage Protection

Installation standards require or recommend particular sensitivity and trip time values for earth leakage protection:

| Type of protection                                                 | l∆n                                                                                                    | Δt              | Installation standards |  |  |  |
|--------------------------------------------------------------------|----------------------------------------------------------------------------------------------------|-----------------|------------------------|--|--|--|
| Protection against direct contact                                  | ≤ 30 mA                                                                                                    | ≤ 40 ms (1)     | Required               |  |  |  |
| Fire protection                                                    | $\leq$ 300 mA or $\leq$ 500 mA                                                                                               | $\le$ 40 ms (1) | Required if necessary  |  |  |  |
| Protection against<br>indirect contact                             | Lowest possible recommended values of $I\Delta n$ and $\Delta t$ (the value of $I\Delta n$ depends on the ground resistance) |                 |                        |  |  |  |
| (1) Value of $\Delta t$ for a fault current $\geq$ 10 I $\Delta n$ |                                                                                                    |                 |                        |  |  |  |

#### **Ground Fault Protection**

Ground fault protection is incorporated in Micrologic 6 trip units (see *Micrologic 5 and 6 trip units - User manual.* 

#### **Setting the Ground Fault Protection**

Installation standards (in particular the NEC - National Electrical Code - defining installation rules in the USA) require or recommend the pick-up and trip time values for ground fault protection.

| Location                                   | lg        | tg    | NEC                                       |
|--------------------------------------------|-----------|-------|-------------------------------------------|
| On the incoming supply to the low voltage  | ≤ 1,200 A | -     | Required                                  |
| distribution (and for In > 1,000 A)        | ≤ 3,000 A | ≤ 1 s | Required                                  |
| Downstream of the low voltage distribution | lg        | -     | Lowest possible recommended values for Ig |

#### **Protection for Motor-Feeders**

#### Structure of a Motor-Feeder

Direct-on-line starting is the most widely used type of motor-feeder.

The direct-on-line starting motor-feeder can comprise up to four different items of switchgear providing one or more functions. It must also incorporate the specific characteristics of the application.

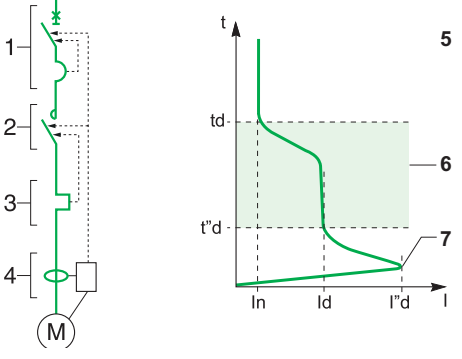

1 Switchgear for short-circuit protection

2 Control gear

- 3 Switchgear for overload protection
- 4 Switchgear for ground fault protection
- 5 Characteristic t = f(I) of an asynchronous D.O.L. starting motor
- 6 Starting phase
- 7 Current peak on activation

#### Characteristics Defined by Standard IEC 60947-4-1

A motor-feeder must satisfy the general rules of standard IEC 60947-4-1, in particular the rules concerning the protection of contactors and motor-feeders.

In the matter of protection, this standard defines:

- Coordination of motor-feeder protections
- Thermal relay trip classes
- Insulation coordination

#### Coordination According to Standard IEC 60947-4-1

Two types of coordination are allowed - type 1 coordination or type 2 coordination.

- In type 1 coordination, deterioration of the contactor and relay is accepted under the 2 following conditions:
  - The contactor or starter does not represent a danger to people or installations.
  - The starter can operate correctly when parts have been repaired or replaced.
- In type 2 coordination, some slight welding of the contactor or starter contacts is allowed if, following type 2 coordination tests:
  - They are easy to separate
  - The control and protection switchgear functions then work without the need for repair

To ensure type 2 coordination, standard IEC 60947-4-1 lays down three Id fault current tests intended to check that the equipment behaves correctly in overload and short-circuit conditions.

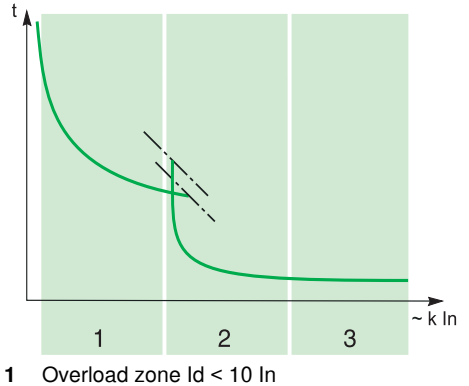

- 2 Impedant short-circuit zone 10 In < Id < 50 In
- 3 Short-circuit zone Id > 50 In

#### **Thermal Relay Trip Classes**

The four thermal relay trip classes are 5, 10, 20 and 30 (values correspond to the maximum relay trip time in seconds at 7.2 ln).

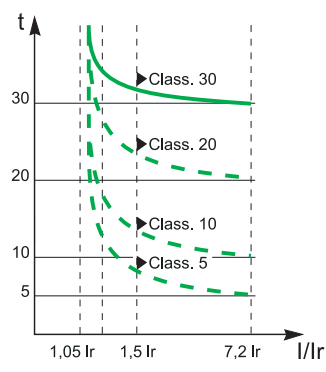

Standard trip time values

| Class | 1.05 ln | 1.2 In  | 1.5 ln     | 7.2 In                                 |
|-------|---------|---------|------------|----------------------------------------|
| 5     | t > 2 h | t < 2 h | t < 2 min  | $0.5 \; s \leq t \leq 5 \; s$          |
| 10    | t > 2 h | t < 2 h | t < 4 min  | $4 s \le t \le 10 s$                   |
| 20    | t > 2 h | t < 2 h | t < 8 min  | $6 s \le t \le 20 s$                   |
| 30    | t > 2 h | t < 2 h | t < 12 min | $9 \text{ s} \leq t \leq 30 \text{ s}$ |

Classes 5 and 10 are most commonly used. Classes 20 and 30 concern applications in which motor starting conditions are difficult.

#### **Additional Protection**

Depending on the application and the operating constraints, additional protection may be required concerning:

- Phase unbalance or phase loss
- Locked rotor
- Undercurrent
- Long starts

#### **Compact NSX Motor Circuit Breakers**

Compact NSX motor circuit breakers incorporate MA thermal-magnetic trip units and Micrologic type M electronic trip units.

Protection functions by trip unit type

|                                             | Trip unit type |                     |                |                  |  |  |  |  |
|---------------------------------------------|----------------|---------------------|----------------|------------------|--|--|--|--|
| Protection                                  | MA             | Micrologic 1.3<br>M | Micrologic 2 M | Micrologic 6 E-M |  |  |  |  |
| Overloads                                   | —              | —                   |                |                  |  |  |  |  |
| Short-circuits                              |                |                     |                |                  |  |  |  |  |
| Insulation faults (ground fault protection) | _              | _                   | _              |                  |  |  |  |  |
| Phase unbalance or phase loss               | —              | —                   |                |                  |  |  |  |  |
| Locked rotor<br>Undercurrent<br>Long starts | _              | _                   | _              |                  |  |  |  |  |

The protection against insulation faults in the Micrologic 6 E-M trip unit is the ground fault protection type.

Type 1 and 2 coordination tests have been carried out with motor-feeder components in respect of all Compact NSX motor circuit breakers.

Trip classes by trip unit type

|       | Trip unit type |                  |                |                  |  |  |  |
|-------|----------------|------------------|----------------|------------------|--|--|--|
| Class | МА             | Micrologic 1.3 M | Micrologic 2 M | Micrologic 6 E-M |  |  |  |
| 5     | _              | _                |                |                  |  |  |  |
| 10    | _              | _                |                |                  |  |  |  |
| 20    | -              | -                |                |                  |  |  |  |
| 30    | _              | _                | _              |                  |  |  |  |

#### **Trip Unit Long Time Protection**

The pick-up setting Ir for trip unit long time protection is expressed in amperes:

- This value corresponds to the operating current used in the motor application
- The maximum Ir setting corresponds to the trip unit rating In
# 3.2 TM-D, TM-G Thermal-Magnetic and MA Magnetic Trip Units

# Aim

This section describes the thermal-magnetic trip units. These trip units are mounted on Compact NSX circuit breakers rated 100 A, 160 A and 250 A.

# What's in this Section?

This section contains the following topics:

| Торіс                                          | Page |
|------------------------------------------------|------|
| Characteristics of Thermal-Magnetic Trip Units | 74   |
| TM-D Thermal-Magnetic Trip Unit                | 76   |
| TM-G Thermal-Magnetic Trip Unit                | 79   |
| MA Magnetic Trip Unit                          | 81   |
| Vigi Earth Leakage Protection Module           | 83   |

# **Characteristics of Thermal-Magnetic Trip Units**

### At a Glance

Thermal-magnetic trip units are designed to provide protection for distribution or for specific applications.

| Identification | Type of protection                                                                       |
|----------------|------------------------------------------------------------------------------------------|
| TM-D           | Thermal-magnetic trip unit                                                               |
| TM-G           | Thermal-magnetic trip unit with low pick-up (for protecting generators, very long feeds) |
| MA             | Magnetic-only trip unit (for protecting motors, transformers, etc.)                      |

# **Accessible Protections and Settings**

The adjustment dials are on the front of the trip units.

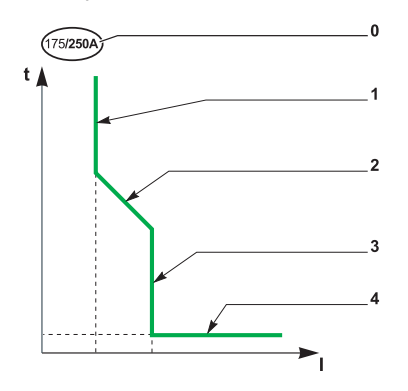

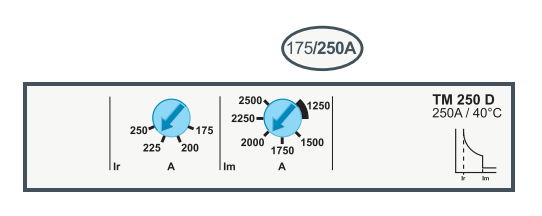

| No. Parameter |                | Description                                                                    | Туре          | Туре          |            |  |  |
|---------------|----------------|--------------------------------------------------------------------------------|---------------|---------------|------------|--|--|
|               |                |                                                                                | TM-D          | TM-G          | МА         |  |  |
| 0             | In             | Trip unit setting range: minimum setting/maximum setting = trip unit rating In |               |               |            |  |  |
| 1             | lr             | Thermal protection pick-up                                                     |               |               | -          |  |  |
| 2             | tr             | Thermal protection time delay                                                  |               |               | -          |  |  |
| 3             | Im             | Magnetic protection pick-up                                                    |               |               |            |  |  |
| 4             | tm             | Magnetic protection time delay                                                 |               |               |            |  |  |
| : Adjust      | able, 🛛 : Non- | adjustable, 🛛 : Adjustable or non-adjustable according                         | to the trip u | nit rating, - | Not preser |  |  |

### **Upgradability of Thermal-Magnetic Trip Units**

Onsite swapping of trip units is simple and safe:

- No connections to make
- No special tools (e.g. calibrated torque wrench)
- · Compatibility of trip units ensured by mechanical cap
- Torque limited screw ensures safe mounting (see drawing below)

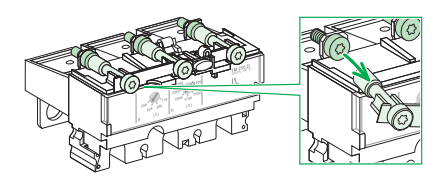

The safety of the swapping process eliminates the risk of incorrect tightening or oversights. The simplicity of the swapping process means it is easy to make the necessary adjustments as operation and maintenance processes evolve.

**NOTE:** When the trip unit has been mounted by this means, the trip unit can still be removed: the screw head is accessible.

# Sealing the Protection

The transparent cover on thermal-magnetic trip units can be sealed to prevent modification of the protection settings.

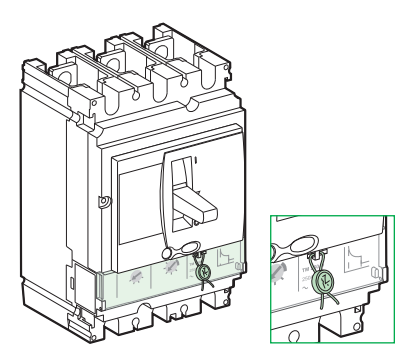

# **TM-D Thermal-Magnetic Trip Unit**

#### At a Glance

The TM-D thermal-magnetic trip unit is designed to protect conductors in commercial and industrial electrical distribution.

This trip unit exists in two versions - (3P, 3D) and (4P, 3D).

### Description

The adjustment dials are on the front of the trip unit.

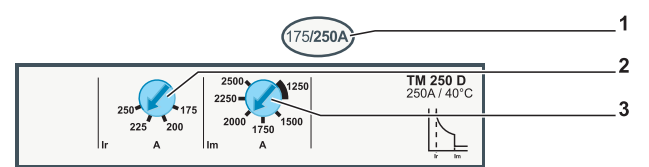

1 Setting range for the TM-D thermal-magnetic trip unit

- 2 Adjustment dial for the thermal protection pick-up Ir
- 3 Adjustment dial for the magnetic protection pick-up Im (for TM-D 200/250 only)

# **Setting the Thermal Protection**

The thermal protection pick-up Ir is set by a 4-setting dial.

Turning the thermal protection adjustment dial (1) modifies the trip curve as shown (2).

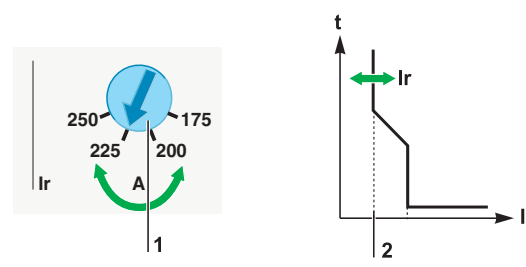

The table below shows the values of the pick-up Ir (in amperes) for thermal protection (values indicated on the dial) with respect to every trip unit rating, relative to the position of the dial Ir.

| Trip unit | Trip unit rating In (A) |    |    |    |    |    |     |     |     |     |     |
|-----------|-------------------------|----|----|----|----|----|-----|-----|-----|-----|-----|
| 16        | 25                      | 32 | 40 | 50 | 63 | 80 | 100 | 125 | 160 | 200 | 250 |
| Pick-up   | Pick-up Ir (A)          |    |    |    |    |    |     |     |     |     |     |
| 11        | 18                      | 22 | 28 | 35 | 44 | 56 | 70  | 88  | 112 | 140 | 175 |
| 13        | 20                      | 26 | 32 | 40 | 50 | 64 | 80  | 100 | 128 | 160 | 200 |
| 14        | 23                      | 29 | 36 | 45 | 57 | 72 | 90  | 113 | 144 | 180 | 225 |
| 16        | 25                      | 32 | 40 | 50 | 63 | 80 | 100 | 125 | 160 | 200 | 250 |

### Setting the Magnetic Protection

For trip units rated below 200 A, the magnetic protection pick-up cannot be adjusted and equals the value shown below:

| For all case types | Trip unit rating In (A) |     |     |     |     |     |     |     |      |      |
|--------------------|-------------------------|-----|-----|-----|-----|-----|-----|-----|------|------|
|                    | 16                      | 25  | 32  | 40  | 50  | 63  | 80  | 100 | 125  | 160  |
| Pick-up Im (A)     | 190                     | 300 | 400 | 500 | 500 | 500 | 640 | 800 | 1250 | 1250 |

The precision range is +/- 20%.

For trip units rated between 200 A and 250 A, the magnetic protection pick-up Im is set using a 6-setting dial.

Turning the magnetic protection adjustment dial (1) modifies the trip curve as shown (2).

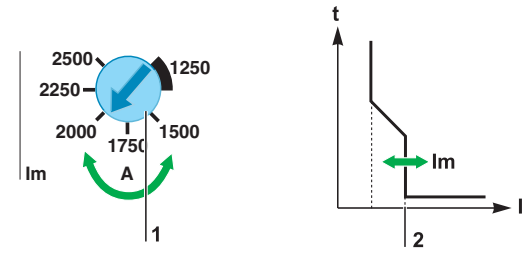

The table below shows the values of the pick-up Im (in amperes) for magnetic protection (values indicated on the dial), relative to the position of the Im dial:

| Trip unit rating In (A) |      |  |  |  |
|-------------------------|------|--|--|--|
| 200                     | 250  |  |  |  |
| Pick-up Im (A)          |      |  |  |  |
| 1000                    | 1250 |  |  |  |
| 1200                    | 1500 |  |  |  |
| 1400                    | 1750 |  |  |  |
| 1600                    | 2000 |  |  |  |
| 1800                    | 2250 |  |  |  |
| 2000                    | 2500 |  |  |  |

The precision range is +/- 20%.

### **Example of Application**

Protection of a feed with the following characteristics:

- Power supplied by a 1,250 kVA transformer 400 V, 4%
- Protection of a distribution box located 15 m away, the loads on which are mainly for lighting (incandescent bulbs), heating and small machines

The value of the calculated rated current (load consumption) is In = 175 A.

Installation diagram

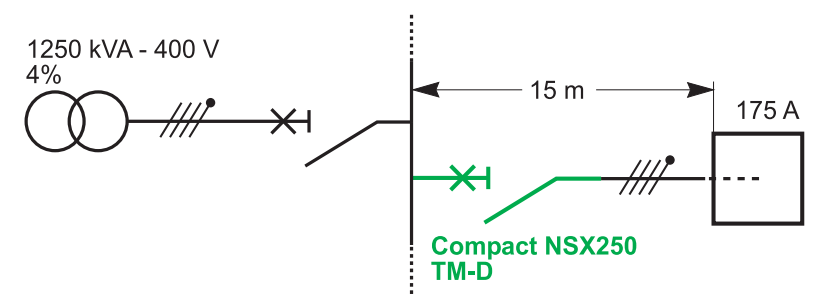

Calculations performed on the installation in accordance with the regulations can be used to determine the characteristics of the appropriate Compact NSX to install (calculations performed using the Ecodial software).

Circuit breaker selection

| Installation        | Chosen Compact NSX | Comments                                      |
|---------------------|--------------------|-----------------------------------------------|
| ln = 175 A          | Compact NSX 250    | Determination of case size                    |
| Distributed neutral | 4P, 3D             | Full neutral and linear loads                 |
| lsc = 28.5 kA       | F                  | Icu performance can be read from rating plate |
| lkmin = 14.0 kA     | -                  | -                                             |

Trip unit protection settings

| Installation    | Chosen trip unit        | Comments                                                                                                    |
|-----------------|-------------------------|----------------------------------------------------------------------------------------------------|
| In = 175 A      | TM-D 200, Ir set to 180 | Optimizing the choice                                                                                                    |
|                 | TM-D 250, Ir set to 175 | Necessary if extensions envisaged                                                                                                    |
| lkmin = 14.0 kA | lm = 2,000 A or 2,500 A | <ul> <li>Natural adjustment to the Im protection for distribution, compatible with:</li> <li>Inrush currents (no trip)</li> <li>Short-circuit protection (trip)</li> </ul> |

# TM-G Thermal-Magnetic Trip Unit

### At a Glance

The TM-G thermal-magnetic trip unit has low thermal and magnetic pick-ups. It is designed to protect long conductors and/or distribution systems powered by generators. There is one version of this trip unit (3P, 3D).

# Description

The adjustment dial is on the front of the trip unit.

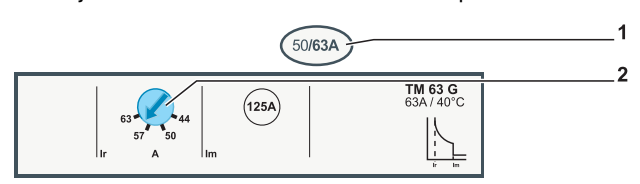

1 Setting range for the TM-G thermal-magnetic trip unit

2 Adjustment dial for the thermal protection pick-up Ir

# **Setting the Thermal Protection**

The thermal protection pick-up Ir is set by a 4-setting dial.

Turning the thermal protection adjustment dial (1) modifies the trip curve as shown (2).

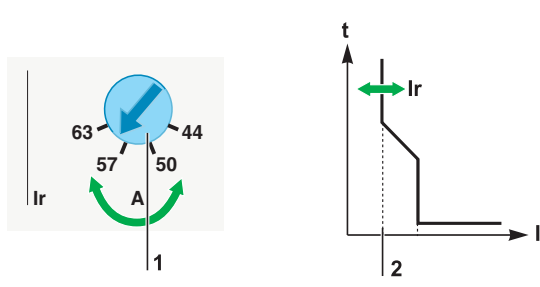

The table below shows the values of the pick-up Ir (in amperes) for thermal protection (values indicated on the dial) with respect to every trip unit rating, relative to the position of the dial Ir.

| Trip unit rating In (A) |    |    |    |  |
|-------------------------|----|----|----|--|
| 16                      | 25 | 40 | 63 |  |
| Pick-up Ir (A)          |    |    |    |  |
| 11                      | 18 | 28 | 44 |  |
| 13                      | 20 | 32 | 50 |  |
| 14                      | 23 | 36 | 57 |  |
| 16                      | 25 | 40 | 63 |  |

# Setting the Magnetic Protection

The magnetic protection pick-up Im cannot be adjusted and equals the value shown below:

|                | Trip unit rating In (A) |    |    |     |  |
|----------------|-------------------------|----|----|-----|--|
|                | 16                      | 25 | 40 | 63  |  |
| Pick-up Im (A) | 64                      | 80 | 80 | 125 |  |

The precision range is +/- 20%.

# **Example of Application**

Protection of an incoming feed with the following characteristics:

- Power supplied by a generator defined by:
  - Generator power 40 kVA 400 V, giving an operating current of 58 A
  - Subtransient reactance: 30%
- Generator protection. The loads mainly consist of heating and lighting (incandescent bulbs). The neutral is distributed.

Installation diagram

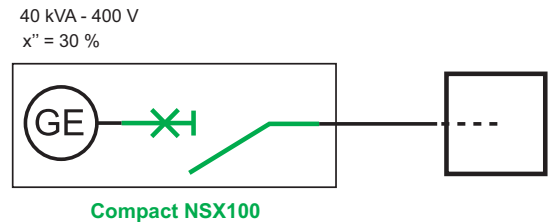

TM-G

Calculations performed on the installation in accordance with the regulations have determined the characteristics of the appropriate Compact NSX to install (calculations performed using the Ecodial software).

Circuit breaker selection

| Installation        | Chosen Compact NSX | Comments                                      |
|---------------------|--------------------|-----------------------------------------------|
| In = 57 A           | Compact NSX 100    | Determination of case size                    |
| Distributed neutral | 4P, 3D             | Full neutral and linear loads                 |
| lsc = 0.3 kA        | В                  | Icu performance can be read from rating plate |
| lkmin = 0.25 kA     | TM-G               | Generator protection circuit breaker          |

Trip unit protection settings

| Installation    | Chosen trip unit      | Comments                                              |
|-----------------|-----------------------|-------------------------------------------------------|
| In = 57 A       | TM-G 63, Ir set to 57 | Thermal protection Ir setting                         |
| Ikmin = 0.25 kA | lm =125 A             | Low pick-up magnetic protection Im cannot be adjusted |

# **MA Magnetic Trip Unit**

### At a Glance

The MA trip unit has a high magnetic pick-up. It is designed to provide motor-feeders with short-circuit protection.

The MA trip unit can be used to create a type 1 or type 2 coordination motor-feeder.

### Description

The adjustment dial is on the front of the trip unit.

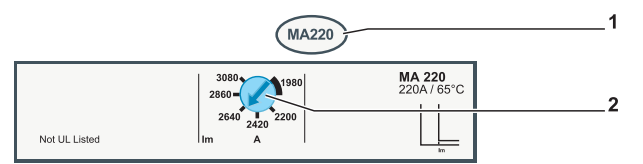

- **1** MA magnetic trip unit rating
- 2 Adjustment dial for the magnetic protection pick-up Im:

# **Setting the Magnetic Protection**

The magnetic protection pick-up Im is set by:

- A 9-setting dial for 2.5 A to 50 A ratings
- A 6-setting dial for 100 A to 220 A ratings

Turning the magnetic protection adjustment dial (1) modifies the trip curve as shown (2).

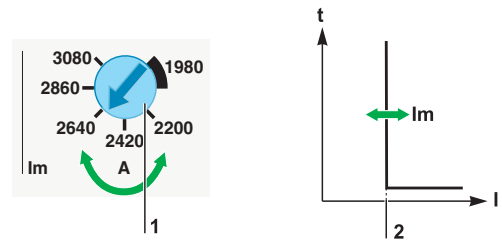

The table below shows the values of the pick-up Im (in amperes) for magnetic protection (values indicated on the dial) with respect to every trip unit rating, relative to the position of the dial Im.

| Trip unit rating In (A) |            |      |     |     |      |      |      |
|-------------------------|------------|------|-----|-----|------|------|------|
| 2.5                     | 6.3        | 12.5 | 25  | 50  | 100  | 150  | 220  |
| Pick-up Im (A           | <b>A</b> ) |      |     |     |      |      |      |
| 15                      | 38         | 75   | 150 | 300 | —    | _    | _    |
| 18                      | 44         | 88   | 175 | 350 | _    | _    | _    |
| 20                      | 50         | 100  | 200 | 400 | _    | -    | -    |
| 23                      | 57         | 113  | 225 | 450 | 900  | 1350 | 1980 |
| 25                      | 63         | 125  | 250 | 500 | 1000 | 1500 | 2200 |
| 28                      | 69         | 138  | 275 | 550 | 1100 | 1650 | 2420 |
| 30                      | 76         | 150  | 300 | 600 | 1200 | 1800 | 2640 |
| 33                      | 82         | 163  | 325 | 650 | 1300 | 1950 | 2860 |
| 35                      | 88         | 175  | 350 | 700 | 1400 | 2100 | 3080 |

The precision range is +/- 20%.

### **Example of Application**

Protection of a motor-feeder with the following characteristics:

- Power supplied by a 1,250 kVA transformer 400 V, 4%
- Protection of a motor application defined by:
  - 3-component motor-feeder (circuit breaker, thermal relay, contactor)
  - Direct-on-line starting
  - Motor power 110 kW, i.e. In = 196 A
  - Type 2 coordination

Installation diagram

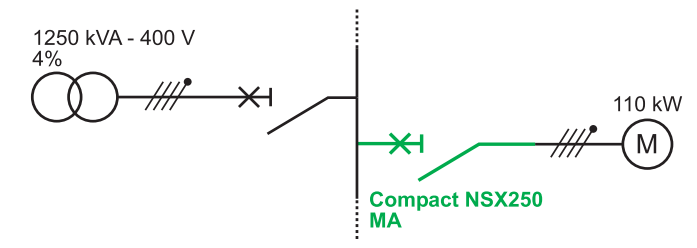

Calculations performed on the installation in accordance with the regulations can be used to determine the characteristics of the appropriate Compact NSX to install (calculations performed using the Ecodial software).

Circuit breaker selection

| Installation    | Chosen Compact NSX     | Comments                                      |
|-----------------|------------------------|-----------------------------------------------|
| In = 196 A      | Compact NSX 250 MA 220 | Determination of case size                    |
| lsc = 28.5 kA   | F                      | Icu performance can be read from rating plate |
| lkmin = 14.8 kA | -                      | -                                             |

Trip unit protection settings

| Installation                                                 | Chosen trip unit | Comments                                                                                                    |
|--------------------------------------------------------------|------------------|----------------------------------------------------------------------------------------------------|
| Ikmin = 14.8 kA<br>Transient current = 14<br>In i.e. 2,800 A | lm = 2,860 A     | <ul><li>The lsd protection setting is compatible with:</li><li>Transient startup currents</li><li>Short-circuit protection</li></ul> |

# Vigi Earth Leakage Protection Module

#### At a Glance

The Vigi earth leakage protection module is designed to provide protection against very low value ground fault currents. In the event of a fault, this earth leakage protection module causes the circuit breaker to trip very rapidly by acting directly on the circuit breaker mechanism.

Earth leakage protection by the Vigi module is provided:

- For the Compact NSX 100 to 250 series by adding a Vigi MH module (high sensitivity)
- For the Compact NSX 400 and 630 by adding a Vigi MB module (low sensitivity)

### Description

The settings and controls are on the front face:

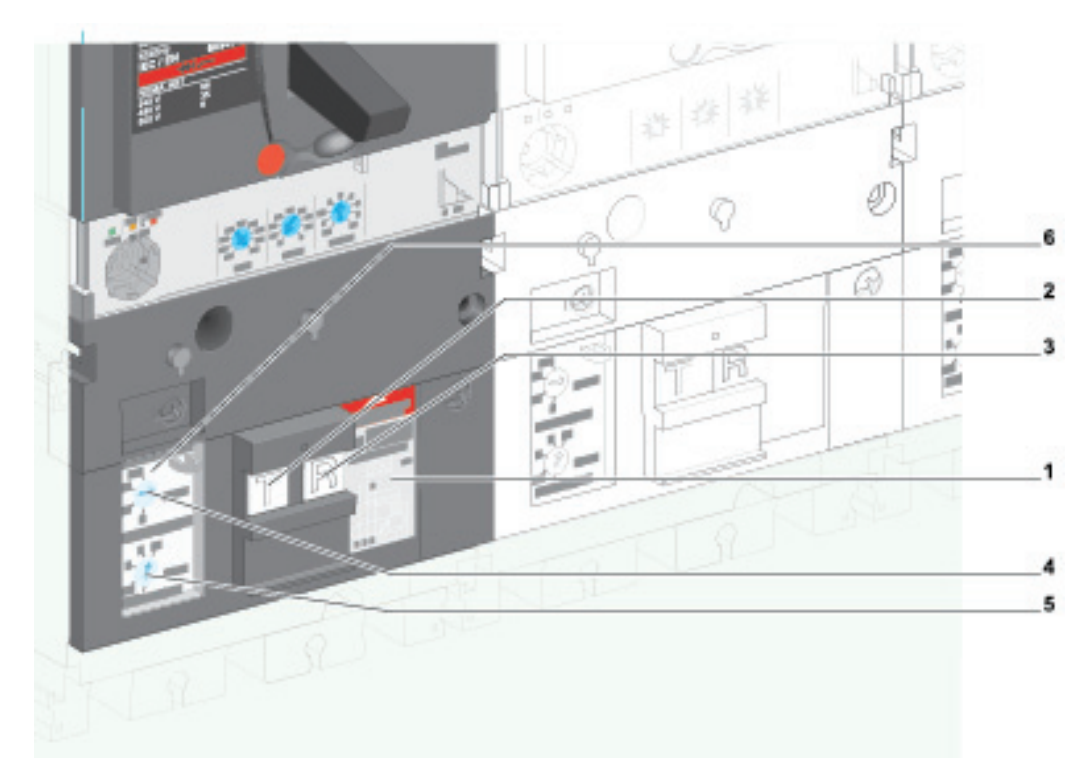

- 1 Rating plate
- 2 Test pushbutton
- 3 Reset pushbutton
- 4 Intentional delay adjustment dial: Δt
- 5 Sensitivity pick-up adjustment dial: I∆n
- 6 Protective cover for settings
- 7 Protective cover for connections

# Installation

The Vigi module is installed below the trip unit. An intermediate terminal shield is needed: this provides protection against direct contact with the connection block downstream of the circuit breaker.

- A Vigi module can be installed on all types of circuit breaker:
- With toggle switch
- With rotary handle
- With motor mechanism

A circuit breaker complete with Vigi module can be installed on a mounting plate, a chassis or a base.

### Setting the Earth Leakage Protection

The Vigi module is designed to protect personnel and equipment.

| <b>A</b> DANGER |
|-----------------|
|                 |

# **RISK OF ELECTROCUTION, BURNS OR EXPLOSION**

Only qualified persons are authorized to make adjustments to Vigi modules.

Failure to follow these instructions will result in death or serious injury.

The sensitivity lon is set by a dial on the front face. The sensitivity value is expressed in amperes.

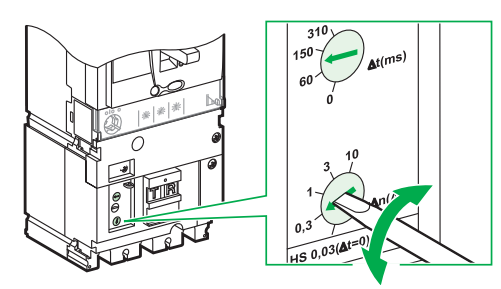

### Setting the Intentional Delay

The intentional delay  $\Delta t$  is set by a dial on the front face. The intentional delay value is expressed in milliseconds.

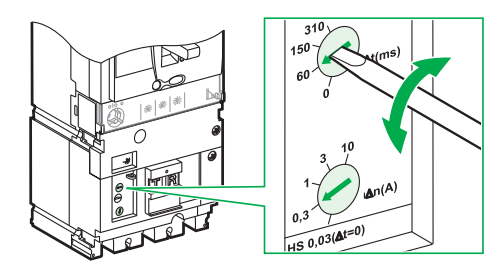

### **Table of Setting Values**

The table below shows the setting values for sensitivity  $I\Delta n$  and intentional delay  $\Delta t$  for each Vigi module type.

| Vigi MH module |                 | Vigi MB module |                 |  |
|----------------|-----------------|----------------|-----------------|--|
| l∆n (A)        | ∆ <b>t (ms)</b> | l∆n (A)        | ∆ <b>t (ms)</b> |  |
| 0.03           | 0               | 0.3            | 0               |  |
| 0.3            | 60              | 1              | 60              |  |
| 1              | 150             | 3              | 150             |  |
| 3              | 310             | 10             | 310             |  |
| 10             | -               | 30             | -               |  |

**NOTE:** For the sensitivity 0.03 A (Vigi MH module), the intentional delay cannot be set by design and tripping is instantaneous (in conformity with IEC 609472 appendix B).

### **Testing and Resetting**

A test pushbutton T can be accessed on the front of the circuit breaker: pressing this button creates a real earth leakage fault that fully tests the device.

**NOTE:** It is advisable to test that the earth leakage protection works at regular intervals (every 6 months). Installation standards may require these periodic tests.

After a ground fault trip, the circuit breaker cannot be closed again until the Vigi module has been reset by pressing the reset pushbutton R.

# **Insulation and Dielectric Strength Tests**

There is a specific procedure for carrying out the insulation and dielectric strength tests on equipment incorporating a Vigi module (see *Startup, page 126*).

# Lead Sealing Accessories for Earth Leakage Protection

Lead sealing accessories are used to prevent the following operations:

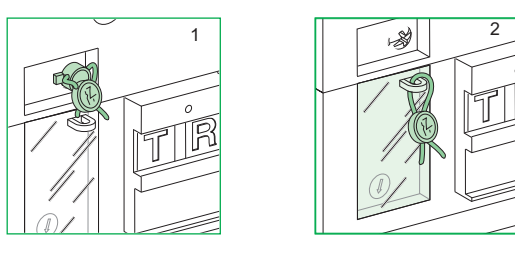

| Diagram | Seal                                          | Prohibited operations                    |
|---------|-----------------------------------------------|------------------------------------------|
| 1       | Vigi module fixing screw                      | Dismantling the Vigi module              |
| 2       | Transparent protective cover for the settings | Modification of the Vigi module settings |

# 3.3 Micrologic Electronic Trip Units

### Aim

This section describes the Micrologic electronic trip units. These trip units can be installed on all Compact NSX circuit breakers.

# What's in this Section?

This section contains the following topics:

| Торіс                                               | Page |
|-----------------------------------------------------|------|
| Characteristics of Micrologic Electronic Trip Units | 87   |
| Micrologic 2 Electronic Trip Unit                   | 92   |
| Micrologic 5 and 6 Electronic Trip Units            | 95   |
| Micrologic 1.3 M Electronic Trip Unit               | 100  |
| Micrologic 2 M Electronic Trip Unit                 | 102  |
| Micrologic 6 E-M Electronic Trip Unit               | 105  |
| Micrologic 2 G Electronic Trip Unit                 | 106  |
| Micrologic 2 AB Electronic Trip Unit                | 108  |

# **Characteristics of Micrologic Electronic Trip Units**

### At a Glance

Micrologic electronic trip units are designed to provide multiple functions:

- Protection of the electrical distribution or specific applications
- · Measurement of instantaneous values, measurement of demand values for electrical quantities
- Kilowatt hour metering
- Operational assistance (peak demand, customized alarms, operation counters, etc.)
- Communication

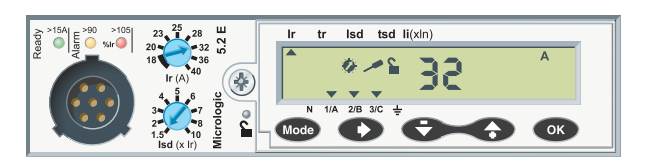

# Identification

The trip unit installed on the circuit breaker is identified by a combination of 4 characters on the front face:

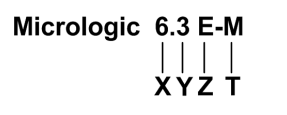

|                      | Protection (X)                              | Case (Y)                                                                         | Measurements (Z)         | Application (T)                                                                |
|----------------------|---------------------------------------------|----------------------------------------------------------------------------------|--------------------------|--------------------------------------------------------------------------------|
|                      | <b>↓</b>                                    | ¥                                                                                | +                        | ¥                                                                              |
|                      | 1 I<br>2 LS <sub>0</sub><br>5 LSI<br>6 LSIG | <ol> <li>Compact NSX<br/>100/160/250</li> <li>Compact NSX<br/>400/630</li> </ol> | A Ammeter<br>E Energy    | Distribution, if not<br>G Generator<br>AB Subscriber<br>M Motor<br>Z 16 Hz 2/3 |
| Examples             |                                             |                                                                                  |                          |                                                                                |
| Micrologic 1.3       | I                                           | 400 or 630 A                                                                     |                          | Distribution                                                                   |
| Micrologic 2.2 G     | LS <sub>0</sub>                             | 100, 160 or 250 A                                                                |                          | Generator                                                                      |
| Micrologic 2.3       | LS <sub>0</sub>                             | 400 or 630 A                                                                     |                          | Distribution                                                                   |
| Micrologic 2.3 M     | LS <sub>0</sub>                             | 400 or 630 A                                                                     |                          | Motor                                                                          |
| Micrologic 5.2 A     | LSI                                         | 100, 160 or 250 A                                                                | Ammeter                  | Distribution                                                                   |
| Micrologic 5.3 E     | LSI                                         | 400 or 630 A                                                                     | Energy                   | Distribution                                                                   |
| Micrologic 6.3 E-M   | LSIG                                        | 400 or 630 A                                                                     | Energy                   | Motor                                                                          |
| I: Instantaneous, L: | Long time, <b>S</b> <sub>0</sub> : Short    | time (time delay cannot be                                                       | adjusted), S: Short time | e, G: Ground fault                                                             |

# In Rating of Micrologic Trip Units

The In rating (in amps) of a Micrologic trip unit corresponds to the trip unit setting range maximum value. The setting range is indicated on the label on the front face of the trip unit (this label is visible on the front face of the Compact NSX circuit breaker after the trip unit has been fitted).

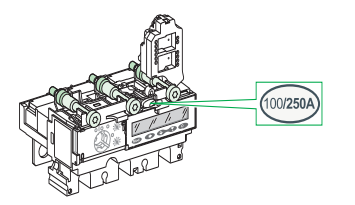

Example: Micrologic 5.2 A 250 trip unit:

- Setting range: 100...250 A
- In rating = 250 A

# **Distribution Trip Unit**

The figure and table below define the protection functions for distribution type Micrologic trip units:

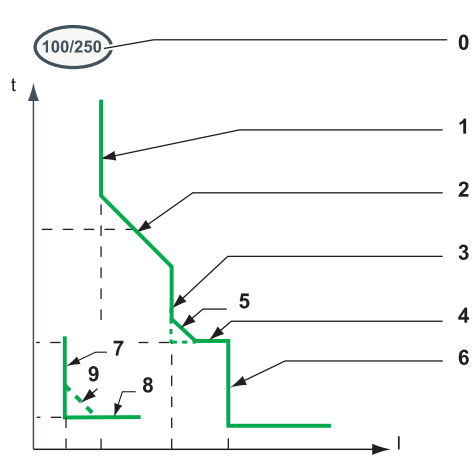

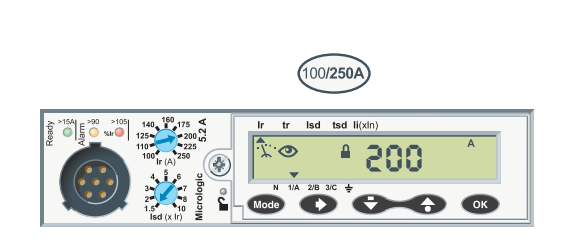

| No. Parameter |                         | Description                                                                  |      | Micr | ologic |   |
|---------------|-------------------------|------------------------------------------------------------------------------|------|------|--------|---|
|               |                         |                                                                              |      | 2    | 5      | 6 |
| 0             | In                      | Trip unit setting range: minimum setting/maximum setting =<br>unit rating In | trip |      |        |   |
| 1             | Ir                      | Long time protection pick-up                                                 | L    |      |        |   |
| 2             | tr                      | Long time protection time delay                                              |      |      |        |   |
| 3             | Isd                     | Short time protection pick-up                                                | S    |      |        |   |
| 4             | tsd                     | Short time protection time delay                                             |      |      |        |   |
| 5             | I <sup>2</sup> t ON/OFF | Short time protection I <sup>2</sup> t curve in ON or OFF position           |      | -    |        |   |
| 6             | li                      | Instantaneous protection pick-up                                             | I    |      |        |   |
| 7             | lg                      | Ground fault protection pick-up                                              | G    | -    | -      |   |
| 8             | tg                      | Ground fault protection time delay                                           | 1    | -    | -      |   |
| 9             | I <sup>2</sup> t ON/OFF | Ground fault protection I <sup>2</sup> t curve in ON or OFF position         | 1    | —    | -      |   |

### **Thermal Memory**

The thermal memory is used to simulate temperature build-up and cooling in conductors caused by current variations, according to a time constant. In the event of an overload, the trip units with a thermal memory memorize the build-up temperature caused by the current. Memorizing the build-up temperature leads to a reduction in the trip time.

All Micrologic trip units incorporate a thermal memory as standard:

- For Micrologic 2 trip units, the time constant is 15 min.
- For Micrologic 5 and 6 trip units, the time constant is 20 min.

# **Motor Trip Units**

The figure and table below define the protection functions for Micrologic type M trip units:

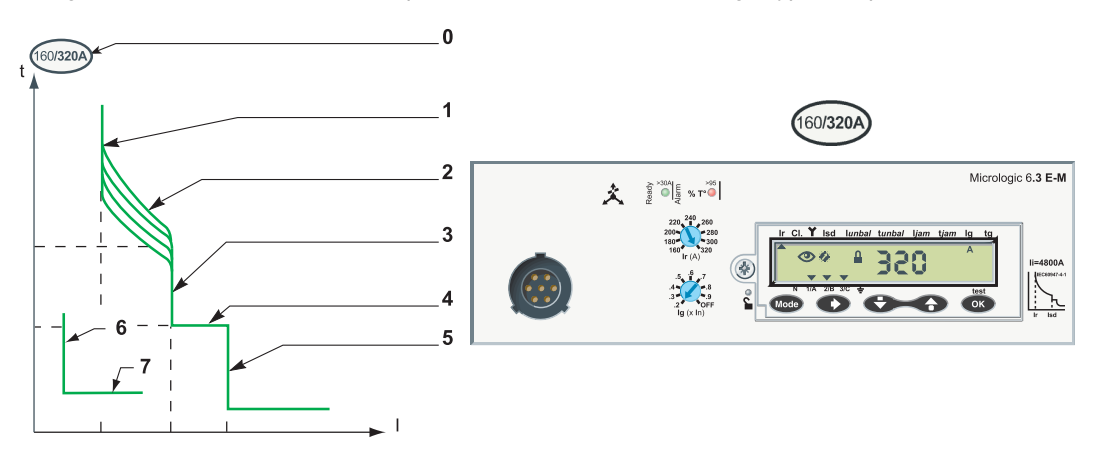

| No.     | Parameter Description |                                                                           |      | Micro | logic ty | ре М |
|---------|-----------------------|---------------------------------------------------------------------------|------|-------|----------|------|
|         |                       |                                                                           |      | 1.3   | 2        | 6 E  |
| 0       | In                    | Trip unit setting range: minimum setting/maximum setting = unit rating In | trip |       |          |      |
| 1       | lr                    | Long time protection pick-up                                              | L    | -     |          |      |
| 2       | Class                 | Long time protection trip class                                           |      | -     |          |      |
| 3       | lsd                   | Short time protection pick-up                                             | S    |       |          |      |
| 4       | tsd                   | Short time protection time delay                                          |      |       |          |      |
| 5       | li                    | Instantaneous protection pick-up                                          | I    |       |          |      |
| 6       | lg                    | Ground fault protection pick-up                                           | G    | -     | _        |      |
| 7       | tg                    | Ground fault protection time delay                                        |      | -     | -        |      |
|         | lunbal                | Phase unbalance protection pick-up                                        | ×.   |       |          |      |
|         | tunbal                | Phase unbalance protection time delay                                     |      |       |          |      |
| : Adjus | stable, 🗖 : Non-a     | adjustable, - : Not present                                               |      |       |          |      |

# Motor Trip Unit: Additional Protection

Micrologic type M trip units (in particular Micrologic 6 E-M) also incorporate additional protection for the motor application. For more details, see the *Micrologic 5 and 6 trip units - User manual*.

# Indication LEDs

Indication LEDs on the front of the trip unit indicate its operational state.

The number of LEDs and their meaning depend on the type of Micrologic trip unit.

| Type of Micrologic trip unit                                                 | Description                                                                                                    |
|------------------------------------------------------------------------------|----------------------------------------------------------------------------------------------------|
| Distribution                                                                 | <ul> <li>Ready LED (green): Blinks slowly when the electronic trip unit is ready to<br/>provide protection.</li> </ul>     |
| →p         >15A           E         >90         >105           %Ir         > | <ul> <li>Overload pre-alarm LED (orange): Shows a steady light when the load<br/>exceeds 90% of the Ir setting.</li> </ul> |
| x '< '                                                                       | • Overload alarm LED (red): Shows a steady light when the load exceeds 105% of the Ir setting.                             |
| Motor                                                                        | <ul> <li>Ready LED (green): Blinks slowly when the electronic trip unit is ready to<br/>provide protection.</li> </ul>     |
| >30A € >95                                                                   | • Overload temperature alarm LED (red): Shows a steady light when the motor thermal image exceeds 95% of the Ir setting.   |
| × ×                                                                          | The Micrologic 1.3 M trip unit, which provides short time protection only, displays the Ready LED (green).                 |

**NOTE:** The reliability of information provided by the indication LEDs is guaranteed for circuit breaker load currents:

- Above 15 A on a Micrologic trip unit rated 40 A
- Above 30 A on Micrologic trip units rated > 40 A

This limit value is indicated above the Ready LED, on the front face of the Micrologic trip unit.

To activate the Ready LED when the load current is below the limit value, you can:

- Install a 24 V DC external power supply module (see the *Compact NSX Catalog*) which allows the trip unit to be monitored continuously, even when the circuit breaker is open
- Or, during maintenance visits, connect the pocket battery module (see *Pocket Battery Module, page 113*) which can be used to monitor the trip unit

**NOTE:** If the pre-alarm and alarm LEDs keep lighting up, it is advisable to carry out load shedding in order to avoid tripping due to a circuit breaker overload.

# **Test Port**

Micrologic trip units feature a test port specifically for maintenance actions (see Maintenance Interface for Micrologic Trip Units, page 111).

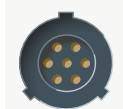

This port is designed for:

- Connecting a pocket battery module for local Micrologic testing
- Connecting the maintenance configuration module for testing, setting the Micrologic trip unit and/or for installation diagnostics

# Upgradability of Micrologic Trip Units

Onsite swapping of trip units is simple and safe:

- No connections to make
- No special tools (e.g. calibrated torque wrench)
- Compatibility of trip units ensured by mechanical cap
- Torque limited screw ensures safe mounting (see drawing below)

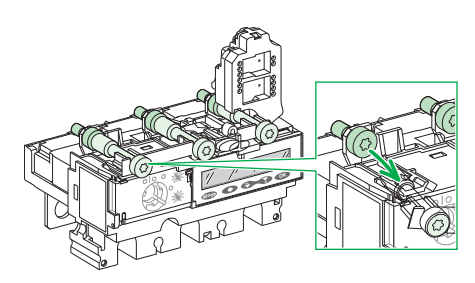

The safety of the swapping process eliminates the risk of incorrect tightening or oversights. The simplicity of the swapping process means it is easy to make the necessary adjustments as operation and maintenance processes evolve.

**NOTE:** When the trip unit has been mounted by this means, the trip unit can still be removed: the screw head is accessible.

### **Sealing the Protection**

The transparent cover on Micrologic trip units can be sealed to prevent modification of the protection settings and access to the test port.

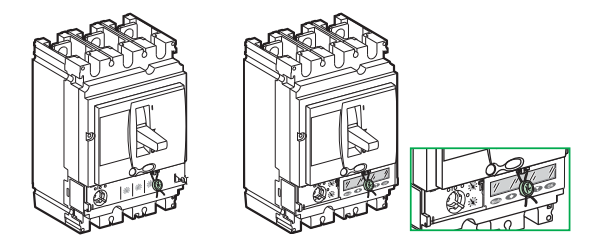

On Micrologic 5 and 6 trip units, it is possible to use the keypad, with the cover sealed, to read the protection settings and measurements.

# **Micrologic 2 Electronic Trip Unit**

### At a Glance

The Micrologic 2 electronic trip unit is designed to protect conductors in commercial and industrial electrical distribution.

This trip unit exists in three versions (3P, 3D), (4P, 3D) and (4P, 4D).

### Description

The adjustment dials and indications are on the front face.

• Micrologic 2.3 3P version

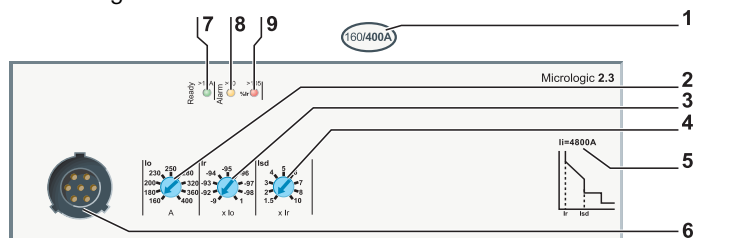

• Micrologic 2.3 4P version

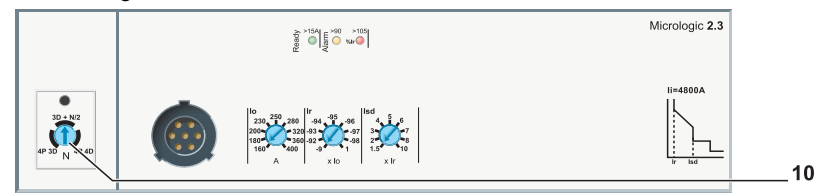

- **1** Micrologic 2 electronic trip unit setting range
- 2 Adjustment dial for the long time protection pick-up lo
- 3 Fine-tuning dial for the long time protection pick-up Ir
- 4 Adjustment dial for the short time protection pick-up lsd
- 5 Value of instantaneous protection pick-up li
- 6 Test port
- 7 Ready LED (green)
- 8 Overload pre-alarm LED (orange): 90% Ir
- 9 Overload alarm LED (red): 105% Ir
- 10 Selection dial for setting the neutral protection (4P only)

The trip unit rating In corresponds to the maximum value of the setting range.

### Setting the Long Time Protection

The long time protection pick-up Ir is set using two 9-setting dials.

- The preset dial allows the pick-up to be preset to the value Io (displayed in amperes on the dial). The maximum preset value (maximum setting on preset dial) equals the trip unit rating value In.
- The adjustment dial can be used to fine-tune the pick-up Ir (value displayed in multiples of Io on the dial).

| Step | Action                                                                                                  |
|------|----------------------------------------------------------------------------------------------------|
| 1    | Set both adjustment dials to maximum (for Io: to the value In (A); for Ir: to 1).                       |
| 2    | Turn the lo adjustment dial higher than the value required.<br>The Ir setting value is: lo setting (A). |
| 3    | Turn the fine-tuning dial to specify the value of Ir from 0.9 Io to Io.                                 |
| 4    | The Ir setting value is: Io (A) setting x fine tuning.                                                  |

The time delay tr for long time protection cannot be adjusted.

The table below shows the value of the time delay tr for long time protection (in seconds) according to the overload current (in multiples of Ir):

| at 1.5 lr  | at 6 Ir   | at 7.2 Ir |
|------------|-----------|-----------|
| tr = 400 s | tr = 16 s | tr = 11 s |

The precision range is - 20%, + 0%.

### **Setting the Short Time Protection**

The short time protection pick-up Isd is set by a 9-setting dial.

The setting value is expressed in multiples of Ir.

| Step | Action                                                                                                   |
|------|----------------------------------------------------------------------------------------------------|
| 1    | Set the long time protection first: the setting pick-up is Ir.                                           |
| 2    | Turn the Isd adjustment dial to the value required.<br>The Isd value is adjustable from 1.5 Ir to 10 Ir. |
| 3    | Isd = Isd setting x Ir.                                                                                  |

The precision range is +/- 15%.

The time delay tr for short time protection cannot be adjusted:

- Non-trip time: 20 ms
- Maximum breaking time: 80 ms.

### Setting the Instantaneous Protection

The pick-up li for instantaneous protection cannot be adjusted.

The table below shows the value of the pick-up li for instantaneous protection (in amperes) according to the trip unit rating In:

|                | Trip unit rating In (A) |      |      |      |      |      |
|----------------|-------------------------|------|------|------|------|------|
|                | 40                      | 100  | 160  | 250  | 400  | 630  |
| Pick-up li (A) | 600                     | 1500 | 2400 | 3000 | 4800 | 6930 |

The precision range is +/- 15%.

The time delay for instantaneous protection cannot be adjusted:

- Non-trip time: 0 ms
- Maximum breaking time: 50 ms.

# Setting the Neutral Protection (4P Only)

The neutral selection dial gives a choice of three values for the neutral long time and short time protection pick-ups.

The table below shows the values of the pick-up for neutral long time protection (in multiples of Ir) and neutral short time protection (in multiples of Isd) according to the dial position:

| Dial          | Dial position | Long time setting value | Short time setting value |
|---------------|---------------|-------------------------|--------------------------|
|               | 4P 3D         | 0                       | 0                        |
| 3D + N/2      | 4P 3D + N/2   | lr/2                    | lsd/2                    |
| 4P 3D N 4P 4D | 4P 4D         | lr                      | Isd                      |

The time delay for the neutral long time and short time protections is the same as that for the phases.

# Example of Setting the Long Time Protection

Setting the long time protection pick-up Ir to 63 A on a Micrologic 2.2 rated In 100 A (see diagram below)

| Step | Action                                                         |
|------|----------------------------------------------------------------|
| 1    | lo is positioned on 100 A and Ir on 1 (x lo): factory setting. |
| 2    | lo is set to 63 A.                                             |
| 3    | Adjustment not needed; Ir fine-tuning stays at setting 1       |
| 4    | Ir is set to 63 A x 1.                                         |

A precise coordination calculation indicates that the desirable value is Ir = 60 A.

| Step | Action                                                                      |
|------|-----------------------------------------------------------------------------|
| 1    | lo is positioned at 100 A and Ir at 1 (x lo).                               |
| 2    | lo is set to 63 A.                                                          |
| 3    | Setting calculation:<br>60 A = 0.95 x 63 A<br>Fine-tune Ir on setting 0.95. |
| 4    | Ir is set to 63 A x 0.95 (= 59.9 A).                                        |

The actions in steps (2) and (3) on the adjustment dials modify the trip curves as shown (4).

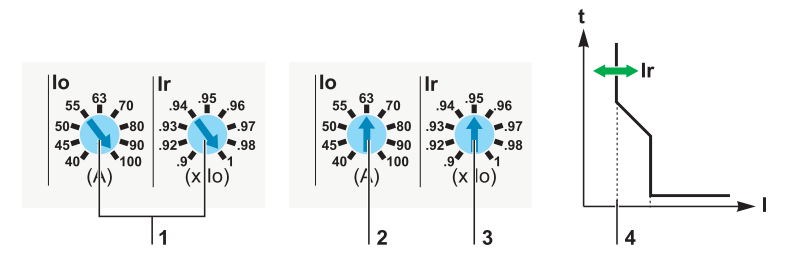

# **Example of Setting the Short Time Protection**

Setting the short time protection pick-up Isd to 400 A on a Micrologic 2.2 rated (In) 100 A on a 50 A feed (see diagram below)

| Step | Action                                                                                                    |
|------|----------------------------------------------------------------------------------------------------|
| 1    | The setting pick-up Ir for long time protection is equal to the feeder operating current, i.e. Ir = 50 A. |
| 2    | Setting calculation:<br>400 A = 8 x 50 A<br>Position the Isd adjustment dial on setting 8.                |
| 3    | Isd is set to 50 A x 8 (= 400 A).                                                                         |

The action in step (2) on the adjustment dial modifies the trip curve as shown (3).

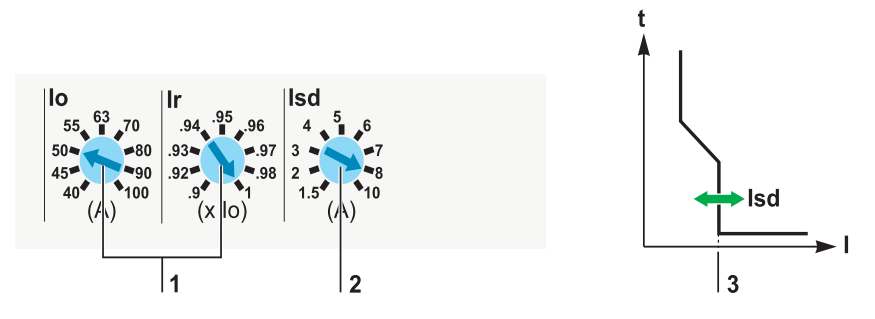

# **Micrologic 5 and 6 Electronic Trip Units**

#### At a Glance

Micrologic 5 and 6 electronic trip units provide protection which can be adapted to all types of application. They also incorporate metering functions, operational and maintenance assistance functions and communication functions as standard.

The information given in this guide is a summary. For more detailed information on the operation of Micrologic 5 and 6 trip units, refer to the *Micrologic 5 and 6 trip units - User manual*.

### Description

Front of a Micrologic 5.2 A trip unit for 3P circuit breaker

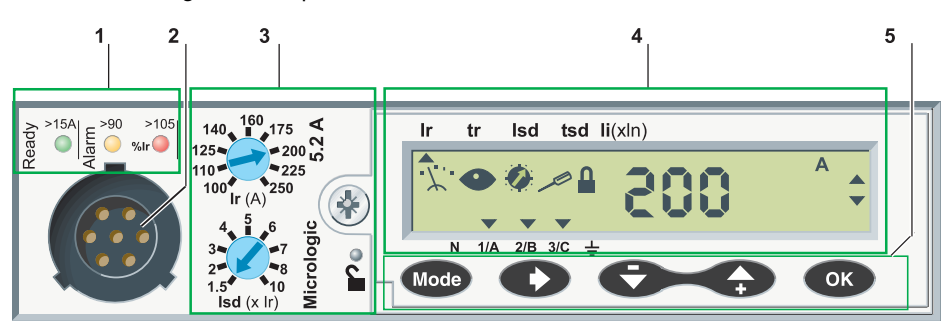

- 1 Indication LEDs
- 2 Test port
- 3 Set of 2 dials and a microswitch
- 4 LCD display
- 5 Keypad

### Indication LEDs

Indication LEDs on the front indicate the operational state of the trip unit (see Indication LEDs, page 90).

#### **Test Port**

Micrologic trip units feature a test port specifically for maintenance actions (see Test Port, page 90).

# Set of 2 Dials and a Microswitch

The 2 dials are assigned to presetting the protection parameters. The microswitch is assigned to locking/unlocking the protection parameter settings.

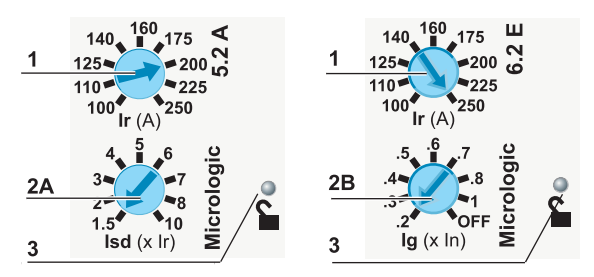

| No. | Description                                                                                                    |
|-----|----------------------------------------------------------------------------------------------------|
| 1   | Pick-up Ir preset dial for all Micrologic trip unit types                                                                                                    |
| 2   | <ul> <li>Preset dial:</li> <li>2A (Micrologic 5): For the short time protection pick-up lsd</li> <li>2B (Micrologic 6): For the ground fault protection pick-up lg</li> </ul> |
| 3   | Microswitch for locking/unlocking the protection parameter settings                                                                                                    |

### **Display Unit**

The display unit provides all the information needed to use the trip unit. The list of protection parameters is customized according to the Micrologic trip unit type: 5, 6 or 6 E-M.

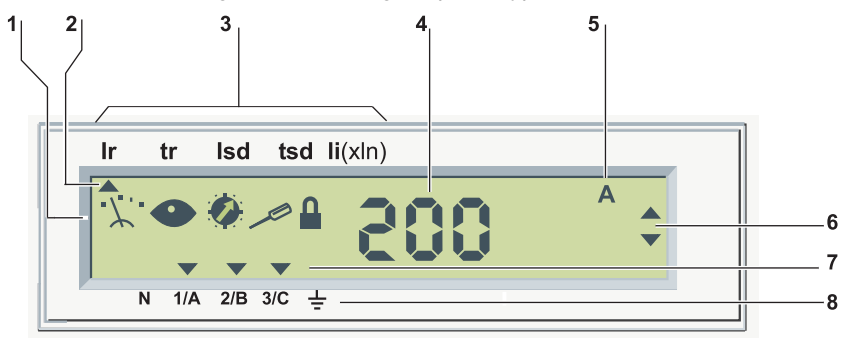

| No. | Description                                                               |  |  |
|-----|---------------------------------------------------------------------------|--|--|
| 1   | 5 mode definition pictograms                                              |  |  |
| 2   | Up arrow pointing to protection parameter currently being set             |  |  |
| 3   | List of protection parameters according to the Micrologic trip unit type: |  |  |
|     | Micrologic 5:     Ir tr Isd tsd li(xln)                                   |  |  |
|     | Micrologic 6:     Ir tr Isd tsd li(xln) Ig tg                             |  |  |
|     | Micrologic 6 E-M:     Ir Cl. 🖧 Isd lunbal tunbal ljam tjam Ig tg          |  |  |
| 4   | Value of the measured quantity                                            |  |  |
| 5   | Unit of the measured quantity                                             |  |  |
| 6   | Navigation arrows                                                         |  |  |
| 7   | Down arrow(s) pointing to the selected phase(s), neutral or the ground    |  |  |
| 8   | Phases (1/A,2/B,3/C), neutral (N) and ground                              |  |  |

# Keypad

The 5-button keypad is used for navigation.

| Key  | Description                                                               |
|------|---------------------------------------------------------------------------|
| Mode | Selecting the mode                                                        |
| Ð    | Scrolling navigation                                                      |
| Ð    | Navigation back (measurement) or - (setting the protection parameters)    |
| G    | Navigation forward (measurement) or + (setting the protection parameters) |
| ОК   | Confirmation                                                              |

### Locking/Unlocking the Protection Parameter Settings

The protection parameter settings are locked when the transparent cover is closed and sealed to prevent access to the adjustment dials and the locking/unlocking microswitch.

A pictogram on the display unit indicates whether the protection parameter settings are locked:

- Padlock locked : The protection parameter settings are locked.
- Padlock unlocked ■<sup>∩</sup> : The protection parameter settings are unlocked.

To unlock the protection parameter settings, you need to open the transparent cover and:

- Press the locking/unlocking microswitch
- Or actuate one of the adjustment dials

To lock the protection parameter settings, press the unlocking microswitch again.

The protection parameter settings also lock automatically 5 minutes after the Micrologic keypad was last pressed.

# **Mode Definition**

The information that can be accessed on the Micrologic display unit is split between different modes.

The modes that can be accessed depend on:

- Whether the protection parameter settings are locked
- The Micrologic version (3P or 4P)

A mode is defined by a combination of 5 pictograms.

The tables below show the possible modes:

| Pictograms                | ;         | Mode accessible with padlock locked                                                                        |
|---------------------------|-----------|----------------------------------------------------------------------------------------------------|
| ·                         | ٥         | <ul> <li>Reading instantaneous measurements</li> <li>Reading and resetting kilowatt hour meters</li> </ul> |
| '∑' <b>⊙</b><br>Max Reset | _<br>? Ok | Reading and resetting peak demand                                                                          |
| •0                        |           | Reading the protection parameters                                                                          |
| * <i>\</i> ``* <b>@</b>   | •         | Reading the neutral declaration (3P Micrologic trip unit)                                                  |

| Pictograms       | Mode accessible with padlock unlocked                                                                      |
|------------------|----------------------------------------------------------------------------------------------------|
| · <u>∕</u> ● ■   | <ul> <li>Reading instantaneous measurements</li> <li>Reading and resetting kilowatt hour meters</li> </ul> |
| · <i>X</i> . • • | Reading and resetting peak demand                                                                          |
| Max Reset ? Ok   |                                                                                                    |
| ∅∕∎              | Setting the protection parameters                                                                          |
| × /•             | Setting the neutral declaration (3P Micrologic trip unit)                                                  |

# **Mode Selection**

A mode is selected by successive presses on the Mode button.

- The modes scroll cyclically.
- The unlocking/locking microswitch is pressed to switch from a read mode to a setting mode (and vice versa).

### Screensaver

The Micrologic display unit automatically reverts to a screensaver 5 minutes after the last action on the keypad or dials.

The screensaver displays the current intensity of the most heavily loaded phase (**Reading** instantaneous measurements mode).

### **Micrologic 5 Trip Unit: Setting the Protection**

The summary description below refers to the settings for the Micrologic 5 trip unit.

# **Setting the Long Time Protection**

The long time protection pick-up Ir is set using the 9-setting preset dial and the keypad.

- The preset dial allows the pick-up to be preset to the value Io (displayed in amperes on the dial). The maximum preset value (maximum setting on preset dial) equals the trip unit rating value In.
- The pick-up Ir is fine-tuned via the keypad.

| Step | Action                                                                  |
|------|-------------------------------------------------------------------------|
| 1    | Turn the Ir preset dial higher than the value required.                 |
| 2    | Access the Ir screen in parameter setting mode (padlock open).          |
| 3    | Set Ir to the exact value required (in steps of 1 A), using the keypad. |
| 4    | Confirm the setting by pressing the OK button twice.                    |

The time delay tr is set directly via the keypad.

| Step | Action                                                                      |
|------|-----------------------------------------------------------------------------|
| 1    | Switch to setting mode (padlock open) and access the tr setting screen.     |
| 2    | Set tr to the value required: 0.5 s, 2 s, 4 s, 8 s, 16 s, using the keypad. |
| 3    | Confirm the setting by pressing the OK button twice.                        |

# **Setting the Short Time Protection**

The short time protection pick-up lsd is set using the 9-setting preset dial and the keypad.

- The preset dial allows the pick-up to be preset to a value Isd (displayed in multiples of Ir on the dial).
- The pick-up Isd is fine-tuned via the keypad.

| Step | Action                                                                                           |
|------|--------------------------------------------------------------------------------------------------|
| 1    | Turn the Isd adjustment dial higher than the value required (range: 1.5 Ir10 Ir in steps of Ir). |
| 2    | Access the Isd screen in setting mode (padlock open).                                            |
| 3    | Set Isd to the exact value required (in steps of 0.5 Ir up to 1.5 Ir), using the keypad.         |
| 4    | Confirm the setting by pressing the OK button twice.                                             |

The time delay tsd is set directly via the keypad. The same setting is also used for selecting option I<sup>2</sup>t ON.

| Step | Action                                                                                                    |
|------|----------------------------------------------------------------------------------------------------|
| 1    | Switch to setting mode (padlock open) and access the tsd setting screen.                                        |
| 2    | Set tsd to the desired value (0.0 s, 0.1 s, 0.2 s, 0.3 s, 0.4 s with or without $I^{2}t$ ON), using the keypad. |
| 3    | Confirm the setting by pressing the OK button twice.                                                            |

### Setting the Instantaneous Protection

The instantaneous protection pick-up li is set directly via the keypad.

| Step | Action                                                                               |
|------|--------------------------------------------------------------------------------------|
| 1    | Switch to setting mode (padlock open) and access the li setting screen.              |
| 2    | Set li to the value required (range: 0.512 In in steps of 0.5 In), using the keypad. |
| 3    | Confirm the setting by pressing the OK button twice.                                 |

### Micrologic 6 Trip Unit: Setting the Protection

The settings for protection against overcurrents on the Micrologic 6 trip unit are carried out in the same way as for the Micrologic 5 (except the Isd setting, which is carried out directly via the keypad).

The Micrologic 6 trip unit incorporates ground fault protection; both pick-up and time delay can be adjusted.

### **Setting the Ground Fault Protection**

The ground fault protection pick-up Ig is set using the 9-setting preset dial and the keypad.

- The preset dial allows the pick-up to be preset to a value Ig (displayed in multiples of In on the dial).
- The pick-up Ig is fine-tuned via the keypad.

| Step | Action                                                                                                    |
|------|----------------------------------------------------------------------------------------------------|
| 1    | Turn the Ig adjustment dial higher than the value required (range: 0.4In in steps of 0.1 In for In < 100 A, 0.2In, in steps of 0.1 In for In $\ge$ 100 A). |
| 2    | Access the Ig screen in setting mode (padlock open).                                                                                                    |
| 3    | Set Ig to the exact value required (in steps of 0.05 In up to 0.2 In), using the keypad.                                                                   |
| 4    | Confirm the setting by pressing the OK button twice.                                                                                                    |

The time delay tg is set directly via the keypad. The same setting is also used for selecting option I<sup>2</sup>t ON.

| Step | Action                                                                                                    |
|------|----------------------------------------------------------------------------------------------------|
| 1    | Switch to setting mode (padlock open) and access the setting screen tg.                                          |
| 2    | Set tg to the desired value (0.0 s, 0.1 s, 0.2 s, 0.3 s, 0.4 s - with or without $I^{2}t$ ON), using the keypad. |
| 3    | Confirm the setting by pressing the OK button twice.                                                             |

### **Neutral Protection**

Neutral protection for a 4P circuit breaker is incorporated in the trip unit. The protection setting values are accessible on the screen in setting mode.

Neutral protection for a 3P circuit breaker is not incorporated in the trip unit. It is effected by phase tripping.

Micrologic 5 and 6 trip units incorporate the ENCT function in order to provide dedicated neutral protection with a 3P circuit breaker. In setting mode, it is necessary to:

- Declare whether the neutral has to be protected
- Indicate the protection setting value

This requires the installation of an ad hoc external sensor (for more details on sensor characteristics, see the *Compact NSX Catalog*).

# **Setting the Neutral Protection**

Setting the neutral protection pick-up is the same for a 4P circuit breaker as for a 3P circuit breaker with ENCT option.

Setting on the screen allows a choice of four values for the neutral protection pick-up.

| Screen setting |  | Ir setting or adjustment range   | Isd setting or adjustment range   |  |
|----------------|--|----------------------------------|-----------------------------------|--|
| 0              |  | 0                                | 0                                 |  |
| 0.5            |  | lr/2                             | Isd/2                             |  |
| 1              |  | lr                               | Isd                               |  |
| OSN 3P         |  | 1.6 lr                           | 1.6 lsd                           |  |
| 4P             |  | 11.6 Ir according to value of Ir | 11.6 Isd according to value of Ir |  |

The time delays for the long and short time protections are the same as those for the phases.

**NOTE:** Micrologic 5 and 6 trip units incorporate the OSN function, which enables the neutral protection to be managed when third harmonic currents and multiples thereof are present.

For more details, see the Micrologic 5 and 6 trip units - User manual.

# Micrologic 1.3 M Electronic Trip Unit

#### At a Glance

The Micrologic 1.3 M electronic trip unit with high short time protection pick-up is designed to provide motor-feeders with short-circuit protection.

The Micrologic 1.3 M electronic trip unit can be used to create a type 1 or type 2 coordination motor-feeder.

### Description

The adjustment dial and indication are on the front face.

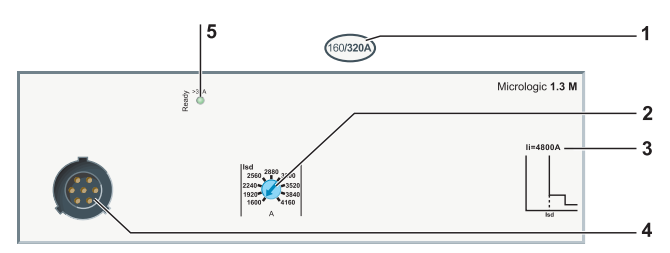

- 1 Micrologic trip unit setting range
- 2 Adjustment dial for the short time protection pick-up Isd
- 3 Instantaneous protection pick-up li
- 4 Test port
- 5 Ready LED (green)

The trip unit rating In corresponds to the maximum value of the setting range. 2 ratings are available: 320 A and 500 A.

### Setting the Short Time Protection

The short time protection pick-up Isd is set by a 9-setting dial.

Turning the pick-up Isd adjustment dial (1) modifies the curves as shown (2).

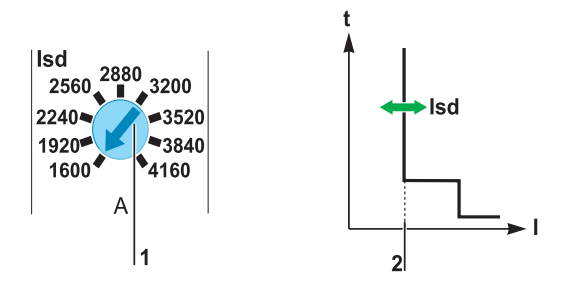

The table below shows the values of the pick-up Isd (in amperes) for short time protection (values indicated on the dial) relative to the position of the Isd dial and the values of the pick-up Ii for instantaneous protection.

| Trip unit rating In (A) |      |  |
|-------------------------|------|--|
| 320                     | 500  |  |
| Pick-up Isd (A)         |      |  |
| 1600                    | 2500 |  |
| 1920                    | 3000 |  |
| 2240                    | 3500 |  |
| 2560                    | 4000 |  |
| 2880                    | 4500 |  |
| 3200                    | 5000 |  |
| 3520                    | 5500 |  |
| 3840                    | 6000 |  |
| 4160                    | 6500 |  |
| Pick-up li (A)          |      |  |
| 4800                    | 6500 |  |

The precision range is +/- 15%.

### **Example of Application**

Protection of a motor-feeder

- Power supplied by a 1,250 kVA transformer 400 V, 4%
- Power supply downstream of a motor-feeder with the following characteristics:
  - 3-component motor-feeder (circuit breaker, thermal relay, contactor)
  - Direct-on-line starting
  - Motor power 160 kW, i.e. In = 280 A
  - Type 2 coordination

Installation diagram

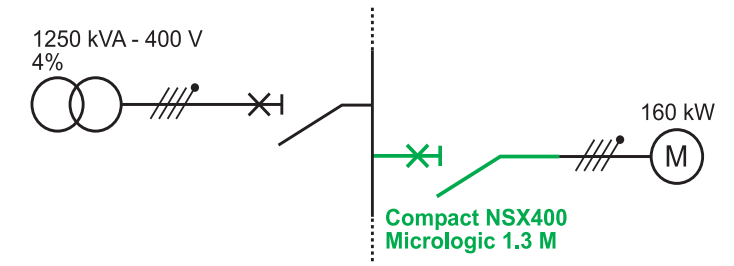

Calculations performed on the installation in accordance with the regulations can be used to determine the characteristics of the appropriate Compact NSX to install (calculations performed using the Ecodial software).

#### Circuit breaker selection

| Installation    | Chosen Compact NSX                      | Comments                                      |
|-----------------|-----------------------------------------|-----------------------------------------------|
| In = 280 A      | Compact NSX 400<br>Micrologic 1.3 M 320 | Motor circuit breaker, case size              |
| lsc = 28.5 kA   | F                                       | Icu performance can be read from rating plate |
| lkmin = 18.3 kA | _                                       | -                                             |

Trip unit protection settings

| Installation                              | Trip unit setting | Comments                                                                                                    |
|-------------------------------------------|-------------------|----------------------------------------------------------------------------------------------------|
| Ikmin = 18.3 kA<br>Inrush current = 14 In | lsd = 4,160 A     | <ul><li>The Isd protection setting is compatible with:</li><li>Transient startup currents</li><li>Short-circuit protection</li></ul> |

# Micrologic 2 M Electronic Trip Unit

### At a Glance

The Micrologic 2 M electronic trip unit is suitable for protecting motor-feeders on standard applications. The thermal trip curves are calculated for self-ventilated motors.

The Micrologic 2 M electronic trip unit can be used to create a type 1 or type 2 coordination motor-feeder.

### Description

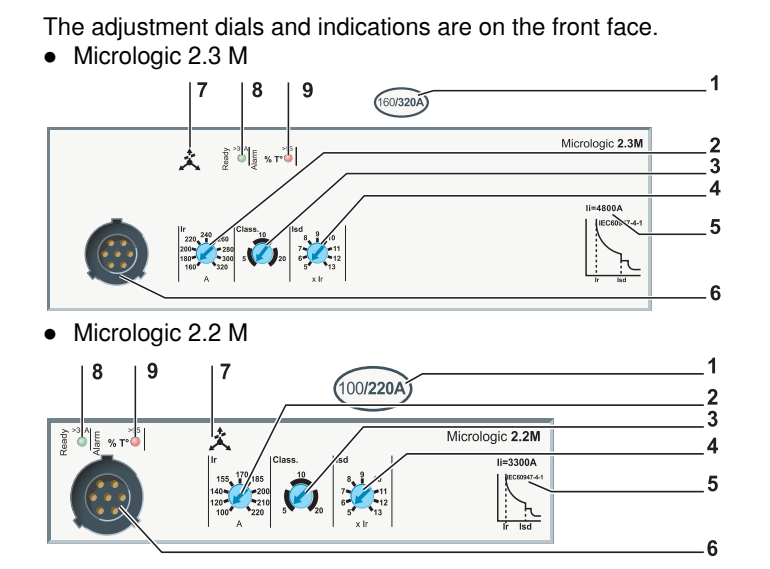

- 1 Micrologic 2.2 M/2.3 M electronic trip unit setting range
- 2 Adjustment dial for the long time protection pick-up Ir
- 3 Selection dial for the long time protection time delay class
- 4 Adjustment dial for the short time protection pick-up lsd
- 5 Value of instantaneous protection pick-up li
- 6 Test port
- 7 Phase unbalance
- 8 Ready LED (green)
- 9 Alarm LED

The trip unit rating In corresponds to the maximum value of the setting range.

### Setting the Long Time Protection

The long time protection is set by 2 dials according to the starting characteristics of the application.

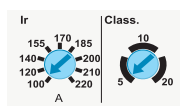

• The long time protection pick-up Ir is set by the 9-setting dial. The maximum setting value (maximum setting on adjustment dial) equals the trip unit rating value In.

The table below shows the values of the pick-up Ir (in amperes) for long time protection that are displayed directly on the dial with respect to every trip unit rating.

| Trip unit rating In (A) |    |     |     |     |     |     |  |
|-------------------------|----|-----|-----|-----|-----|-----|--|
| 25                      | 50 | 100 | 150 | 220 | 320 | 500 |  |
| Pick-up Ir (A)          |    |     |     |     |     |     |  |
| 12                      | 25 | 50  | 70  | 100 | 160 | 250 |  |
| 14                      | 30 | 60  | 80  | 120 | 180 | 280 |  |
| 16                      | 32 | 70  | 90  | 140 | 200 | 320 |  |
| 18                      | 36 | 75  | 100 | 155 | 220 | 350 |  |
| 20                      | 40 | 80  | 110 | 170 | 240 | 380 |  |
| 22                      | 42 | 85  | 120 | 185 | 260 | 400 |  |
| 23                      | 45 | 90  | 130 | 200 | 280 | 440 |  |
| 24                      | 47 | 95  | 140 | 210 | 300 | 470 |  |
| 25                      | 50 | 100 | 150 | 220 | 320 | 500 |  |

• The long time protection time delay class is set by the 3-setting dial: the choice of class is 5, 10 and 20.

The table below shows the value of the trip time delay depending on the current in the load for all 3 classes:

| Current in the load | Class                           |      |     |  |
|---------------------|---------------------------------|------|-----|--|
|                     | 5                               | 10   | 20  |  |
|                     | Trip time delay tr (in seconds) |      |     |  |
| 1.5 lr              | 120                             | 240  | 400 |  |
| 6 lr                | 6.5                             | 13.5 | 26  |  |
| 7.2 lr              | 5                               | 10   | 20  |  |

The precision range is - 20%, + 0%.

### **Setting the Short Time Protection**

The pick-up for short time protection is set by a 9-setting dial. It is displayed in multiples of Ir.

| Step | Action                                                                                                    |
|------|----------------------------------------------------------------------------------------------------|
| 1    | Set the long time protection first: the setting pick-up is Ir (A).                                             |
| 2    | Turn the Isd adjustment dial to the value required (the setting range is: 513 Ir in steps of Ir (9 settings)). |
| 3    | Isd is set to Ir (A) x Isd setting.                                                                            |

The precision range is +/- 15%.

The short time protection time delay cannot be adjusted: 30 ms.

### Setting the Instantaneous Protection

The table below shows the pick-up li values (in amperes) according to the trip unit rating In.

|                | Trip unit rating In (A) |     |      |      |      |      |      |
|----------------|-------------------------|-----|------|------|------|------|------|
|                | 25                      | 50  | 100  | 150  | 220  | 320  | 500  |
| Pick-up li (A) | 425                     | 750 | 1500 | 2250 | 3300 | 4800 | 7500 |

The precision range is +/- 15%.

### Phase Unbalance Protection

Micrologic 2 M trip units incorporate a protection against phase unbalance. The characteristics are:

- Protection not adjustable
- Pick-up: 30% phase unbalance (the precision range is +/- 20%)
- Overshoot time: 4 s in steady state, 0.7 s during startup

#### Example:

A phase unbalance exceeding 30% for longer than 4 s in steady state causes the protection to trip.

### **Contactor Opening Command**

Trip units fitted with an SDTAM module can use output 2 (SD4) from this module to activate the contactor opening command for the motor-feeder before the circuit breaker trips (see *SDTAM Module (Micrologic 2 M and 6 E-M), page 50*).

### **Example of Application**

Protection of a motor-feeder with the following characteristics:

- Power supplied by a 1,250 kVA transformer 400 V, 4%
- Protection of a motor application defined by:
  - 2-component motor-feeder (circuit breaker, contactor)
  - Direct-on-line starting
  - Motor power 110 kW, i.e. In = 196 A
  - Type 2 coordination
  - The application constraints dictate a slow startup

Installation diagram

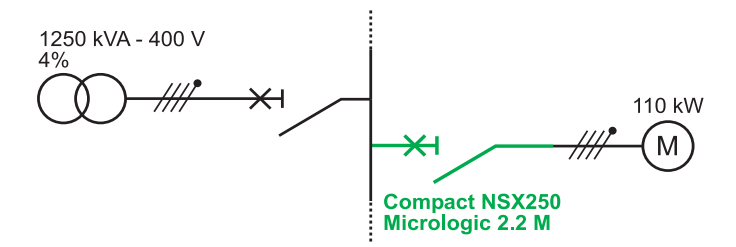

Calculations performed on the installation in accordance with the regulations have determined the characteristics of the appropriate Compact NSX to install (calculations performed using the Ecodial software).

Installation diagram

| Installation    | Chosen Compact NSX                      | Comments                                      |
|-----------------|-----------------------------------------|-----------------------------------------------|
| In = 196 A      | Compact NSX 250<br>Micrologic 2.2 M 220 | Motor circuit breaker, case size              |
| lsc = 28.5 kA   | F                                       | Icu performance can be read from rating plate |
| lkmin = 14.8 kA | _                                       | -                                             |

Trip unit protection settings

| Installation                         | Trip unit setting                 | Comments                                                                                                    |
|--------------------------------------|-----------------------------------|----------------------------------------------------------------------------------------------------|
| In = 196 A                           | Micrologic 2.2 M 220 set to 200 A | Micrologic trip unit setting                                                                                                  |
| Slow starting                        | Set in class 20                   | Long time protection trip class                                                                                               |
| Ikmin = 14.8 kA<br>Transient = 14 In | Isd/In > 12 or Isd > 2,400 A      | <ul><li>Isd protection setting compatible with:</li><li>Transient startup currents</li><li>Short-circuit protection</li></ul> |

# Micrologic 6 E-M Electronic Trip Unit

#### At a Glance

Micrologic 6 E-M electronic trip units are suitable for all types of motor-feeder application. They also incorporate metering functions, operational and maintenance assistance functions and communication functions as standard.

The Micrologic 6 E-M electronic trip unit can be used to create a type 1 or type 2 coordination motor-feeder.

For more detailed information on the operation of Micrologic 6 E-M trip units, refer to the *Micrologic 5 and 6 trip units - User manual*.

### Description

The adjustment dials and indications are on the front face.

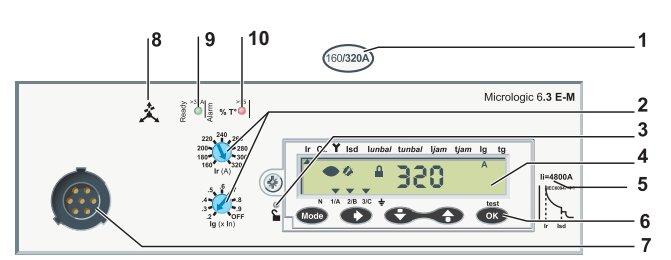

- 1 In rating of the Micrologic 6.3 E-M electronic trip unit
- 2 Protection pick-up Ir and Ig adjustment dials
- 3 Locking/unlocking microswitch
- 4 Display unit
- 5 Instantaneous protection pick-up value: li
- 6 Keypad
- 7 Test port
- 8 Phase unbalance
- 9 Ready LED (green)
- 10 Alarm LED

#### **Overcurrent Protections**

The overcurrent protection settings on the Micrologic 6 E-M trip unit are entered in the same way as for the Micrologic 6, except the l<sup>2</sup>t setting for the short time protections and ground fault protection, which is always OFF (see *Micrologic 5 and 6 Electronic Trip Units, page 95*).

### Additional Protection

The Micrologic 6 E-M trip unit incorporates additional protection functions for LSIG protection:

- Phase unbalance or phase loss protection
- Locked rotor protection
- Undercurrent protection
- Long start protection
- Monitoring motor insulation during operation protection

These protections are set on the screen or by using the **RSU** software (see the *Micrologic 5 and 6 trip units - User manual*).

# Micrologic 2 G Electronic Trip Unit

### At a Glance

The Micrologic 2 G electronic trip unit is used to protect distribution systems powered by generators or distribution systems with long cables.

# Description

The adjustment dials and indications are on the front face.

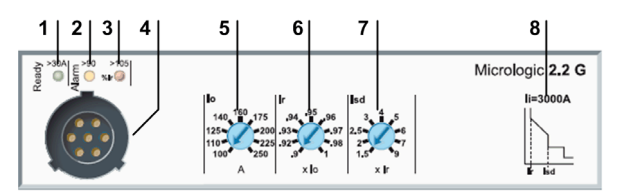

- 1 Ready LED (green)
- 2 Overload pre-alarm LED (orange): 90% Ir
- 3 Overload alarm LED (red): 105% Ir
- 4 Test port
- 5 Preset dial for the long time protection pick-up lo
- 6 Fine-tuning dial for the long time protection pick-up Ir
- 7 Adjustment dial for the short time protection pick-up Isd
- 8 Value of instantaneous protection pick-up li

The trip unit rating In corresponds to the maximum value of the setting range.

### Setting the Long Time Protection

The long time protection pick-up Ir is set using two 9-setting dials.

- The preset dial allows the pick-up to be preset to the value Io (displayed in amperes on the dial).
  - The maximum preset value (maximum setting on preset dial) equals the trip unit rating value In.
- The adjustment dial can be used to fine-tune the pick-up Ir (value displayed in multiples of lo on the dial).

| Step | Action                                                                                              |
|------|----------------------------------------------------------------------------------------------------|
| 1    | Set both adjustment dials to maximum (for Io: to the value In (A); for Ir: to 1).                   |
| 2    | Turn the lo preset dial higher than the value required.<br>The Ir setting value is: lo setting (A). |
| 3    | Turn the fine-tuning dial to adjust the value of Ir from 0.9 lo to lo.                              |
| 4    | The Ir setting value is: Io (A) setting x fine tuning.                                              |

The time delay tr for long time protection cannot be adjusted.

The table below shows the value of the time delay tr for long time protection (in seconds) according to the overload current (in multiples of Ir):

| Current in the load In | Trip time delay |
|------------------------|-----------------|
| 1.5 lr                 | 15 s            |
| 6 lr                   | 0.5 s           |
| 7.2 lr                 | 0.35 s          |

The precision range is - 20%, + 0%.

# **Setting the Short Time Protection**

The short time protection pick-up Isd is set by a 9-setting dial.

The setting value is expressed in multiples of Ir.

| Step | Action                                                                                                  |
|------|----------------------------------------------------------------------------------------------------|
| 1    | Set the long time protection first: the setting pick-up is Ir (A).                                      |
| 2    | Turn the Isd adjustment dial to the value required.<br>The Isd value is adjustable from 1.5 Ir to 9 Ir. |
| 3    | Isd is set to Ir (A) x Isd setting.                                                                     |

The precision range is +/- 10%.

The time delay tr for short time protection cannot be adjusted:

- Non-trip time: 140 ms
- Maximum breaking time: 200 ms.

### Setting the Instantaneous Protection

The pick-up li for instantaneous protection cannot be adjusted.

The table below shows the value of the pick-up li for instantaneous protection (in amperes) according to the trip unit rating In:

|                | Trip unit rating In (A) |      |      |      |
|----------------|-------------------------|------|------|------|
|                | 40                      | 100  | 160  | 250  |
| Pick-up li (A) | 600                     | 1500 | 2400 | 3000 |

The precision range is +/- 15%.

The time delay for instantaneous protection cannot be adjusted:

- Non-trip time: 15 ms
- Maximum breaking time: 50 ms.

# Micrologic 2 AB Electronic Trip Unit

#### At a Glance

The Micrologic 2 AB electronic trip unit is used in public distribution to limit the intensity provided to the subscriber according to the contract signed up for.

This trip unit only exists in 4-pole versions: (4P, 3D), (4P, 3D + N/2) and (4P, 4D).

### Description

The adjustment dials and indications are on the front face.

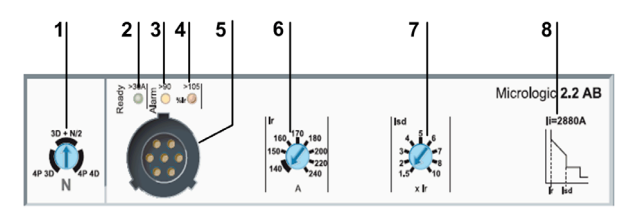

- 1 Selection dial for setting the neutral protection
- 2 Ready LED (green)
- 3 Overload pre-alarm LED (orange): 90% Ir
- 4 Overload alarm LED (red): 105% Ir
- 5 Test port
- 6 Fine-tuning dial for the long time protection pick-up Ir
- 7 Adjustment dial for the short time protection pick-up Isd
- 8 Value of instantaneous protection pick-up li

The trip unit rating In corresponds to the maximum value of the adjustment range.

### Setting the Long Time Protection

The long time protection pick-up Ir is set by the 8-setting dial. The maximum setting value (maximum setting on adjustment dial) equals the trip unit rating value In.

The table below shows the values of the pick-up Ir (in amperes) for long time protection that are displayed directly on the dial with respect to every trip unit rating.

| Trip unit rating In (A) |     |     |     |
|-------------------------|-----|-----|-----|
| 100                     | 160 | 240 | 400 |
| Pick-up Ir (A)          |     |     |     |
| 40                      | 90  | 140 | 260 |
| 40                      | 100 | 150 | 280 |
| 50                      | 110 | 160 | 300 |
| 60                      | 120 | 170 | 320 |
| 70                      | 130 | 180 | 340 |
| 80                      | 140 | 200 | 360 |
| 90                      | 150 | 220 | 380 |
| 100                     | 160 | 240 | 400 |

The long time protection time delay class cannot be adjusted. The table below shows the value of the trip time delay according on the current in the load:

| Current in the load In | Trip time delay |
|------------------------|-----------------|
| 1.5 lr                 | 15 s            |
| 6 lr                   | 0.5 s           |
| 7.2 lr                 | 0.35 s          |
### Setting the Short Time Protection

The short time protection pick-up Isd is set by a 9-setting dial. It is displayed in multiples of Ir.

| Step | Action                                                                                                   |
|------|----------------------------------------------------------------------------------------------------|
| 1    | Set the long time protection first: the setting pick-up is Ir (A).                                       |
| 2    | Turn the Isd adjustment dial to the value required.<br>The Isd value is adjustable from 1.5 Ir to 10 Ir. |
| 3    | Isd is set to Ir (A) x Isd setting.                                                                      |

The precision range is +/- 10%.

The time delay tsd for short time protection cannot be adjusted: 20 ms

- Non-trip time: 20 ms
- Maximum breaking time: 80 ms.

### Setting the Instantaneous Protection

The pick-up li for instantaneous protection cannot be adjusted.

The table below shows the value of the pick-up li for instantaneous protection (in amperes) according to the trip unit rating In:

|                | Trip unit rating In (A) |      |      |      |
|----------------|-------------------------|------|------|------|
|                | 100                     | 160  | 240  | 400  |
| Pick-up li (A) | 1500                    | 1600 | 2800 | 4800 |

The precision range is +/- 15%.

The time delay for instantaneous protection cannot be adjusted:

- Non-trip time: 10 ms
- Maximum breaking time: 50 ms.

### Setting the Neutral Protection (4P Only)

The neutral selection dial gives a choice of three values for the neutral long time and short time protection pick-ups.

The table below shows the values of the pick-up for neutral long time protection (in multiples of Ir) and neutral short time protection (in multiples of Isd) according to the dial position:

| Dial          | Dial position | Long time setting value | Short time setting value |
|---------------|---------------|-------------------------|--------------------------|
|               | 4P 3D         | 0                       | 0                        |
| 3D + N/2      | 4P 3D + N/2   | lr/2                    | lsd/2                    |
| 4P 3D N 4P 4D | 4P 4D         | lr                      | lsd                      |
|               |               |                         |                          |

The time delay for the neutral long time and short time protections is the same as that for the phases.

# Maintenance Interface for Micrologic Trip Units

# Aim

This chapter describes the maintenance interface associated with Micrologic trip units.

# What's in this Chapter?

This chapter contains the following topics:

| Торіс                                                  | Page |
|--------------------------------------------------------|------|
| Functions of the Micrologic Maintenance Interface      |      |
| Pocket Battery Module                                  | 113  |
| Standalone Maintenance Module                          |      |
| Maintenance Module Connected to a PC                   |      |
| Maintenance Module Connected to a PC With RSU Software |      |
| Maintenance Module Connected to a PC With LTU Software |      |

# Functions of the Micrologic Maintenance Interface

### **Description of Requirements**

A 24 V DC power supply is needed for carrying out local checks on a trip unit. These can also be done using the maintenance interface:

| Maintenance interface                                                                                          | Availability on the trip unit |
|----------------------------------------------------------------------------------------------------|-------------------------------|
| 24 V DC external power supply module                                                                           |                               |
| Pocket battery module for Micrologic                                                                           | •                             |
| Standalone maintenance module                                                                                  | •                             |
| Maintenance module connected to a PC with RSU software                                                         | •                             |
| Maintenance module connected to a PC with LTU software                                                         | •                             |
| <ul> <li>Possible for all Micrologic trip units</li> <li>Possible for Micrologic 5 and 6 trip units</li> </ul> |                               |

The table below shows the different checking functions of each maintenance interface:

| Maintenance interface                                                                                                    | Setting          | Checking              | Testing              | Saving settings |
|----------------------------------------------------------------------------------------------------|------------------|-----------------------|----------------------|-----------------|
| 24 V DC external power supply module                                                                                                    |                  |                       | -                    | -               |
| Pocket battery module                                                                                                    |                  |                       | -                    | -               |
| Standalone maintenance module                                                                                                    |                  |                       | Х                    | -               |
| Maintenance module connected to a PC with RSU software                                                                                                    | •                | •                     | х                    | •               |
| Maintenance module connected to a PC with LTU software                                                                                                    | •                |                       | •                    | •               |
| <ul> <li>In full for all Micrologic trip units</li> <li>In full for Micrologic trip units 5 and 6 (for I X Only on tripping via the <i>push to trip</i> button</li> </ul> | Micrologic 2 tri | ip units, only the po | osition of the dials | s is checked)   |

### Precautions Before Checking, Testing or Setting

### Checking

Settings can be checked without the need for any particular precautions. However, it is recommended that they be carried out by a qualified person.

### Testing

When testing Compact NSX circuit breaker trip mechanisms, the necessary precautions must be taken:
Not to disrupt operations

• Not to trip inappropriate alarms or actions

# 

### **RISK OF NUISANCE TRIPPING**

Only qualified persons are authorized to carry out protection tests.

Failure to follow these instructions can result in injury or equipment damage.

### Setting

Modifying settings requires a thorough knowledge of the installation characteristics and safety rules.

# **A**CAUTION

# RISK OF NO TRIPPING OR NUISANCE TRIPPING

Only qualified persons are authorized to modify the protection parameters.

Failure to follow these instructions can result in injury or equipment damage.

# **Pocket Battery Module**

### At a Glance

The pocket battery module is easily transportable and can be used anywhere for the local inspection and maintenance of Micrologic trip units.

### Description

The pocket battery module contains two mini-batteries which can be connected to the test port on Micrologic electronic trip units.

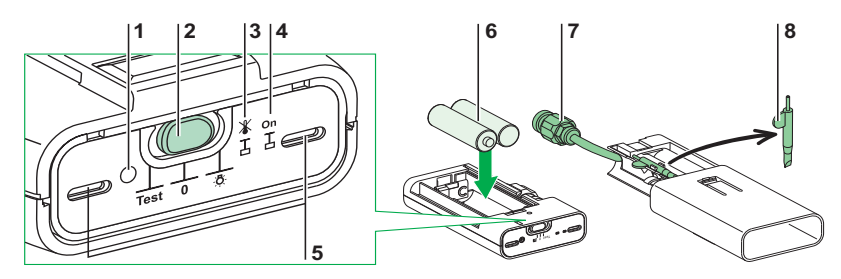

- 1 Green LED for checking battery status
- 2 Yellow LED for checking thermal memory inhibition
- **3** 3-position slide switch:
  - Left = Test position; Center = OFF; Right = pocket flashlight
- 4 Inhibit thermal memory button
- **5** Two illumination LEDs
- 6 Two 1.5 V type AA batteries (not supplied)
- 7 Connector for connecting to the test port on the Micrologic trip unit
- 8 Stylus/screwdriver

# **Pocket Flashlight Function**

To use the module as a pocket flashlight, move the slide switch to the pocket flashlight position (right).

### Preparing the Equipment

To prepare the equipment before carrying out maintenance:

| Step | Action                                                                             |
|------|------------------------------------------------------------------------------------|
| 1    | Slide open the protective cover to access the trip unit connector.                 |
| 2    | Click the battery module connector into the test port on the Micrologic trip unit. |
| 3    | Move the slide switch to the Test position (left).                                 |
| 4    | Check the battery status: the green LED must be on.                                |

## **Inspection and Checking**

To check and inspect the trip unit after preparing the equipment:

| Step         | Action                                                                                                    |
|--------------|----------------------------------------------------------------------------------------------------|
| Inspection   |                                                                                                    |
| 1            | Check that the green Ready LED on the trip unit is blinking.<br>This means that all the Micrologic trip unit functions are in a satisfactory operational state (internal self-test).                                                                                                    |
| Checking the | he setting values on the display unit (for Micrologic 5 and 6 trip units)                                                                                                    |
| 2            | Use the navigation buttons to display the <i>Reading protection parameters</i> mode (see <i>Micrologic 5 and 6 Electronic Trip Units, page 95</i> ).                                                                                                    |
| 3            | Scroll down and check the values of the different settings (Micrologic 5 trip unit): <ul> <li>Ir (A)</li> <li>IN (A) (if present) long time</li> <li>tr (s)</li> <li>Isd (A)</li> <li>IN (A) (if present) short time</li> <li>tsd (ms) with/without l<sup>2</sup>t</li> <li>Ii (A)</li> </ul> |
|              | The settings can be modified.                                                                                                    |
| The screen   | backlighting is not activated so as to optimize battery life (4 hours).                                                                                                    |

# Inhibit Thermal Memory Function (Maintenance Level IV)

The *Inhibit thermal memory* button temporarily cancels the thermal memory *(see page 88)*. This inhibition is necessary in order to obtain a true measurement of the long time protection time delay tr during tripping tests by primary current injection. This operation forms part of maintenance level IV. It is reserved for a specialist maintenance service (see *Maintaining the Compact NSX During Operation, page 131*).

To carry out the test after preparing the equipment:

| Step                          | Action                                                                                                    |
|-------------------------------|----------------------------------------------------------------------------------------------------|
| 1                             | Switch the circuit breaker to the I (ON) position.                                                                       |
| 2                             | Move the slide switch to the OFF position (center).                                                                      |
| Inhibiting the thermal memory |                                                                                                    |
| 3                             | Press the button for inhibiting the thermal memory, using the stylus.                                                    |
| 4                             | The yellow confirmation LED and the green LED light up.<br>The thermal memory on the trip unit is inhibited for 15 mins. |

**NOTE:** Thermal memory inhibition is immediately canceled (the yellow confirmation LED goes out) if, in the course of running the test, the slide switch is moved to another position.

# **Standalone Maintenance Module**

### At a Glance

The standalone maintenance module is used for the following:

- Maintenance checks and inspections
- Tripping tests
- The inhibition functions required for tripping tests by primary current injection (maintenance level IV)

A maintenance kit comprising the maintenance module and its accessories is available (see the *Compact NSX Catalog*).

### **Description of Maintenance Kit**

The maintenance kit comprises the following elements:

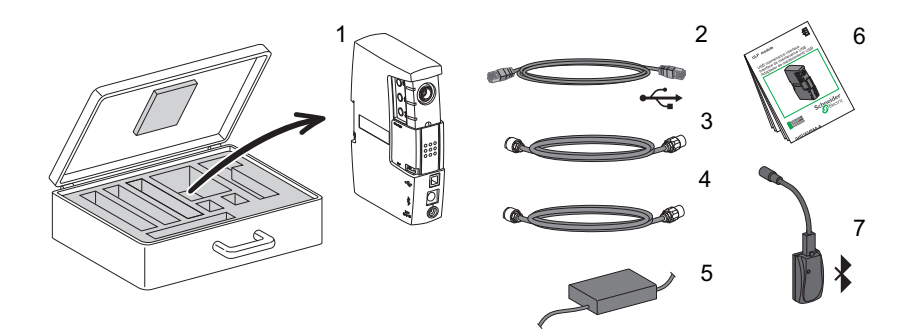

- 1 Maintenance module
- 2 Standard USB cord for connection to the PC
- 3 Special cord for connecting the maintenance module to the test port on the trip unit
- 4 Standard RJ45 cord for connecting the maintenance module to a ULP module
- 5 Maintenance module power supply unit
- 6 Quick reference guide
- 7 Optionally: A Bluetooth wireless connection (to PC)

#### **Description of Maintenance Module**

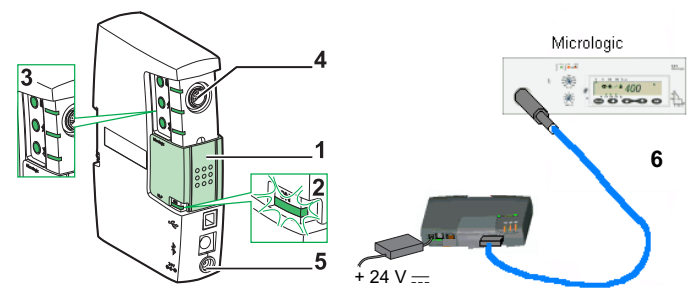

- **1** Mechanical cap in central position
- 2 Green ON LED
- 3 Test buttons (3) with LEDs (3)
- 4 Connection socket for special cord connecting maintenance module to test port on trip unit
- 5 Connection socket for power supply unit
- 6 Special cord for connecting the maintenance module to the test port on the trip unit

#### **Preparing the Equipment**

Prepare the equipment before carrying out maintenance:

| Step | Action                                                                                 |
|------|----------------------------------------------------------------------------------------|
| 1    | Position the maintenance module sliding mechanical cap in the central position.        |
| 2    | Connect the 24 V DC power cord: the green ON LED lights up.                            |
| 3    | Click the maintenance module connector into the test port on the Micrologic trip unit. |

## **Inspection and Checking**

Check and inspect the trip unit after preparing the equipment:

| Step       | Action                                                                                                    |
|------------|----------------------------------------------------------------------------------------------------|
| Inspection |                                                                                                    |
| 1          | Check that the green Ready LED on the Micrologic trip unit is blinking.<br>This means that all the Micrologic trip unit functions are in a satisfactory operational state (internal self-test).                                                                                                    |
| Checking t | he setting values on the display unit (for Micrologic 5 and 6).                                                                                                    |
| 2          | Use the navigation buttons to display the <i>Reading protection parameters</i> mode (see <i>Micrologic 5 and 6 trip units - User manual</i> ).                                                                                                    |
| 3          | <ul> <li>Scroll down and check the values of the different settings (Micrologic 5 trip unit):</li> <li>Ir (A)</li> <li>IN (A) (if present) long time</li> <li>tr (s)</li> <li>Isd (A)</li> <li>IN (A) (if present) short time</li> <li>tsd (ms) with/without I<sup>2</sup>t</li> <li>Ii (A)</li> <li>The settings can be modified.</li> </ul> |

### **The Three Test Functions**

Tests are carried out with the aid of the three test buttons. The associated LEDs provide confirmation.

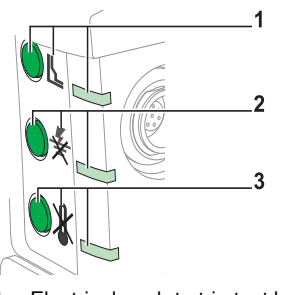

- 1 Electrical push to trip test button with pictogram and red confirmation LED
- 2 Inhibit ground fault protection button with pictogram and yellow confirmation LED
- 3 Inhibit thermal memory button with pictogram and yellow confirmation LED

### Tripping Test Using the Electrical push to trip Button

The electrical push to trip button causes an electronic trip in the circuit breaker. This test is used to check the electronic and mechanical circuit breaker controls.

Carry out the test after preparing the equipment:

| Step        | Action                                                                                                    |  |  |
|-------------|----------------------------------------------------------------------------------------------------|--|--|
| 1           | Switch the circuit breaker to the I (ON) position.                                                                                                    |  |  |
| Tripping th | ne circuit breaker                                                                                                    |  |  |
| 2           | Press the electrical push to trip button.                                                                                                    |  |  |
| 3           | <ul> <li>The red confirmation LED on the maintenance module lights up and goes off immediately.</li> <li>The circuit breaker on test trips:</li> <li>The control mechanism moves to the tripped position:  <ul> <li>(with toggle switch), Trip or Tripped (rotary handle), OFF (motor mechanism)</li> </ul> </li> <li>The green Ready LED on the Micrologic trip unit continues blinking The screen on the Micrologic 5 and 6 stays unchanged</li> </ul> |  |  |
| Resetting t | Resetting the circuit breaker                                                                                                    |  |  |
| 4           | Reset the control mechanism.<br>The circuit breaker is ready.                                                                                                    |  |  |

### Inhibit Ground Fault Protection Function (Maintenance Level IV)

The *Inhibit ground fault protection* button temporarily cancels this protection (Micrologic 6) and the thermal memory: it is then possible to inject the test current on each phase separately and calculate the true time delay tr.

Carry out the test after preparing the equipment:

| Step         | Action                                                                                                    |  |
|--------------|----------------------------------------------------------------------------------------------------|--|
| 1            | Switch the circuit breaker to the I (ON) position.                                                                                                    |  |
| Inhibiting g | Inhibiting ground fault protection                                                                                                    |  |
| 2            | Press the button for inhibiting the ground fault protection.                                                                                                    |  |
| 3            | The yellow confirmation LEDs for ground fault protection and thermal memory inhibition show a steady light.<br>Ground fault protection and the thermal memory on the trip unit are inhibited for 15 min. |  |
| Canceling g  | Canceling ground fault protection inhibition (before 15 mins)                                                                                                    |  |
| 4            | Press the button for inhibiting the ground fault protection again.                                                                                                    |  |
| 5            | The yellow confirmation LEDs for ground fault protection and thermal memory inhibition go out.<br>Ground fault protection and the thermal memory on the trip unit are reactivated.                       |  |

Inhibiting the ground fault protection also causes the *ZSI* function to be forced (if this option is present on the trip unit). This forcing prevents the time delay for short time protection tsd from being taken out of commission during the tests.

#### Inhibit Thermal Memory Function (Maintenance Level IV)

The *Inhibit thermal memory* button temporarily cancels the thermal memory. This inhibition is necessary in order to obtain a true measurement of the long time protection time delay tr during tripping tests by primary current injection. This operation, which is maintenance level IV, is reserved for a specialist maintenance service (see *Maintaining the Compact NSX During Operation, page 131*).

Carry out the test after preparing the equipment:

| Step         | Action                                                                                                    |
|--------------|----------------------------------------------------------------------------------------------------|
| 1            | Switch the circuit breaker to the I (ON) position.                                                                 |
| Inhibiting t | he thermal memory                                                                                                  |
| 2            | Press the button for inhibiting the thermal memory.                                                                |
| 3            | The yellow confirmation LED shows a steady light.<br>The thermal memory on the trip unit is inhibited for 15 mins. |
| Canceling    | thermal memory inhibition (before 15 mins)                                                                         |
| 4            | Press the button for inhibiting the thermal memory again.                                                          |
| 5            | The yellow confirmation LED goes out.<br>The thermal memory on the trip unit is reactivated.                       |

Inhibiting the thermal memory also causes the *ZSI* function to be forced (if this option is present on the trip unit). This forcing prevents the time delay for short time protection tsd and time delay for ground fault protection tg (Micrologic 6) from being taken out of commission during the tests.

# Maintenance Module Connected to a PC

### **Description and Connection**

The maintenance module connected to a PC can be used to carry out the complete range of checks, tests and settings on the Micrologic trip unit.

There are two possible ways to connect the PC to the maintenance module:

- Using the USB port
- Using the Bluetooth option

Connection via the USB port

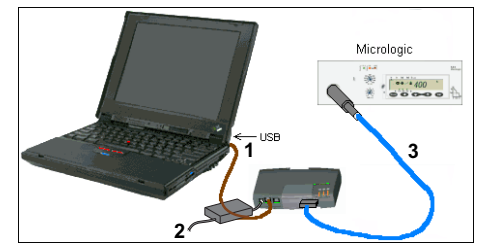

- 1 USB standard connection cord from the maintenance module to the PC
- 2 Maintenance module power supply unit
- 3 Micrologic cord for connecting the maintenance module to the test port on the trip unit

NOTE: If the USB port does not supply enough power to energize the Micrologic trip unit and the

maintenance module, the three test LEDs for an the maintenance module start to blink. The maintenance module must then be energized by the power supply module supplied with the maintenance kit.

Connection via Bluetooth

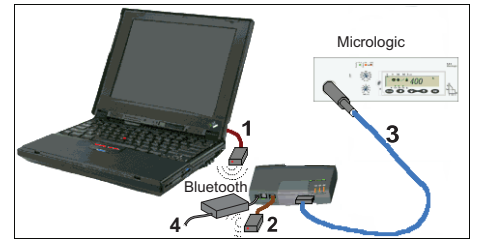

- 1 RJ45 cord for Bluetooth transmitter-receiver, on PC
- 2 PS/2/RJ45 cord for Bluetooth transmitter-receiver, on the maintenance module
- 3 Micrologic cord for connecting the maintenance module to the test port on the trip unit
- 4 Maintenance module power supply unit

NOTE: Use the power supply unit supplied with the kit.

**NOTE:** Connect the Bluetooth option firmly to the maintenance module with the PS/2 connector (do not use the RJ45 connection used in the ULP connection method by forcing the mechanical cap).

### Hardware and Software

The following hardware and software are required for operational use:

- Hardware:
  - The maintenance kit provides all the necessary connections (the Bluetooth wireless method is optional and has to be ordered separately).
  - The test PC is standard with a minimum Windows XP configuration and a USB1 port.
- Software:

Two software options are offered:

- RSU protection and alarm parameter-setting software. This free software can be downloaded from **www.schneider-electric.com**.
- LTU settings test software (fault simulation, pick-up and time delay measurement, etc.)

**NOTE:** Access for the purpose of modifying the Micrologic trip unit settings via communication is protected by user passwords. The factory-set administrator password is '0000'. To check whether to use a password, contact the authorized maintenance administrators.

# Maintenance Module Connected to a PC With RSU Software

### At a Glance

The RSU (Remote Setting Utility) software is a Micrologic utility designed to help the operator:

- To check and/or configure:
  - Protection parameters
  - Measurement parameters
  - Alarm parameters
  - Assignment of the SDx module outputs
  - BSCM module parameters
  - Communication interface module parameters
- To modify passwords
- To save these configurations
- To edit configurations
- To display trip curves

### Description

The protection, measurement, alarm and communication functions of the Micrologic trip unit can be programmed or checked.

| 📓 Micrologic RSU - C: Wicrologic Utility RSU_AUData New. rsa                                                                                            |              |
|----------------------------------------------------------------------------------------------------|--------------|
| Ele Remote functions Setup Live update Help<br>Micrologic selection<br>Trip unit Distribution v Micrologic 5.2 E v 4P v In 40 v IEC v<br>P/N LV429106 v | der<br>ctric |
| 📔 Service 🔃 Basic prot. 🔲 Alarma. 🔤 Outputs 🔛 Breaker I/O 🚟 Interface 🚰 Passwords 📃 💭 🖚                                                                 | 2            |
|                                                                                                    |              |
| Ir tr led ted li IN<br>32.A 4.s 132.A 0.0 600A inj.0.000A<br>BR00dn @Sit 5.str Part 15.str Led 0.00                                                     |              |

- 1 Micrologic selection window
- **2** Accessible function tabs

The table below summarizes the functions handled by the RSU software

| Tab                  | Functions                                                                                                    |  |
|----------------------|----------------------------------------------------------------------------------------------------|--|
| ✓ Service            | Configuring the measurement functions (Micrologic E)                                                                                                    |  |
| LBasic prot          | Setting protection parameters                                                                                                    |  |
| į Alarms.            | Configuring 10 user alarms and pre-alarms                                                                                                    |  |
| SDX Outputs          | Assignment of the two SDx outputs                                                                                                    |  |
| 6 Passwords          | Configuring four password levels                                                                                                    |  |
| BSCM module          | option                                                                                                    |  |
| Breaker1/0           | <ul> <li>Counters for OF operations and actions on SD and SDE faults</li> <li>Alarm threshold associated with OF counters</li> <li>Communicating motor mechanism: motor mechanism counters</li> <li>communicating motor mechanism: Configuring the reset function</li> </ul> |  |
| Modbus interfa       | Nodbus interface option                                                                                                    |  |
| Mod<br>Bus Interface | <ul> <li>Reading Modbus addresses</li> <li>Configuring communication</li> <li>Configuring the dataset</li> </ul>                                                                                                    |  |

For more details about the **Services**, **Alarms** and **Outputs** tabs, see the *Micrologic 5 and 6 trip units - User manual*.

### **Preparing the Equipment**

Prepare the equipment before carrying out maintenance:

| Step | Action                                                                                                |
|------|----------------------------------------------------------------------------------------------------|
| 1    | Position the maintenance module mechanical cap in the central position.                               |
| 2    | Start up the PC.                                                                                      |
| 3    | Set up the connections between the PC and the maintenance module or connect the Bluetooth connectors. |
| 4    | Click the maintenance module connector into the test port on the Micrologic trip unit.                |

### **Inspection and Checking**

Check and inspect the trip unit after preparing the equipment:

| Step       | Action                                                                                                    |
|------------|----------------------------------------------------------------------------------------------------|
| Inspection | n –                                                                                                    |
| 1          | Check that the green Ready LED is blinking.<br>This means that all the Micrologic functions are in a satisfactory operational state (internal self-test).                                                                                                    |
| Checking   | the settings                                                                                                    |
| 2          | <ul> <li>Run the <i>RSU</i> software:</li> <li>An active screen showing the front of the Micrologic variant tested appears under the <b>Basic prot</b>. tab</li> </ul>                                                                                                    |
|            | <ul> <li>Service Basic prot. Adams. Outputs Breaker 1/0 Breterace Passwords</li> <li>Interface Passwords</li> <li>Interf</li></ul> |
| 3          | <ul> <li>Scroll down and check the values of the different settings (Micrologic 5 trip unit):</li> <li>Ir (A)</li> <li>IN (A) (if present) long time</li> <li>tr (s)</li> <li>Isd (A)</li> <li>IN (A) (if present) short time</li> <li>tsd (ms) with/without I<sup>2</sup>t</li> <li>Ii (A)</li> <li>The settings can be modified.</li> </ul>                                                                                                    |

The settings can be modified: the padlock must be unlocked.

# **Tests Using the Maintenance Module**

When connected to a PC the maintenance module can operate in standalone mode: all three test functions are accessible (see *Standalone Maintenance Module, page 115*).

# **Saving and Printing**

The different settings and data can be saved and printed.

# Maintenance Module Connected to a PC With LTU Software

### At a Glance

The LTU (Local Test Utility) software is a Micrologic utility designed to help the operator:

- Test the protection time delays
- Simulate alarms
- Save test results
- Print test reports
- Display trip curves
- Display current values
- Test the non-trip time (check discrimination)
- Test the ZSI function

### Description

Trip simulations are used to check the protection time delay values (see LTU Online Help).

Two types of test are offered:

- Under the **Automatic TEST** tab, the LTU software automatically performs trip tests in sequence. The test result is immediately shown as a value and by a bar which is:
  - Green (trip time within tolerance): Passed
  - Red (trip time outside tolerance): Failed
- Under the **Manual TEST** tab: The LTU software prompts the user to choose values for the intensity and duration of the fault current. This test can be used to check the pick-ups and non-trip times on the trip unit.

Description of the LTU screen under the Identification tab

|          | 👫 Micrologic LTU -                | - C:WicrologicWtilityLTU_A\Data\PR074533742_Report.ltur                                          |          |
|----------|-----------------------------------|--------------------------------------------------------------------------------------------------|----------|
|          | Eile Remote function              | ions <u>S</u> etup Live update <u>H</u> elp                                                      |          |
| 1        | Trip unit on test<br>Distribution | icrologic 5.2 E   4P   40 A   IEC P/N   LV429106 🕅 🔿 🛄                                           | Electric |
| 2        |                                   | 🔢 Identification 🕅 Manual TEST 🔯 Automatic TEST 🕼 Alarms Simulation 🗾 Miscellaneous              |          |
|          |                                   | Customer identification<br>Testing company Schneider Electric Customer Company One               |          |
|          |                                   | Address 123 Schneider Avenue Address 45 Avenue A5                                                |          |
|          |                                   | 11/07/07 Phone 00123456789 Phone 00138957547                                                     |          |
|          |                                   | Contact name [Mr Dupont Contact name [Mr Dupont<br>Job/ Contrat N* [N*AbC1234 Equipment Lighting |          |
|          |                                   | Breaker name plate data                                                                          |          |
|          | 2.**17+448                        | Manufacturer Schneider Electri 🗸 🛛 Family Compact 🖵 Family Microlog                              | ic       |
|          | 8 8 8 8 8 8 8 8                   | Standard IEC  Serial number 0987654321-ABC Type 5.2 E 4F                                         | 40 A IEC |
|          | Trip unit ready for               | Breaker type NSX  Breaker frame NSX 100  Serial number PB0745                                    | 33742    |
|          | test                              | Rating 40 A                                                                                      | 501 42   |
| 3        | ,                                 | Ir tr Isd tsd li IN                                                                              |          |
| <u> </u> |                                   | 32. A 16. s 192. A 0.0 s 600 A Ir) 40. A                                                         |          |
|          |                                   | 0.800xln @ 6 Ir 6.xlr Ft off 15.xln Isd) 240. A                                                  |          |

- 1 Accessible test tabs
- 2 Installation, customer and product identification tab
- **3** Setting values area for Micrologic being tested

The table below summarizes the test functions accessible on the PC:

| Tab              | Functions                                                            |
|------------------|----------------------------------------------------------------------|
| Identification   | Identification of the installation and the circuit breaker/trip unit |
| Manual TEST      | Manual setting of fault current values                               |
| Automatic TEST   | Automatic setting of fault current values                            |
| Alarm simulation | Alarm simulation for system testing                                  |
| Miscellaneous    | push to trip button, ZSI test                                        |

## **Preparing the Equipment**

Prepare the equipment before carrying out maintenance:

| Step | Action                                                                                                |
|------|----------------------------------------------------------------------------------------------------|
| 1    | Position the maintenance module mechanical cap in the central position.                               |
| 2    | Start up the PC.                                                                                      |
| 3    | Set up the connections between the PC and the maintenance module or connect the Bluetooth connectors. |
| 4    | Click the maintenance module connector into the test port on the Micrologic trip unit.                |

### **Inspection and Checking**

Check and inspect the trip unit after preparing the equipment:

| Step       | Action                                                                                                    |
|------------|----------------------------------------------------------------------------------------------------|
| Inspection |                                                                                                    |
| 1          | Check that the green Ready LED is blinking.<br>This means that all the Micrologic functions are in a satisfactory operational state (internal self-test).                                   |
| Checking   | he settings                                                                                                    |
| 2          | Run the LTU software.<br>A description of the Micrologic variant tested appears under the <b>Trip unit on test</b> tab.<br>The setting values appear in the area at the foot of the screen. |

## **Tests Using the Maintenance Module**

When connected to a PC the maintenance module can operate in standalone mode: all three test functions are accessible (see *Standalone Maintenance Module, page 115*).

### Test Using the LTU Software

### Automatic TEST tab

| Step | Action                                                                                                    |
|------|----------------------------------------------------------------------------------------------------|
| 1    | Run the LTU software.<br>A description of the Micrologic variant tested appears under the <b>Trip unit on test</b> tab.<br>The setting values appear in the area at the foot of the screen.                |
| 2    | Select the Automatic TEST tab.                                                                                                    |
| 3    | Click on <b>Run automatic tests</b> .<br>Fault current simulation is performed on all the protection types in succession: long time, short time, instantaneous and ground fault protection, as applicable. |
| 4    | The results are displayed in the table of values:                                                                                                    |

# Test Using the LTU Software

Manual TEST tab

| Step | Action                                                                                                    |
|------|----------------------------------------------------------------------------------------------------|
| 1    | Run the LTU software.<br>A description of the Micrologic variant tested appears under the <b>Trip unit on test</b> tab.<br>The setting values appear at the foot of the screen.                                                                                                    |
| 2    | Select the Manual TEST tab.                                                                                                    |
| 3    | Indicate the three fault current values (in A) in the three <b>Phase injection</b> areas.<br>Indicate the duration (in ms) of the fault current in the <b>Injection duration</b> area.                                                                                                    |
| 4    | Click on <b>Run manual test</b> .<br>The simulation shows the type of trip (e.g. long time) or NON trip.                                                                                                    |
|      | Ele       Remote functions       Setup       Live update       Help         Image: Trip unit on test       Distribution       Micrologic 5.2 E       IP       IA       IEC       P/N       IV429106       Image: Trip unit on test         Image: Trip unit on test       Image: Trip unit on test       Image: Trip unit on |
|      | Without history impact     Injection duration     2000     ms.     Run manual test       Type     Currents (A)     Coefficients     Duration (s)     Status     Phase     Interval (s)                                                                                                    |

# Saving and Printing

Settings and data can be saved and printed. The software also provides an option to examine a trace of the trip curve calculated by the trip unit being tested.

| 1         File         Remote functions         Setup         Live update         Help           2         □         □         □         □         □         □         □         □         □         □         □         □         □         □         □         □         □         □         □         □         □         □         □         □         □         □         □         □         □         □         □         □         □         □         □         □         □         □         □         □         □         □         □         □         □         □         □         □         □         □         □         □         □         □         □         □         □         □         □         □         □         □         □         □         □         □         □         □         □         □         □         □         □         □         □         □         □         □         □         □         □         □         □         □         □         □         □         □         □         □         □         □         □         □         □         □         □ | Schneider                             |
|----------------------------------------------------------------------------------------------------|---------------------------------------|
| 2 GPrint report<br>icrologic 5.2 E 4P 40 A IEC P/N LV429106                                                                                                    | Schneider                             |
|                                                                                                    | <b>7</b> Electric                     |
| The Display curves                                                                                                    |                                       |
| Quit 👔 Identification 🎦 Manual TEST 🔯 Automatic TEST 🐗 Alarms Simulation 📝 Miscell                                                                                                    | aneous                                |
|                                                                                                    | Run manual text                       |
| Without history impact V Injection duration 2000 ms.                                                                                                    | i i i i i i i i i i i i i i i i i i i |
| Type Currents (A) Coefficients Duration (s) Status Phase                                                                                                    | e Interval (s) 🔼 📩                    |
| Trip unit ready for<br>test         DK         DK           Trip unit ready for         Phases injection         100 ; 0 ; 0         3.13 x lr         13.93         Long time         A                                                                                                    | 12.324 15.632<br>0.0215 3.6804        |
| Ir tr Isd tsd Ii IN                                                                                                    |                                       |
| 32. A 16. s 192. A 0.0 s 600 A Ir) 40. A 0.800xln @ 6 Ir 6.xlr Pt off 15.xln Isd) 240. A                                                                                                    |                                       |

1 Printing data 2 Trip curves

The data is saved automatically by the software.

# **Operating the Compact NSX**

### Aim

This chapter sets out the recommendations concerning the startup phase, operating conditions and maintenance of Compact NSX circuit breakers. Observing these recommendations will ensure a useful service life for the equipment and the installation.

### What's in this Chapter?

This chapter contains the following topics:

| Торіс                                        | Page |
|----------------------------------------------|------|
| Startup                                      | 126  |
| Environmental Conditions                     | 129  |
| Maintaining the Compact NSX During Operation | 131  |
| What to do in the Event of a Trip            | 133  |

# Startup

### List of Checks and Inspections

When starting up new equipment, or following lengthy downtime, a general check takes just a few minutes. Such a check will remove all risk of a malfunction due to error or oversight.

NOTE: The switchboard must be powered down before carrying out any checks and tests.

The table below indicates the checks and inspections to be performed according to the event:

|                                                                                     |                                                   | Α | В | С | D | Е | F |
|-------------------------------------------------------------------------------------|---------------------------------------------------|---|---|---|---|---|---|
| Prior to startup                                                                    |                                                   |   |   |   |   |   |   |
| Periodically during operation, see <i>Regular Preventive Maintenance,</i> page 131. |                                                   |   |   |   |   |   |   |
| After carrying out work on the switchboard                                          |                                                   |   |   |   |   |   |   |
| Periodically during lengthy downtime                                                |                                                   |   |   |   |   |   |   |
| Following lengthy downtime                                                          |                                                   |   |   |   |   |   |   |
| Following lengthy downtime and modification to the switchboard                      |                                                   |   |   |   |   |   |   |
| Α                                                                                   | Insulation and dielectric strength tests          |   |   |   |   |   |   |
| B Inspection of the switchboard                                                     |                                                   |   |   |   |   |   |   |
| C Compliance with the diagram                                                       |                                                   |   |   |   |   |   |   |
| D Inspection of mechanical equipment                                                |                                                   |   |   |   |   |   |   |
| E Mechanical operation                                                              |                                                   |   |   |   |   |   |   |
| F                                                                                   | F Check of electronic trip units and Vigi modules |   |   |   |   |   |   |

### A: Insulation and Dielectric Strength Tests.

Insulation and dielectric strength tests are carried out before the switchboard is delivered. These tests are subject to the currently applicable standards.

# 

# **RISK OF EQUIPMENT DAMAGE**

Only a trained specialist is authorized to carry out insulation and dielectric strength tests.

Failure to follow these instructions can result in injury or equipment damage.

Dielectric strength tests impose great stress on the equipment and may even destroy it if they are not rigorously performed, and in particular:

- The value used for the test voltage reduces according to the number of consecutive tests on the same piece of equipment
- It may be necessary to disconnect electronic equipment

**NOTE:** Micrologic trip units do not need to be disconnected, even if equipped with voltage measurement (ENVT option).

### A: Insulation and Dielectric Strength Tests on Vigi Modules

Vigi modules are electronic devices which do need to be disconnected before dielectric tests.

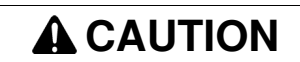

## **RISK OF EQUIPMENT DAMAGE**

Disconnect the protective cover on the front of the Vigi module.

Failure to follow these instructions can result in injury or equipment damage.

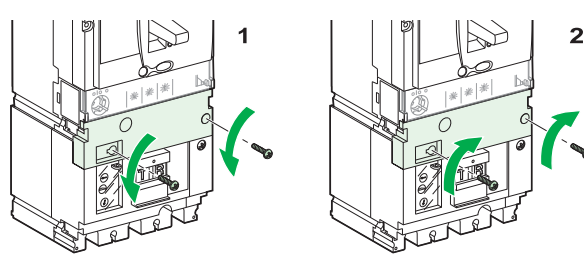

Disconnecting Vigi modules (diagram 1):

A Vigi module is disconnected automatically by removing the protective cover for the connections on the front.

Reconnecting Vigi modules (diagram 2):

Following dielectric tests, it is essential to put the protective cover for the connections back in place.

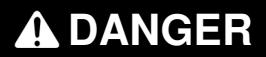

## **RISK OF ELECTROCUTION, BURNS OR EXPLOSION**

The protective cover for the connections must be reconnected without fail following dielectric tests.

Failure to follow these instructions will result in death or serious injury.

If the cover is not put back in place:

- There is a risk of direct contact with connections
- Protection of people against electrical risks due to a ground fault is no longer guaranteed downstream

### **B: Inspection of the Switchboard**

Check that the circuit breakers are installed:

- In a clean environment where no waste has been left behind from assembling the equipment (wiring, tools, shavings, metallic particles, etc.)
- In a properly ventilated switchboard (unobstructed ventilation grilles)

### C: Compliance with the Diagram

Check that the circuit breakers comply with the installation diagram (see *Identification of Compact NSX Circuit Breakers, page 12*):

- · Identification of the feeds on the front of the circuit breakers
- Rating and breaking capacity (indications on the rating plate)
- Identification of the trip units (type, rating)
- Presence of additional functions (Vigi earth leakage protection module, motor mechanism, rotary handle, control or indication auxiliaries, locking, sealing)
- Protection settings (overload, short-circuit, earth leakage):
  - Thermal-magnetic and Micrologic 2 electronic trip unit: visually check the position of the switches
  - Micrologic 5 and 6 electronic trip units: visually check the main settings and use the maintenance interface to check in detail

**NOTE:** In the case of Compact NSX circuit breakers fitted with a Vigi module, check for the presence of the intermediate terminal shield, without which the earth leakage protection will not work (see below).

# **D: Inspection of Mechanical Equipment**

Check the mounting and mechanical strength:

- Of circuit breakers in the switchboard and of power connections
- Of auxiliaries and accessories on the circuit breakers:
  - Rotary handles or motor mechanisms
  - Installation accessories (terminal shields, escutcheons, etc.)
  - Auxiliary circuit connections

### **E: Mechanical Operation**

Check the circuit breaker mechanical operation (see *Description of the Compact NSX Circuit Breaker, page 9*):

- Opening
- Closing
- Tripping with the push to trip button
- Resetting

### F: Operation of Electronic Trip Units and Vigi Modules

Check that the following are working correctly:

- Micrologic electronic trip units, with the aid of special testing tools:
  - External battery
  - Configuration and maintenance module
- Vigi modules, by operating test button T on the front (this test checks the whole measurement system and guarantees tripping on earth leakage fault)
- Communication via the bus (see ULP system User manual)

# **Environmental Conditions**

### **Ambient Temperature**

The ambient temperature refers to the temperature of the air immediately surrounding the Compact NSX circuit breaker.

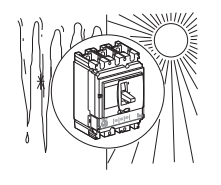

Operating temperature:

- -25°C to +70°C: Normal operating temperature
- -35°C to -25°C: Commissioning possible

Storage temperature:

- -50°C to +85°C: Without Micrologic trip unit
- -40°C to +85°C: With liquid crystal Micrologic trip unit

### **Extreme Atmospheric Conditions**

Compact NSX circuit breakers are designed to operate in industrial atmospheres as defined in standard IEC 60947-2 for the highest level of pollution (level 3).

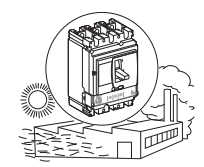

They are also tested for extreme storage conditions according to the following standards:

| Standard       | Title                                                        |
|----------------|--------------------------------------------------------------|
| IEC 60068-2-2  | Dry heat, severity level +85°C                               |
| IEC 60068-2-1  | Dry cold, severity level –55°C                               |
| IEC 60068-2-30 | Damp heat, cyclic (temperature +55°C, relative humidity 95%) |
| IEC 60068-2-52 | Salt-mist test                                               |

To get the very best use from the circuit breakers, it is advisable to install them in properly ventilated switchboards where excessive dust is not a problem.

### Vibration

Compact NSX circuit breakers are protected against mechanical or electromagnetic vibration.

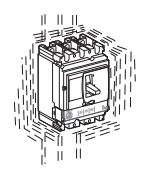

Conformity tests are carried out in accordance with standard IEC 60068-2-6 at the levels of severity required by the merchant shipping regulatory bodies (IACS, Veritas, Lloyds), namely:

- 2 Hz to 13.2 Hz with an amplitude of +/- 1 mm
- 13.2 Hz to 100 Hz at a constant acceleration of 0.7 g

### **Electromagnetic Disturbances**

Compact NSX circuit breakers are designed to be immune to electromagnetic disturbance.

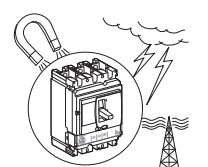

They comply with the requirements of the electromagnetic compatibility (EMC) standard.

| Standard                    | Title                                       |
|-----------------------------|---------------------------------------------|
| IEC 60947-2 annexes F and J | Overcurrent protection tests                |
| IEC 60947-2 annexes B and J | Specific tests for earth leakage protection |

Compliance with EMC standards is validated by tests for immunity to:

- Overvoltages produced by the operation of electromagnetic switchgear
- Overvoltages produced by atmospheric disturbance passing through the electrical network (for example, lightning)
- The use of apparatus emitting radio waves (radio transmitters, walkie-talkies, radar, etc.)
- Electrostatic discharges produced by the operators themselves

Conformity with EMC standards as described above ensures:

- The Compact NSX circuit breaker will operate correctly in a disturbed environment
  - without nuisance tripping
  - in accordance with the trip time
- There will be no disturbance to any type of industrial or commercial environment

### Altitude

Compact NSX circuit breakers are designed to operate within specification at altitudes of up to 2,000 m.

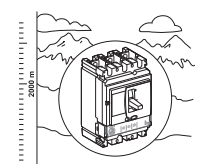

Above 2,000 m modifying the characteristics of the surrounding air (dielectric strength, cooling capacity) causes derating as follows:

| Altitude (m)                      | < 2,000 | 3,000     | 4,000     | 5,000    |
|-----------------------------------|---------|-----------|-----------|----------|
| Maximum operating voltage (V)     | 690     | 590       | 520       | 460      |
| Rated thermal current (A) at 40°C | In      | 0.96 x In | 0.93 x In | 0.9 x In |

# Maintaining the Compact NSX During Operation

#### At a Glance

The electrical switchboard and all its equipment continue to age whether they operate or not. This aging process is due mainly to environmental influences and operating conditions.

To ensure that your Compact NSX circuit breaker retains the operating and safety characteristics specified in the catalog for the whole of its service life, it is recommended that:

- The device is installed in optimum environmental and operating conditions (described in the table below).
- Routine inspections and regular maintenance are carried out by qualified personnel.

#### **Environmental and Operating Conditions**

The environmental conditions previously described (see *Environmental Conditions, page 129*) refer to harsh operating environments.

The table below describes the optimum environmental and operating conditions:

| Environmental and operating factor                                                                              | Comments                                                                                                    |
|----------------------------------------------------------------------------------------------------|----------------------------------------------------------------------------------------------------|
| Temperature                                                                                                    | Average annual temperature outside the switchboard: < 25°C.                                                         |
| Loading                                                                                                    | Loading remains < 80% of In 24 hours a day.                                                                         |
| Harmonics                                                                                                    | The harmonic current per phase is < 30% of In.                                                                      |
| Humidity                                                                                                    | The relative humidity is < 70%.                                                                                     |
| Corrosive atmosphere (SO <sub>2</sub> , NH <sub>3</sub> , H <sub>2</sub> S, Cl <sub>2</sub> , NO <sub>2</sub> ) | The circuit breaker is installed in environmental category 3C1 or 3C2 (IEC 60721-<br>3-3).                          |
| Saline environment                                                                                              | The circuit breaker is installed in an environment free of salt mist.                                               |
| Dust                                                                                                    | The dust level is low: the circuit breaker is protected within a switchboard fitted with filters or IP54 ventilated |
| Vibration                                                                                                    | Continuous vibration is < 0.2 g.                                                                                    |

The maintenance programs described below apply to these environmental and operating conditions. Outside these limits circuit breakers are subject to accelerated aging which can quickly lead to malfunctions.

#### **Regular Preventive Maintenance**

Maintenance (servicing and inspection) recommendations for each product are made by the technical departments concerned. These operations are intended to maintain the equipment or subassemblies in a satisfactory operational state for their useful service life.

There are three recommended maintenance levels.

The table below indicates maintenance operations and their intervals according to the level:

| Level                                                                                          | Maintenance interval | Maintenance operations                                                      |  |
|------------------------------------------------------------------------------------------------|----------------------|-----------------------------------------------------------------------------|--|
| Level II                                                                                       | 1 year               | Visual inspection and functional testing, replacement of faulty accessories |  |
| Level III                                                                                      | 2 years              | As for level II plus servicing operation and subassembly tests              |  |
| Level IV 5 years As for level III plus diagnostics and repairs (by Schneider Electri Services) |                      |                                                                             |  |
| The intervals stated are for normal environmental and operating conditions.                    |                      |                                                                             |  |

Provided **all** the environmental conditions are more favorable, maintenance intervals can be longer (for example, Level III maintenance can be carried out every 3 years).

If **just one** of the conditions is more severe, maintenance must be carried out more frequently (for advice contact Schneider Electric Services).

Functions linked specifically to safety require particular intervals.

**NOTE:** It is advisable to test operation of the remote safety stop commands and the earth leakage protection (Vigi module) at regular intervals (every 6 months).

### Inspection and Servicing Operations Required

Inspection and servicing chiefly consist of checks and inspections D, E and F as defined for the commissioning phase (see *Startup, page 126*).

|   | Inspection definition                                                                                                    | Level II | Level III                                                                                                    | Level IV                                                                                    |
|---|----------------------------------------------------------------------------------------------------|----------|----------------------------------------------------------------------------------------------------|---------------------------------------------------------------------------------------------|
| D | <ul> <li>Visually inspect the circuit breaker general condition:<br/>escutcheon, trip unit, case, chassis, connections.</li> <li>Check the mounting and mechanical strength:</li> <li>Of circuit breakers in the switchboard and of power<br/>connections</li> <li>Of auxiliaries and accessories on the circuit<br/>breakers: <ul> <li>Rotary handles or motor mechanisms</li> <li>Installation accessories (terminal shields,<br/>escutcheons, etc.)</li> <li>Auxiliary circuit connections</li> </ul> </li> <li>Of the chassis (withdrawable circuit breaker)</li> </ul> | Yes      | As for level II                                                                                               | As for level III<br>plus<br>measurement of<br>insulation<br>resistance                      |
|   | Of locks, padlocks and padlock support tabs                                                                                                    |          |                                                                                                    |                                                                                             |
| E | <ul> <li>Check the circuit breaker mechanical operation:</li> <li>Opening, closing and resetting</li> <li>Tripping with the <i>push to trip</i> button</li> <li>Tripping by MN/MX control auxiliaries</li> <li>Opening, closing, resetting by motor mechanism</li> </ul>                                                                                                    | Yes      | As for level II plus<br>check of the<br>closing/opening<br>times and voltage<br>characteristics<br>(releases) | As for level III                                                                            |
| F | <ul> <li>Check operation of the electronic subassemblies:</li> <li>Micrologic electronic trip units with the aid of special testing tools: <ul> <li>pocket battery</li> <li>maintenance interface</li> <li>RSU and LTU software</li> </ul> </li> </ul>                                                                                                    | Yes      | As for level II plus<br>check of the trip<br>curves (LTU<br>software)                                         | As for level III<br>plus check of<br>the trip<br>characteristics<br>by primary<br>injection |
|   | <ul> <li>Vigi modules, using the test button T on the front</li> <li>communication (see ULP system - User manual)</li> </ul>                                                                                                    |          |                                                                                                    |                                                                                             |

For a detailed definition of these operations, contact Schneider Electric Services.

#### Maintenance Following Short-Circuit Trip

A circuit breaker is tested in severe conditions in accordance with standard IEC 60947-2, to check that it can break a short-circuit current at maximum permissible value 3 times.

After a short-circuit fault, it is necessary to:

- Carefully clean off any traces of black smoke (the particles may be conducting)
- Check the power connections and fine wires
- Operate the circuit breaker several times at no load (at least 5 times)

### **Cleaning the Circuit Breakers**

To avoid dust deposits that can affect the circuit breaker mechanical operation, it is recommended that the circuit breakers be cleaned if necessary when maintenance is carried out.

| Non-metallic parts | Always use a dry cloth. Do not use cleaning products.                                                                                |  |
|--------------------|----------------------------------------------------------------------------------------------------|--|
| Metallic parts     | Preferably use a dry cloth. If a cleaning product must be used, avoid applying and/or splashing the product onto non-metallic parts. |  |

# What to do in the Event of a Trip

### Identify the Cause of the Trip

Local and remote indication provides information on the probable cause of a trip. In particular, the indications specific to the Micrologic 5 or 6 trip unit provide a high level of certainty about the cause of the fault (see *Micrologic 5 and 6 trip units - User manual*).

There are several types of cause:

- Faults on the installation
- Faults due to a malfunction
- Intentional tripping

### Trip Following a Fault on the Installation

The control mechanism is positioned on ▼, Trip or Tripped.

| Indication                                                              |                                                                         |                                                                                                    | Probable cause                                                                                                    |
|-------------------------------------------------------------------------|-------------------------------------------------------------------------|----------------------------------------------------------------------------------------------------|----------------------------------------------------------------------------------------------------|
| TM-D                                                                    | Micrologic 2                                                            | Micrologic 5 and 6                                                                                           |                                                                                                    |
| SD                                                                      | SD                                                                      | SD<br>Information on the display                                                                             | <ul> <li>Tripped manually by:</li> <li>push to trip test</li> <li>Manually opening the motor mechanism</li> <li>Disconnecting the circuit breaker</li> <li>MN or MX releases</li> </ul>                                                                     |
| SD, SDE                                                                 | SD, SDE,<br>SDT                                                         | SD, SDE, SDT<br>Information on the display                                                                   | <ul> <li>TM-D: Tripped on electrical fault, cause unknown</li> <li>Micrologic 2: Tripped by long time protection</li> <li>Micrologic 5 and 6: Tripped by long time protection<br/>on phase 1 at 930 A</li> </ul>                                            |
|                                                                         | SD, SDE                                                                 | SD, SDE<br>Information on the display                                                                        | <ul> <li>TM-D: Tripped on electrical fault, cause unknown</li> <li>Micrologic 2: Tripped by short time or<br/>instantaneous protection</li> <li>Micrologic 5 and 6: Tripped by instantaneous<br/>protection on short-circuit on phase 2 at 18 kA</li> </ul> |
| SD, SDE,<br>SDV<br>Button R on<br>Vigi module<br>in the out<br>position | SD, SDE,<br>SDV<br>Button R on<br>Vigi module in<br>the out<br>position | Micrologic 5<br>SD, SDE, SDV<br>Button R on Vigi module in<br>the out position<br>Information on the display | <ul> <li>TM-D: Tripped by earth leakage protection</li> <li>Micrologic 2: Tripped by earth leakage protection</li> <li>Micrologic 5 and 6: Tripped by earth leakage protection (no other faults reported)</li> </ul>                                        |
| -                                                                       | -                                                                       | Micrologic 6<br>SD, SDE, SDG<br>Information on the display                                                   | <ul> <li>Micrologic 6: Tripped by ground fault protection</li> </ul>                                                                                                    |

### Maintenance of the Equipment Following Trip on Fault

The fact that the protection has tripped does not remedy the cause of the fault on the downstream equipment.

# 

### **RISK OF CLOSING ON ELECTRICAL FAULT**

Do not close the circuit breaker again without first inspecting and, if necessary, repairing the downstream electrical equipment.

#### Failure to follow these instructions can result in injury or equipment damage.

The feed must be isolated before inspecting the electrical equipment downstream of the protection.

# **DANGER**

### **RISK OF ELECTROCUTION, BURNS OR EXPLOSION:**

- Only qualified persons are authorized to isolate a protection.
- Use isolating switchgear to isolate the part of the installation that has been de-energized.
- Lock the switchgear in the isolated position.
- Use an appropriate voltage detector to confirm that no voltage is present in the equipment.
- Install safety barriers.
- Display a danger sign.
- Replace all isolation components, doors and covers before re-energizing the equipment.

## Failure to follow these instructions will result in death or serious injury.

Depending on the type of fault, maintenance inspections must be carried out on all or part of the equipment where the fault occurred (see *Startup, page 126*):

- Minor faults:
  - Tripped by long time protection
  - Tripped by earth leakage protection

Following repairs, checks D, E and F must be carried out.

- Serious or destructive faults:
  - Tripped due to unknown electrical fault
  - Tripped by short time protection
  - Tripped by ground fault protection

Following repairs, checks A, B, D, E and F must be carried out. The circuit breaker that tripped must be specifically checked (see *Maintaining the Compact NSX During Operation, page 131*) before being returned to service.

NOTE: Checks, tests and inspections must be carried out by qualified personnel.

If restarting is a high priority (for example, a safety installation), the defective part of the installation must be isolated and logged in order to carry out this maintenance.

### **Malfunction: Repetitive Tripping**

The table below shows the checks and/or repairs that have to be carried out in relation to the probable causes of the malfunction indicated, according to the trip unit type:

| All trip unit types                                            |                                                                                               |                                                                                                    |  |  |  |
|----------------------------------------------------------------|-----------------------------------------------------------------------------------------------|----------------------------------------------------------------------------------------------------|--|--|--|
| Indication                                                     | Probable cause                                                                                | Checks or repairs                                                                                                    |  |  |  |
| SD                                                             | Supply voltage to the MN undervoltage release is too low or subject to significant variations | Check whether the release is powered by a disturbed supply (for example, a supply powering motors with high power ratings may be disturbed). If so, connect the release to a clean or stable supply.                                                                                                    |  |  |  |
|                                                                | Supply voltage to an MX shunt release applied unintentionally                                 | Check that the release connection is correct compared to the installation diagram.                                                                                                    |  |  |  |
| SD, SDE                                                        | Operating temperature too high                                                                | Check the switchboard ventilation and/or the temperature in the room.                                                                                                    |  |  |  |
| SD, SDE, SDV<br>Button R on Vigi module in<br>the out position | Inappropriate earth leakage protection<br>(Vigi module) setting                               | <ul> <li>Check the value of the natural leakage current.</li> <li>Depending on the results:</li> <li>Isolate the equipment with excessive natural leakage current</li> <li>Or raise the earth leakage (Vigi module) protection setting, observing the safety rules.</li> </ul>                                                                |  |  |  |
|                                                                | Transient ground fault on the equipment                                                       | <ul> <li>Check whether the fault coincides with commissioning an item of equipment</li> <li>Depending on the results:</li> <li>Repair the faulty equipment</li> <li>Isolate the equipment with excessive natural leakage current</li> <li>Or raise the earth leakage (Vigi module) protection setting, observing the safety rules.</li> </ul> |  |  |  |
| Micrologic 5 and 6                                             |                                                                                               |                                                                                                    |  |  |  |
| Indication                                                     | Probable cause                                                                                | Checks or repairs                                                                                                    |  |  |  |
| SD, SDE<br>TriP screen then StoP                               | Operating temperature too high                                                                | Check the switchboard ventilation and/or the temperature in the room.                                                                                                    |  |  |  |

### Malfunction: Circuit Breaker Fails to Close

The table below shows the checks and/or repairs that have to be carried out in relation to the probable causes of the malfunction indicated:

| All trip unit types                  |                                                                     |                                                                                                    |  |  |
|--------------------------------------|---------------------------------------------------------------------|----------------------------------------------------------------------------------------------------|--|--|
| Indication                           | Probable cause                                                      | Checks or repairs                                                                                                    |  |  |
| Manually-operated circuit breaker    |                                                                     |                                                                                                    |  |  |
| SD                                   | MX shunt release energized<br>MN undervoltage release not energized | Check that the release connection is correct compared to the installation diagram.                                                                                                    |  |  |
| OF                                   | Circuit breaker interlocked                                         | Check the installation and interlock<br>diagram (mechanical or electrical) for<br>both circuit breakers                                                                                                    |  |  |
| Circuit breaker with motor mechanism |                                                                     |                                                                                                    |  |  |
| OF                                   | Close instruction not operational                                   | <ul> <li>Check the Auto position of the selector<br/>on the front of the circuit breaker.</li> <li>Also check:</li> <li>The power supply to the motor<br/>mechanism, the motor voltage</li> <li>The voltage at the motor terminals on<br/>the motor mechanism</li> <li>The close command path</li> </ul> |  |  |

# Malfunction: Micrologic 5 and 6 Fault Screens

The table below shows the checks and/or repairs that have to be carried out according to the Micrologic 5 and 6 fault screens (for more details, see the *Micrologic 5 and 6 trip units - User manual*) :

| Indication                                                           | Probable cause                                                                                  | Checks or repairs                                                                                     |
|----------------------------------------------------------------------|-------------------------------------------------------------------------------------------------|----------------------------------------------------------------------------------------------------|
| TriP screen then StoP                                                | Serious fault on the Micrologic trip unit:<br>the trip unit can no longer provide<br>protection | Change the trip unit urgently.<br>The circuit breaker cannot be reset.                                |
| Ir tr Isd tad II(xin)<br>Reset ? OK<br>N UA 28 30 \$                 | Fault on the Micrologic trip unit                                                               | Change the trip unit on the next maintenance<br>visit.<br>The trip unit can still provide protection. |
| OUT screen<br>Ir tr ted ted II(xin)<br>Reset ? OK<br>N UA 280 300 \$ | Acknowledgment of a latching alarm has not been reset on the SDx module                         | Check the cause of the alarm and use the OK button to carry out the reset.                            |

# Appendices

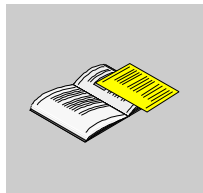

# **Connection Diagrams**

# Aim

This chapter reproduces the connection diagrams from part D of the Compact NSX catalog.

# What's in this Chapter?

This chapter contains the following topics:

| Торіс                                                |     |
|------------------------------------------------------|-----|
| Fixed Devices                                        | 142 |
| Withdrawable Devices                                 |     |
| Motor Mechanism                                      |     |
| SDx Module With Micrologic 2, 5 and 6 Trip Unit      |     |
| SDTAM Module With Micrologic 2 M and 6 E-M Trip Unit |     |

# **Fixed Devices**

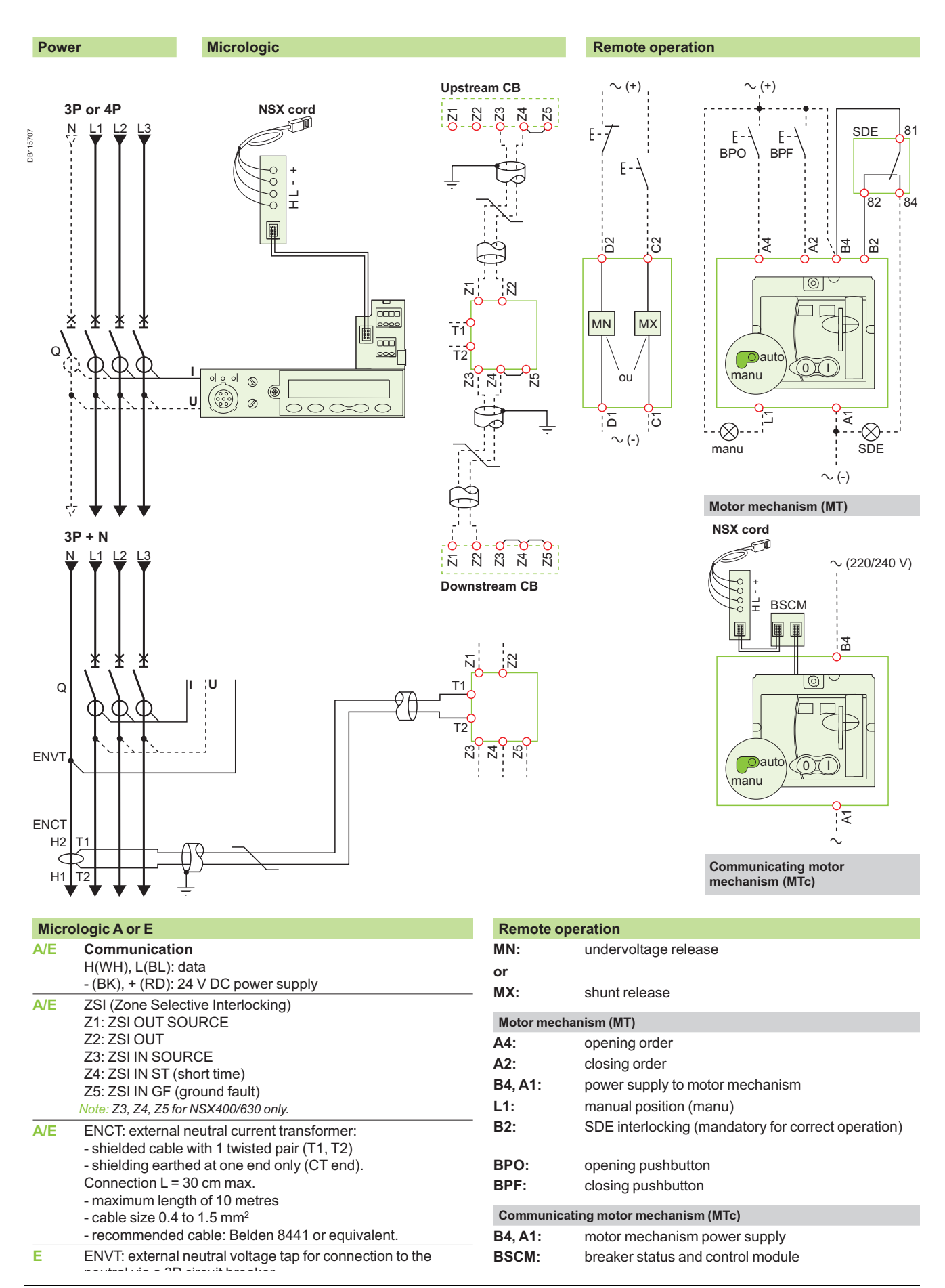

### Indication contacts

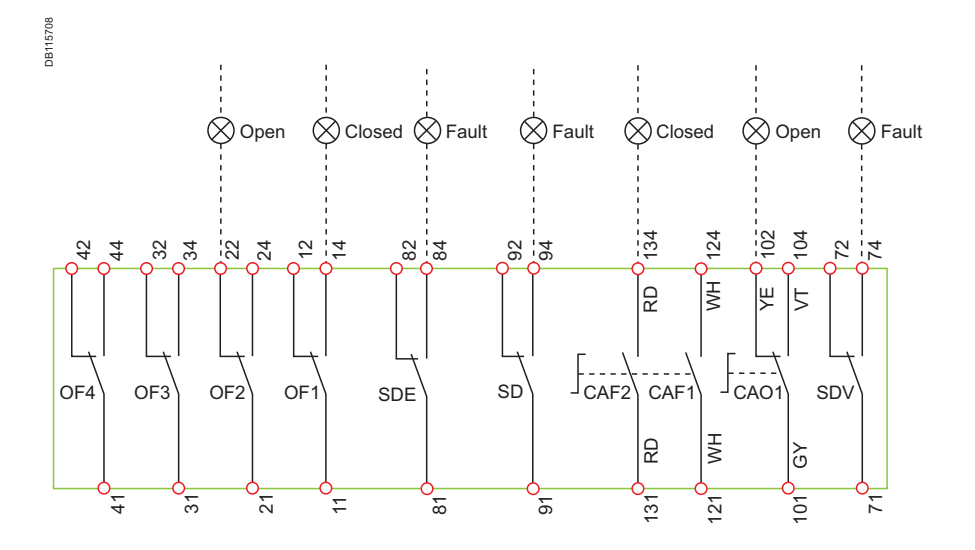

The diagram is shown with circuits deenergised, all devices open, connected and charged and relays in normal position.

Terminals shown in red O must be connected by the customer.

# Indication contacts

| OF2 / OF1: | device ON/OFF indication contacts                                                   |
|------------|-------------------------------------------------------------------------------------|
| OF4 / OF3: | device ON/OFF indication contacts (NSX400/630)                                      |
| SDE:       | fault-trip indication contact (short-circuit, overload, ground fault, earl leakage) |
| SD:        | trip-indication contact                                                             |
| CAF2/CAF1: | early-make contact (rotary handle only)                                             |
| CAO1:      | early-break contact (rotary handle only)                                            |
| SDV:       | earth leakage fault trip indication contact (add-on Vigi module)                    |

| Colour code for auxiliary wiring |        |     |        |  |  |
|----------------------------------|--------|-----|--------|--|--|
| RD:                              | red    | VT: | violet |  |  |
| WH:                              | white  | GY: | grey   |  |  |
| YE:                              | yellow | OR: | orange |  |  |
| BK:                              | black  | BL: | blue   |  |  |
|                                  |        |     |        |  |  |

# Withdrawable Devices

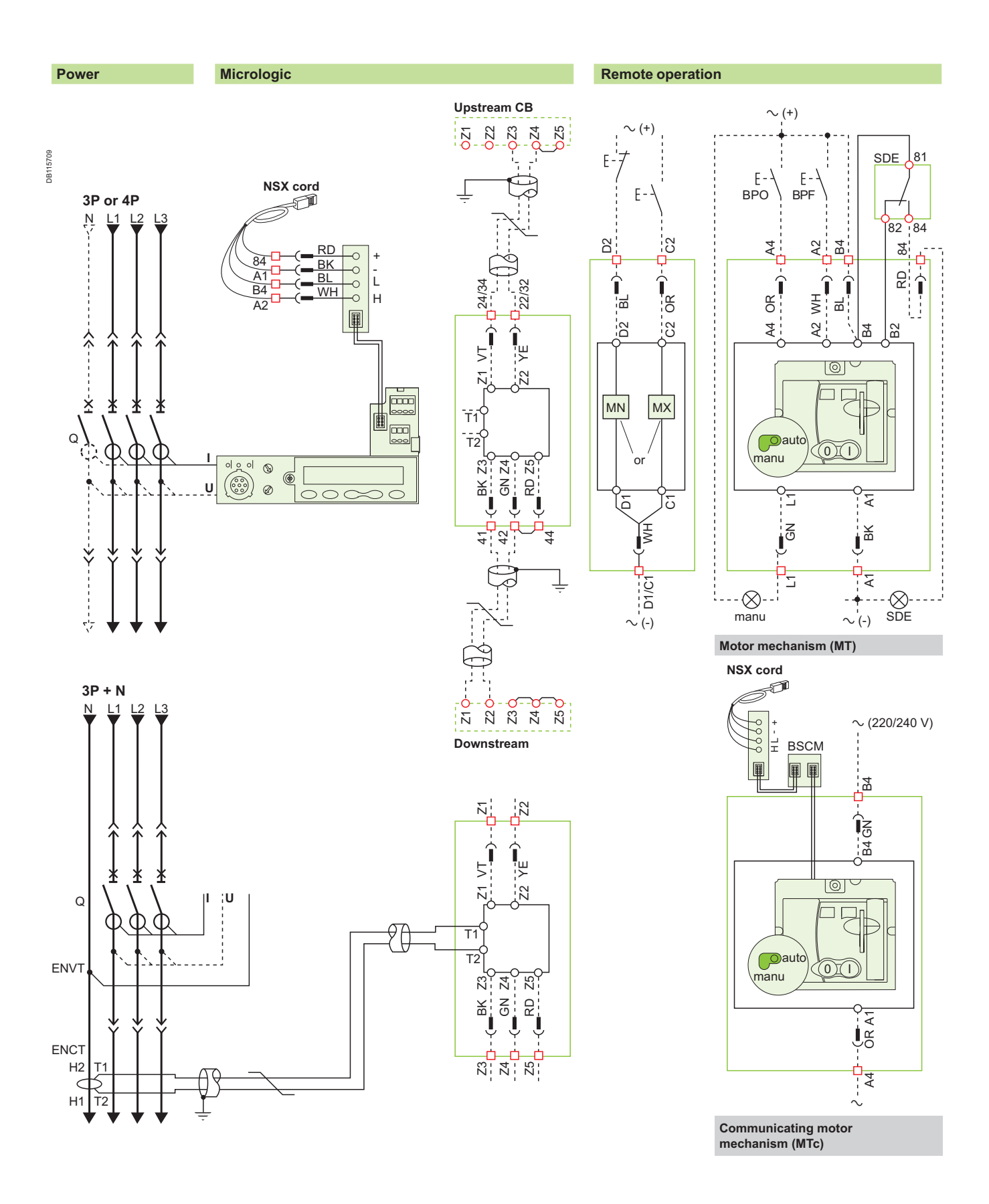

The diagram is shown with circuits deenergised, all devices open, connected and charged and relays in normal position.
#### **Carriage switches** Oisconnected Open Oclosed Fault Fault Closed Open Connected 🛇 DB125921 22 32 34 12 82 92 94 42 44 72 82 GN 92 GN 42 GN 44 RD 32 YE 34 VT 72 YE 22 KE [⊮ [5 74 \ 314 102 352 354 124 5 4 134 MH 5 2 7 6 B -CAO1 CE CD SD OF4 OF3 OF2 OF1 SDV SDE Щ Щ ΗM RD Ъ 131 121 BK 41 GY 21 101 <u>GY 71</u> 311 GY 31 BK 81 BK 91 Ĭ₽ 351 ) S 4 31 21 8 ÷ 9 7

| A/E                           | Communication<br>H(WH), L(BL): data<br>- (BK), + (RD): 24 V DC power supply                                                                                                    |                                                                                                    |                                                                                    |  |
|-------------------------------|----------------------------------------------------------------------------------------------------|----------------------------------------------------------------------------------------------------|------------------------------------------------------------------------------------|--|
| A/E                           | ZSI (Zone Selective Interlocking)<br>Z1: ZSI OUT SOURCE<br>Z2: ZSI OUT<br>Z3: ZSI IN SOURCE<br>Z4: ZSI IN ST (short time)<br>Z5: ZSI IN GF (ground fault)<br>Note; Z3, Z4, Z5 for NSX400/630 only.                                                                                                    |                                                                                                    |                                                                                    |  |
| A/E                           | ENCT: external neutral current transformer:<br>- shielded cable with 1 twisted pair (T1, T2)<br>- shielding earthed at one end only (CT end).<br>Connection L = 30 cm max.<br>- maximum length of 10 metres<br>- cable size 0.4 to 1.5 mm <sup>2</sup><br>- recommended cable: Belden 8441 or equivalent. |                                                                                                    |                                                                                    |  |
|                               | - maximum lengt<br>- cable size 0.4 to<br>- recommended                                                                                                    | h of 10 metres<br>o 1.5 mm²<br>cable: Belden 84                                                                                                | 441 or equivalent.                                                                 |  |
| E                             | - maximum lengt<br>- cable size 0.4 to<br>- recommended<br>ENVT: external n<br>neutral via a 3P o                                                                                                    | h of 10 metres<br>o 1.5 mm <sup>2</sup><br>cable: Belden 84<br>eutral voltage ta<br>circuit breaker.                                           | 441 or equivalent.<br>ap for connection to the                                     |  |
| E                             | maximum lengt     cable size 0.4 tc     recommended of     ENVT: external n     neutral via a 3P c     cour code for auxilia                                                                                                    | h of 10 metres<br>o 1.5 mm <sup>2</sup><br>cable: Belden 84<br>eutral voltage ta<br>sircuit breaker.<br><b>ary wiring</b>                      | 441 or equivalent.<br>ap for connection to the                                     |  |
| E<br>Cole<br>RD:              | <ul> <li>maximum lengt</li> <li>cable size 0.4 to</li> <li>recommended of</li> <li>ENVT: external n</li> <li>neutral via a 3P of</li> <li>pur code for auxiliar</li> <li>red</li> </ul>                                                                                                    | h of 10 metres<br>o 1.5 mm <sup>2</sup><br>cable: Belden 84<br>eutral voltage ta<br>circuit breaker.<br>ary wiring<br>VT:                      | 441 or equivalent.<br>ap for connection to the<br>violet                           |  |
| E<br>Cole<br>RD:<br>WH:       | - maximum lengt<br>- cable size 0.4 to<br>- recommended of<br>ENVT: external n<br>neutral via a 3P of<br>our code for auxilia<br>red<br>white                                                                                                    | h of 10 metres<br>o 1.5 mm <sup>2</sup><br>cable: Belden 84<br>eutral voltage ta<br>circuit breaker.<br>ary wiring<br>VT:<br>GY:               | 441 or equivalent.<br>ap for connection to the<br>violet<br>grey                   |  |
| E<br>RD:<br>WH:<br>YE:        | - maximum lengt<br>- cable size 0.4 to<br>- recommended of<br>ENVT: external n<br>neutral via a 3P of<br>our code for auxilia<br>red<br>white<br>yellow                                                                                                    | h of 10 metres<br>o 1.5 mm <sup>2</sup><br>cable: Belden 84<br>eutral voltage ta<br>circuit breaker.<br>ary wiring<br>VT:<br>GY:<br>OR:        | 441 or equivalent.<br>ap for connection to the<br>violet<br>grey<br>orange         |  |
| E<br>RD:<br>WH:<br>YE:<br>BK: | - maximum lengt<br>- cable size 0.4 to<br>- recommended of<br>ENVT: external n<br>neutral via a 3P of<br>our code for auxilia<br>red<br>white<br>yellow<br>black                                                                                                    | h of 10 metres<br>o 1.5 mm <sup>2</sup><br>cable: Belden 84<br>eutral voltage ta<br>circuit breaker.<br>ary wiring<br>VT:<br>GY:<br>OR:<br>BL: | 441 or equivalent.<br>ap for connection to the<br>violet<br>grey<br>orange<br>blue |  |

| Remote ope    | ration                                                                                  |
|---------------|-----------------------------------------------------------------------------------------|
| MN:           | undervoltage release                                                                    |
| or            |                                                                                         |
| MX:           | shunt release                                                                           |
| Motor mechan  | nism (MT)                                                                               |
| A4:           | opening order                                                                           |
| A2:           | closing order                                                                           |
| B4, A1:       | motor mechanism power supply                                                            |
| L1:           | manual position (manu)                                                                  |
| B2:           | SDE interlocking (mandatory for automatic or remote recharging)                         |
| BPO:          | opening pushbutton                                                                      |
| BPF:          | closing pushbutton                                                                      |
| Communicati   | ng motor mechanism (MTc)                                                                |
| B4, A1:       | motor mechanism power supply                                                            |
| BSCM:         | breaker status and control module                                                       |
| Indication co | ontacts                                                                                 |
| OF2 / OF1:    | device ON/OFF indication contacts                                                       |
| OF4 / OF3:    | device ON/OFF indication contacts (NSX400/630)                                          |
| SDE:          | fault-trip indication contact<br>(short-circuit, overload, ground fault, earth leakage) |
| SD:           | trip-indication contact                                                                 |
| CAF2/CAF1:    | early-make contact<br>(rotary handle only)                                              |
| CAO1:         | early-break contact<br>(rotary handle only)                                             |
| SDV:          | earth leakage fault trip indication contact (add-on Vigi module)                        |
|               |                                                                                         |

Indication contacts

# **Motor Mechanism**

The diagram is shown with circuits deenergised, all devices open, connected and charged and relays in normal position.

After tripping initiated by the "Push to trip" button or by the undervoltage (MN) release or the shunt (MX) release, device reset can be automatic, remote or manual.

Following tripping due to an electrical fault (with an SDE contact), reset must be carried out manually.

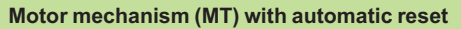

4666

DB11

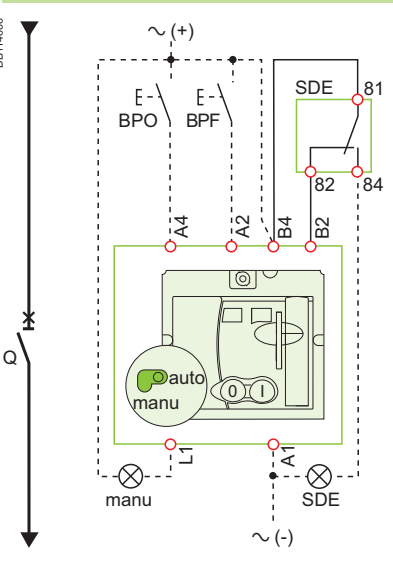

### Motor mechanism (MT) with remote reset

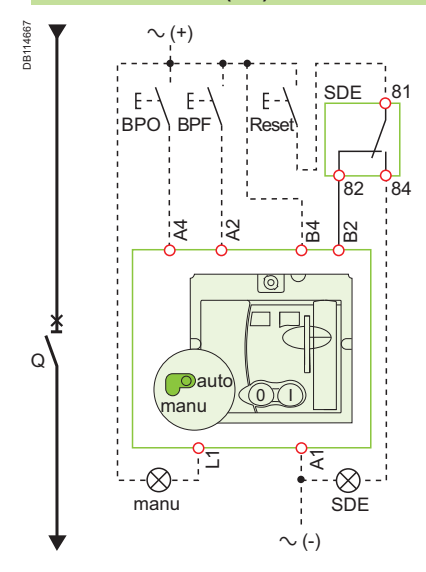

## Motor mechanism (MT) with manual reset

|         |                                                                                      | DB114664   | $\sim$ (+)   |
|---------|--------------------------------------------------------------------------------------|------------|--------------|
|         |                                                                                      |            | Е-\<br>ВРО\В |
| Symbols |                                                                                      |            | 4            |
| Q:      | circuit breaker                                                                      | _          |              |
| A4 :    | opening order                                                                        |            |              |
| A2:     | closing order                                                                        | *          |              |
| B4, A1: | motor mechanism power supply                                                         | <b>أ</b> ر |              |
| L1:     | manual position (manu)                                                               | ζ)         |              |
| B2:     | SDE interlocking (mandatory for correct operation)                                   |            | manu         |
| BPO:    | opening pushbutton                                                                   |            |              |
| BPF:    | closing pushbutton                                                                   |            | manu         |
| SDE:    | fault-trip indication contact (short-circuit, overload, ground fault, earth leakage) | Ļ          |              |

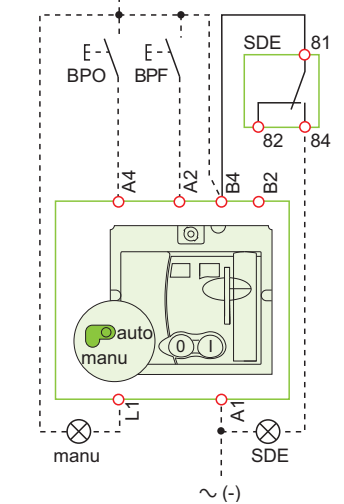

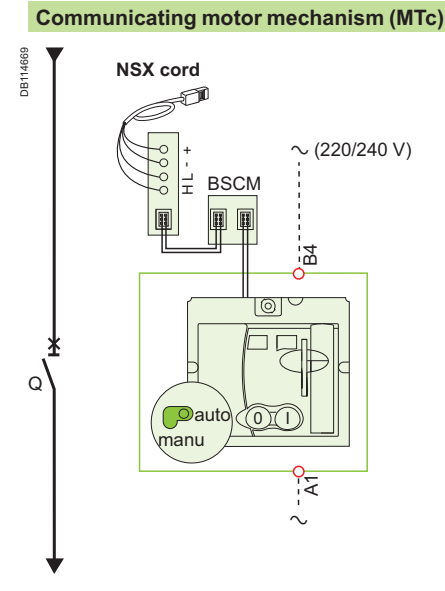

Schematic representation of the communicating motor mechanism (MT).

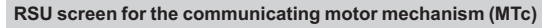

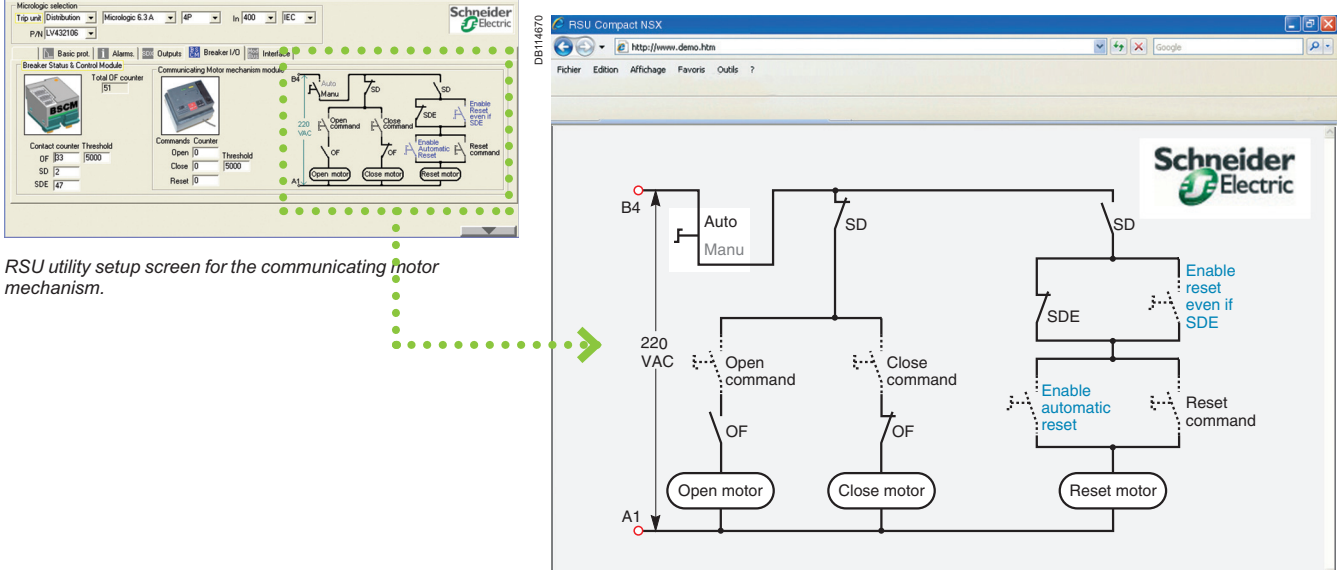

### Single-line diagram of communicating motor mechanism

Opening, closing and reset orders are transmitted via the communication network. The "Enable automatic reset" and "Enable reset even if SDE" parameters must be set using the RSU software via the screen by clicking the blue text.

"Auto/manu" is a switch on the front of the motor mechanism.

| Symbols       |                                   |
|---------------|-----------------------------------|
| Q:<br>B4. A1: | circuit breaker                   |
| BSCM:         | breaker status and control module |

Terminals shown in red O must be connected by the customer.

DB115436

Trir

P/N LV432108

mechanism.

▼ In 400 ▼ IEC ▼

/0

gic 6.3 A 👻 4P

30

23

# SDx Module With Micrologic 2, 5 and 6 Trip Unit

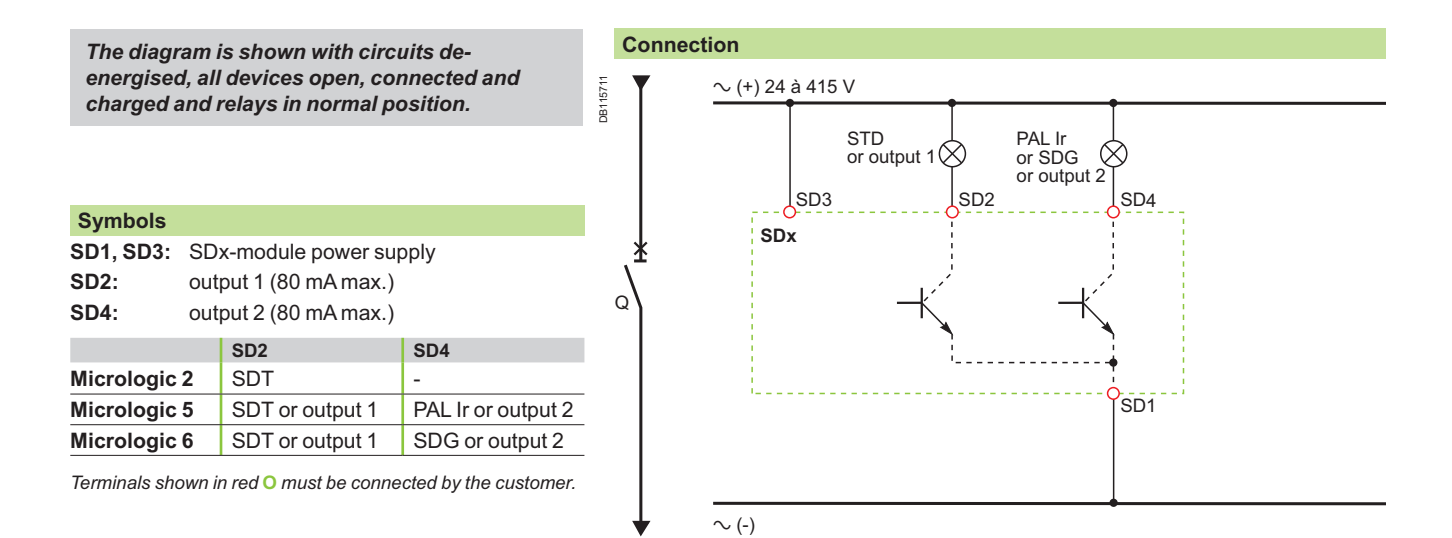

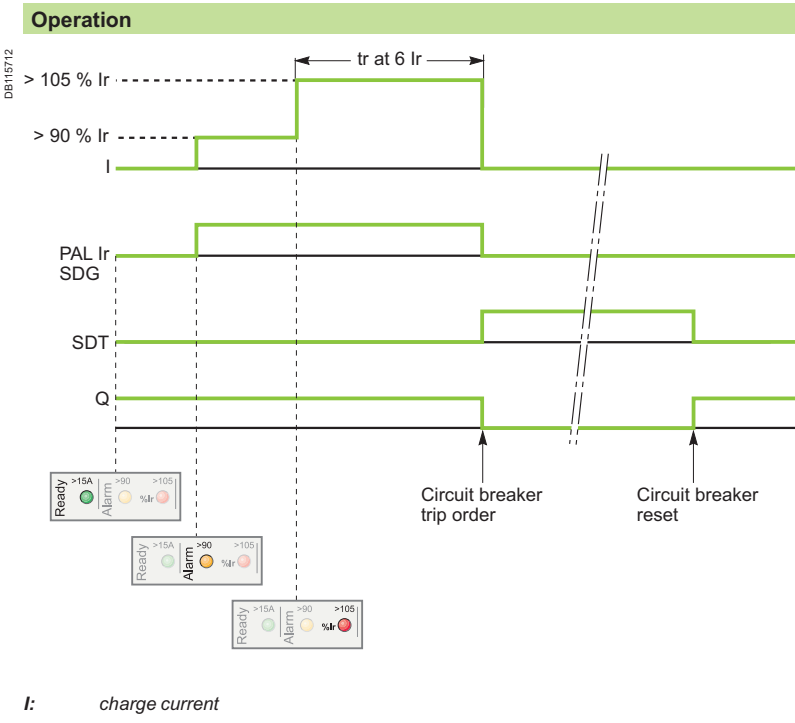

- PAL Ir: thermal overload pre-alarm
- SDG: ground-fault signal
- SDT: thermal-fault signal
- Q: circuit breaker

# SDTAM Module With Micrologic 2 M and 6 E-M Trip Unit

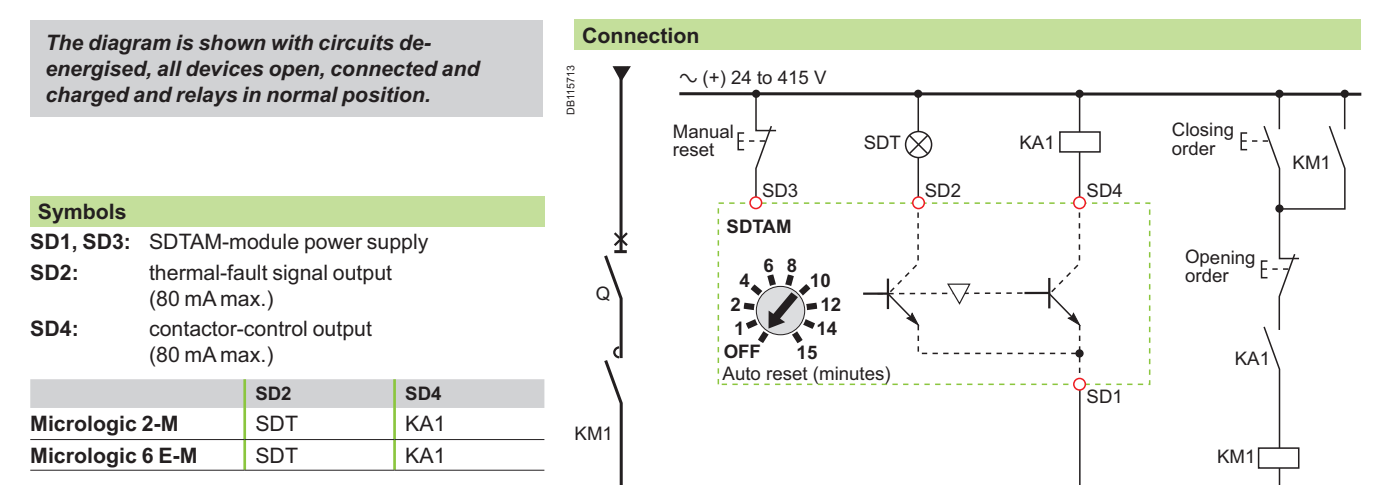

 $\sim$  (-)

Terminals shown in red O must be connected by the customer.

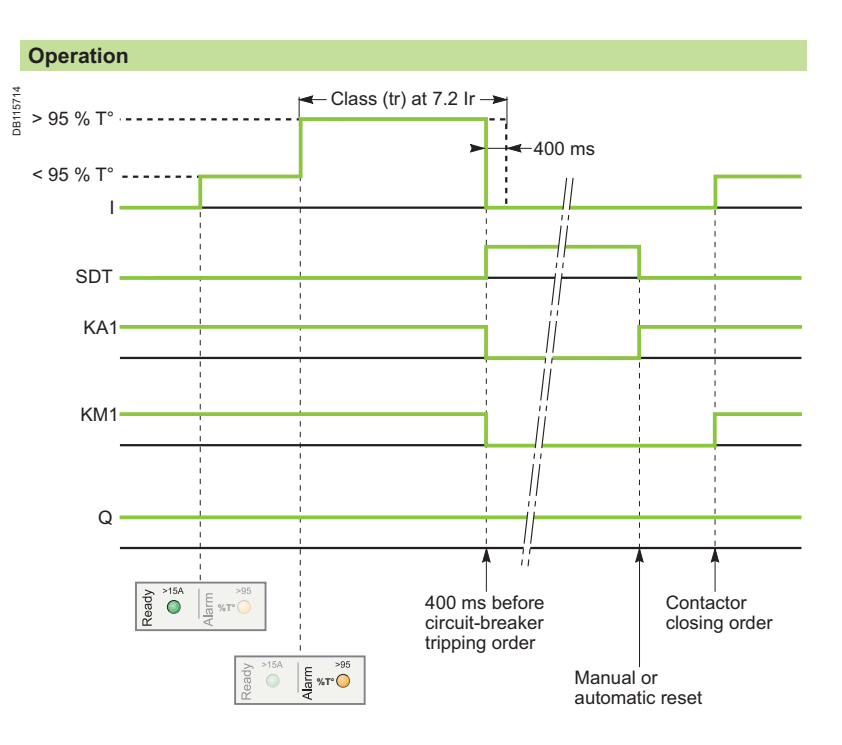

- I: charge current
- SDT: thermal-fault signal
- KA1: auxiliary relay (e.g. RBN or RTBT relay)
- KM1: motor contactor
- Q: circuit breaker

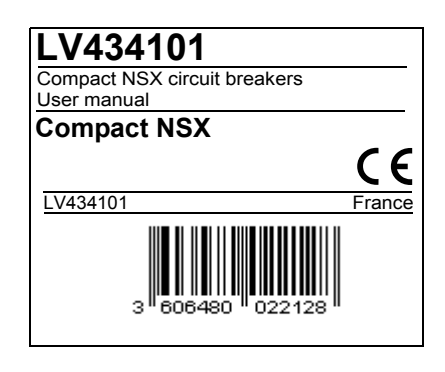

## Schneider Electric Industries SAS

35, rue Joseph Monier CS 30323 F - 92506 Rueil-Malmaison Cedex RCS Nanterre 954 503 439 Capital social 896 313 776 € www.schneider-electric.com As standards, specifications and designs change from time to time, please ask for confirmation of the information given in this publication.

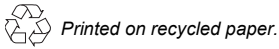

Production: Assystem France Publication: Schneider Electric Printed: